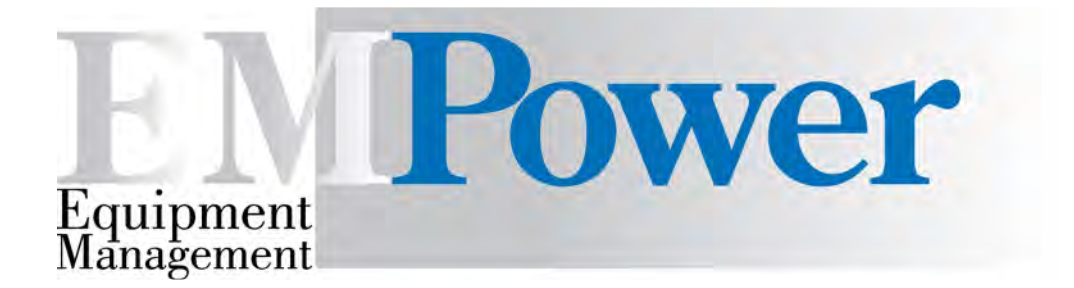

# Manuale Utente

Versione 1.0.0.51

18/09/2012

## Sommario

| Login                                              | <u> 4</u>  |
|----------------------------------------------------|------------|
| Menu Principale                                    | <u> 5</u>  |
| Istruzioni sulla navigazione                       | <u> 6</u>  |
| Gestione Anagrafica                                | <u> 9</u>  |
| Dati Anagrafici – Generali                         | <u>.12</u> |
| Dati Anagrafici – Economici                        | .14        |
| Dati Anagrafici – Tecnici                          | <u>.15</u> |
| <u> Dati Anagrafici – Config. &amp; Indici</u>     | <u>.16</u> |
| <u> Dati Anagrafici – Periodicità Manutenzione</u> | <u>.18</u> |
| Dati Anagrafici – Log Schedulazioni                | <u>.19</u> |
| Dati Anagrafici – Fornitori                        | <u>.20</u> |
| Dati Anagrafici – Centri di Costo                  | <u>.21</u> |
| <u> Dati Anagrafici – Componenti</u>               | .22        |
| Dati Anagrafici – Note                             | <u>.23</u> |
| Dati Anagrafici – Informazioni                     | <u>.24</u> |
| Dati Anagrafici – Documenti                        | <u>.25</u> |
| Dati Anagrafici – Aggiorn./Consum                  | .27        |
| <u> Dati Anagrafici – Trasferimento del Bene</u>   | .28        |
| <u> Dati Anagrafici – Protezioni</u>               | .29        |
| <u> Dati Anagrafici – Protez./Impianti</u>         | .30        |
| Attività Manutentive                               | <u>.31</u> |
| <u> Attività Manutentive – Ticket</u>              | <u>.34</u> |
| <u> Attività Manutentive – Attività</u>            | <u>.36</u> |
| <u> Attività Manutentive – Attività (Gestione)</u> | .37        |
| <u> Attività Manutentive – Dati Economici</u>      | .39        |
| <u> Attività Manutentive – Uso Materiali</u>       | .40        |
| <u> Attività Manutentive – Dett./Test</u>          | .41        |
| <u> Attività Manutentive – Ricerca Test</u>        | .42        |
| <u> Attività Manutentive – Log</u>                 | .43        |
| <u> Attività Manutentive – Documenti</u>           | .44        |
| Pianificazione Attività Manutentive (Job)          | .45        |
| Calendario                                         | .50        |
| Collaudi                                           | .51        |
| Contratti di Manutenzione                          | .54        |
| Formazione del Personale                           | .58        |
| Gestione Hazard                                    | .59        |
| Non Conformità                                     | .60        |
| Gestione Muletti                                   | .61        |
| Elenco Materiali                                   | .62        |
| Movimenti di Magazzino                             | .63        |
| <u>Capitoli di Bilancio</u>                        | .64        |
| Impegni di Spesa                                   | .65        |
| Delibere                                           | .66        |
| Kichiesta di Acquisto                              | .67        |
| I rattativa                                        | .69        |
| <u>Ordini</u>                                      | <u>.70</u> |

| atture                       | 71        |
|------------------------------|-----------|
| mport VSE                    | 72        |
| Ammortamento & Rivalutazione | <u>74</u> |
| Riclassificazione Asset      | 76        |
| _inguaggi                    | 77        |
| Dizionario                   | 78        |
| Entità                       | 80        |
| ۲ofili٤                      | 81        |
| Jtenti                       | 82        |
| Gestione Documenti/Report    | 83        |
| Parametri di Configurazione  | 84        |
| Reportistica                 | 85        |
| Calcolo Tempi Intervento     | 88        |
| Schedulatore                 | 89        |

## Login

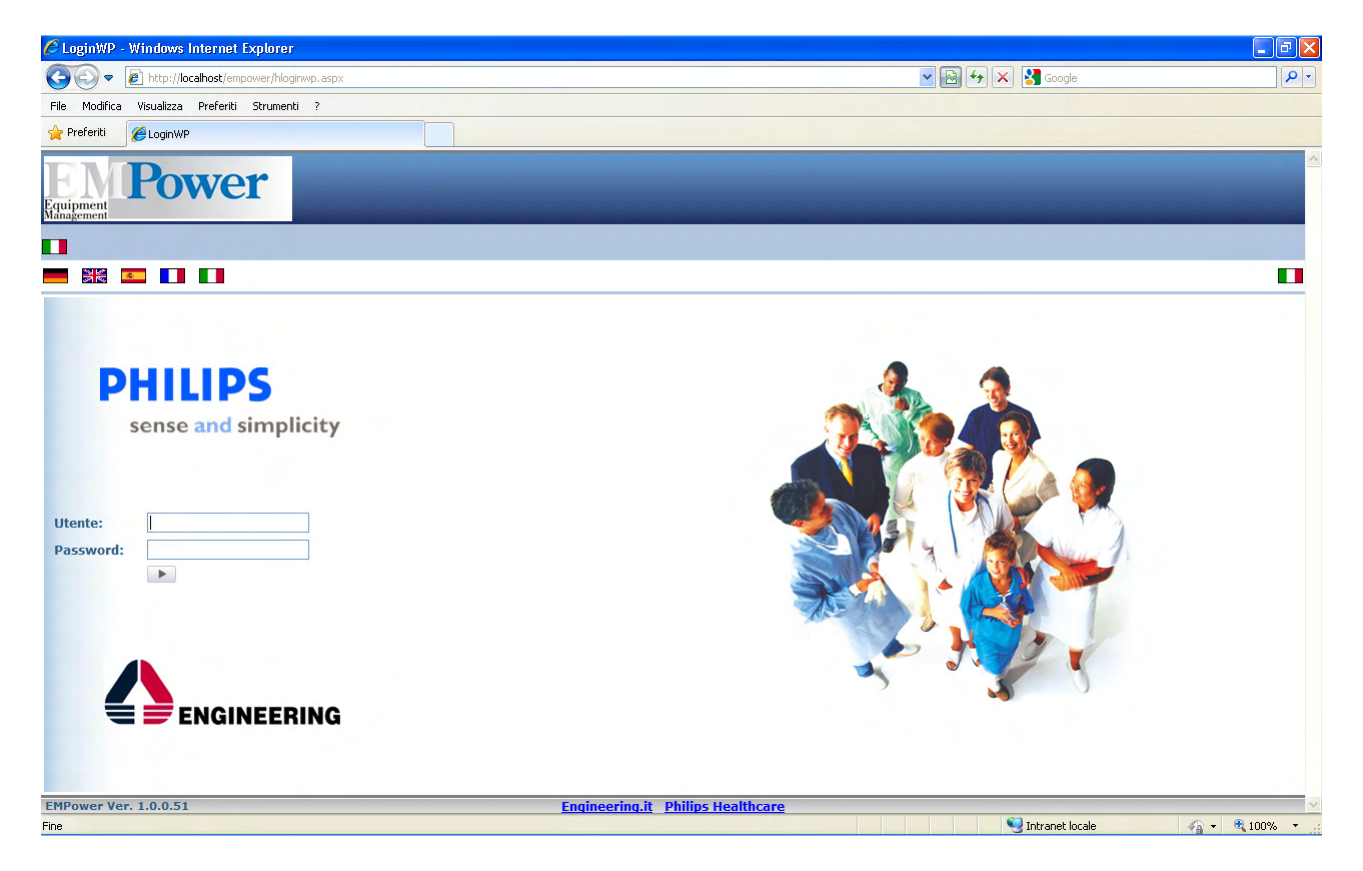

Consente di accedere all'applicazione EMPower.

L'utente in accesso deve essere preventivamente registrato dall'amministratore nell'applicazione (vedi sezione **Profili**).

Cliccando sulle bandierine è possibile cambiare la lingua dell'applicazione. Tale funzione deve essere configurata nella sezione di pertinenza.

### **Menu Principale**

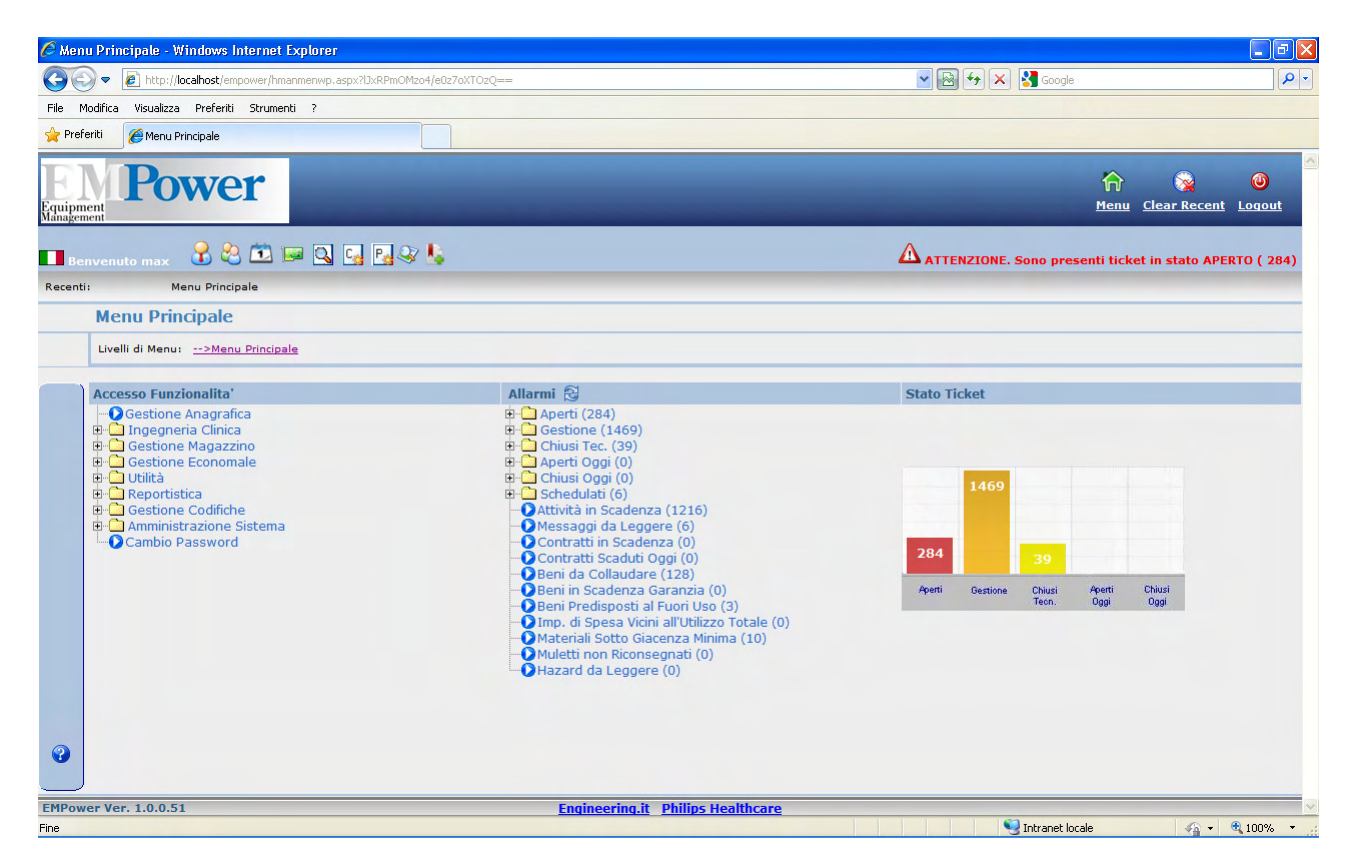

Eseguito il collegamento, si accede al menu principale.

Nella parte sinistra della pagina sono descritte ad albero le **funzionalità**; nella parte destra sono descritti gli allarmi. Cliccando sulla descrizione, si accede direttamente alla funzione indicata dall'allarme.

L'aggiornamento degli **allarmi (Stato e Valori)** viene eseguito ogni 60 secondi; E' possibile aggiornare manualmente lo stato, cliccando sull'icona indicata vicino al titolo "**Allarmi**" 🗟.

Il **grafico** rappresenta visivamente il numero di interventi aperti, in gestione e chiusi, come segnalato negli allarmi.

Sotto il titolo "Menu Principale" viene evidenziata la **cronologia** delle pagine richiamate (livelli di menu) che aiutano nella navigazione a richiamare una funzione già eseguita senza dover ritornare nel menu principale.

Nella parte superiore della pagina, sono visibili durante tutta la navigazione delle icone relative ai seguenti comandi:

🔞 Riporta al menu principale

🮯 Cancella la cronologia delle pagine richiamate.

🧶 Esegue la disconnessione dall'applicazione tornando alla finestra di Login.

Nell'intestazione, il messaggio con l'icona 🕰 mette in evidenza le attività in stato aperto

#### Istruzioni sulla navigazione

Nella barra verticale di sinistra, vengono mostrati i pulsanti che attivano le funzioni di quella finestra.

Durante la navigazione verranno proposti, a seconda della configurazione, un certo numero di pulsanti standard comuni a tutte le finestre.

I principali sono i seguenti:

- Richiama la <u>documentazione</u> in linea che riporta alla sezione corrente.
- Abilita la visualizzazione dei <u>filtri</u> di ricerca.
- Segue la <u>ricerca</u> con i filtri impostati.
- 🖄 Esegue un <u>nuovo</u> inserimento.
- <u>Cancella</u> il dato selezionato.
- 🗖 Esegue il <u>salvataggio</u> dei dati della finestra.
- Annulla gli ultimi caratteri inseriti sulla maschera (undo).
- Esegue la <u>selezione/deselezione</u> di tutti i record mostrati sulla finestra.
- 🛃 Esegue un <u>report.</u>
- Chiude la maschera corrente e torna alla maschera precedente.

A piè di ogni maschera di ricerca viene mostrato un set di pulsanti/dati standard.

Questi permettono di visualizzare le informazioni di navigazione relative ai dati selezionati:

- numero di record estratti
- 🔹 👤 vai alla prima pagina.
- 🔹 🔮 torna indietro di 10 pagine.
- 🔹 🕚 torna indietro di 1 pagina.
- 🔹 🕑 vai all'ultima prima pagina.
- 🔹 ២ avanza di 10 pagine.
- 🔹 🕑 avanza di 1 pagina.
- Pagina 1 / 1 consente di visualizzare una pagina, di un totale di pagine, richiamate dall'utente
- Righe per Pagina 50 v permette di impostare un certo numero di righe visualizzabili sulla singola pagina. Il parametro è modificabile attraverso la combo o impostabile dal profilo utente.

I campi con la descrizione accompagnata dal simbolo **(\*)** sono **obbligatori.** La gestione dei campi obbligatori è totalmente configurabile dalla gestione dei profili utente.

Quando viene eseguita la ricerca vengono elencati un certo numero di record, risultato della ricerca con i filtri impostati (vedi esempio)

| 🖉 171 - Assets List WP - Windows Inter    | rnet Explorer                     |                     |                            |                       |                             |                                      |
|-------------------------------------------|-----------------------------------|---------------------|----------------------------|-----------------------|-----------------------------|--------------------------------------|
| (C) C // http://localhost/empower/HA      | stRps_t171WP.aspx?jZue52HbRnHbx55 | iHObw5w==           |                            | ▼ ➡ + <sub>2</sub>    | 🗙 🛃 Google                  | P -                                  |
| File Modifica Visualizza Preferiti Strume | nti ?                             |                     |                            |                       |                             |                                      |
| 🔶 Preferiti 🛛 🖃 👻 🌈 Menu Principale       | 🏉 171 - Assets List WP            | x                   |                            |                       |                             |                                      |
| Equipment<br>Management                   |                                   |                     | _                          |                       | n<br>Menu                   | Clear Recent Logout                  |
| 💶 Benvenuto Admin 🛛 🔒 😂 🗰                 | 🖂 🖓 🚱 🖓 💺                         |                     |                            |                       |                             |                                      |
| Recenti: <u>Menu Principale</u> Ge        | stione Anagrafica                 |                     |                            |                       |                             |                                      |
| Gestione Anagrafica                       |                                   |                     |                            |                       |                             |                                      |
| + Ricerca per Inventario                  |                                   |                     |                            |                       |                             |                                      |
| Inventario                                | Inve                              | entario Alternativo |                            |                       |                             |                                      |
| N. di Serie                               | N. d                              | i Sistema           |                            |                       |                             |                                      |
| Cod. CIVAB                                | Prog                              | J. CIVAB            | 0                          |                       |                             |                                      |
| Tipologia                                 | Fuor                              | ri Uso              | No 💌                       |                       |                             |                                      |
| Produttore                                | Mod                               | ello                |                            |                       |                             |                                      |
| Unità                                     | Ø 0 Res                           | ponsabile           | 0 🗷                        |                       |                             |                                      |
| Ubicazione                                | 0 🛯                               |                     |                            |                       |                             |                                      |
| Fornitore                                 | a Tipo                            | logia Fornitore     | ×                          |                       |                             |                                      |
| Servizio di Competenza                    | ✓ Live                            | llo Manutenzione    | ~                          |                       |                             |                                      |
| 🕀 Ricerca per Dati Tecnici                |                                   |                     |                            |                       |                             |                                      |
| 🕀 Ricerca per Dati Econom                 | ici                               |                     |                            |                       |                             |                                      |
| Sel. Inventario <sup>®</sup> Num. S       | er. Bene Master Acc. E.U. I       | ipo Bene Cod. CIV   | AB Descr. Produttore Unità | Ubicazione T. COR. (C | Ikt (Pia) T. PIA. (Pia) Tkt | s Coll. <u>Data Coll.</u> Rich. Acq. |

Per richiamare il dettaglio singolo record cliccare sull'icona 🧖.

il campo 🔲 viene utilizzato in associazione con un pulsante funzione, ad esempio per cancellare un record, eseguire il check del record e cliccare sull'icona 🚺 .

Il pulsante 🗷 , in genere collocato vicino ad un singolo campo, consente di richiamare la **ricerca** dell'argomento del campo e di scegliere un valore dalla lista.

Il pulsante **b**, in genere collocato vicino ad un singolo campo, consente di richiamare la **gestione** dell'argomento del campo e di scegliere un valore della lista.

Il pulsante 🛄, in genere collocato vicino ai campi data, consente di aprire il calendario e selezionare una data.

Rimangono attivi e quindi utilizzabili i pulsanti del browser Spagine avanti e indietro.

🔇 Indietro 🔹 🔘

per navigare nella

Nella barra superiore è stata aggiunta una toolbar, visibile durante tutta la navigazione, con una serie di pulsanti che permettono di eseguire delle funzioni senza navigare attraverso il menu principale:

- Gestione del Personale
- Gestione dei Fornitori
  - Calendario
  - Ricerca Civab
  - Ricerca Ticket
  - Apertura di un ticket di Correttiva
- Apertura di un ticket di Pianificata
- Ricerca Anagrafica
- Inserimento di un nuovo Asset

#### **Gestione Anagrafica**

| 🖉 171 - Assets List WP - Windows Internet Explo | rer                            |                    |                             |                                                                                                    |                           |                                           |
|-------------------------------------------------|--------------------------------|--------------------|-----------------------------|----------------------------------------------------------------------------------------------------|---------------------------|-------------------------------------------|
| Solver //localhost/empower/hastrps_t171wg       | p.aspx?jZueS2HbRnHbxSSjHObw5w= |                    |                             | 🔽 🔁 🗲 🗙 🚼                                                                                                    | Google                    | P -                                       |
| File Modifica Visualizza Preferiti Strumenti ?  |                                |                    |                             |                                                                                                    |                           |                                           |
| 🔶 Preferiti 🛛 🗧 🗸 🌈 Menu Principale             | 💋 171 - Assets List WP 🛛 🗙     |                    |                             |                                                                                                    |                           |                                           |
| Equipment<br>Equipment                          |                                |                    | _                           | _                                                                                                    | _                         | م<br>۲<br><u>Me</u>                       |
| 🗖 Benvenuto Admin 🛛 🔒 😂 🖼 🖼 🎑                   | 😼 😼 🍣 🥾                        |                    |                             |                                                                                                    |                           |                                           |
| Recenti: <u>Menu Principale</u> Gestione A      | Anagrafica                     |                    |                             |                                                                                                    |                           |                                           |
| Gestione Anagrafica                             |                                |                    |                             |                                                                                                    |                           |                                           |
| (+) Ricerca per Inventario                      |                                |                    |                             |                                                                                                    |                           |                                           |
| Inventario                                      | Inventario                     | Alternativo        |                             |                                                                                                    |                           |                                           |
| N. di Serie                                     | N. di Sister                   | na                 |                             |                                                                                                    |                           |                                           |
| Cod. CIVAB ect%                                 | 🗷 Prog. CIVA                   | в 0                |                             |                                                                                                    |                           |                                           |
| Tipologia                                       | Fuori Uso                      | No 🛩               |                             |                                                                                                    |                           |                                           |
| Produttore                                      | Modello                        |                    |                             |                                                                                                    |                           |                                           |
| Unità                                           | Ø Responsab                    | ile 0 🗷            |                             |                                                                                                    |                           |                                           |
| Ubicazione                                      | 0 🗷                            |                    |                             |                                                                                                    |                           |                                           |
| Fornitore                                       | 🗷 Tipologia F                  | ornitore           | *                           |                                                                                                    |                           |                                           |
| Servizio di Competenza                          | ✓ Livello Mar                  | nutenzione         | ~                           |                                                                                                    |                           |                                           |
| + Ricerca per Dati Tecnici                      |                                |                    |                             |                                                                                                    |                           |                                           |
| Ricerca per Dati Economici                      |                                |                    |                             |                                                                                                    |                           |                                           |
| Sel. Inventario Num. Ser. B                     | ene Master Acc. F.U. Tipo      | Bene Cod. CIVAB    | Descr.<br><u>CIVAB</u> Prod | uttore Unità                                                                                                    | Ubicazione T.<br>COR.     | Tkt T. Tkt<br>(Cor) PIA. (Pia)            |
| ✓ Ø □ 008138 UAUB319889                         | 5 😝 ECO                        | TOMOGRAFO ECTACOXP | 128 XP 10 ACUS<br>CORP      | INN 31080300-U.O.C. NEONATOLOGIA<br>3108G-COORDINAMENTO<br>FUNZIONALE PER LA TUTELA DELL<br>DONNA E DEL BAMBINO<br>1-S.GIOVANNI | - A: 0<br>G: 0<br>A T: 24 | C A: 0<br>G: 0<br>T: 9                    |
| Ø 008381 1816400                                | 5 😝 ECO                        | TOMOGRAFO ECTBREPA | PANTHER BRUE<br>2002 KJAEF  | L& 31030500AM-U.O.C. UROLOGIA I -<br>AMBULATORIO<br>3103M-DIPARTIMENTO DELLE                                                    | - A: 0<br>G: 0<br>T: 3    | A: 0<br>G: 0<br>T: 9                      |
|                                                 |                                |                    |                             | S                                                                                                    |                           | > (A) (A) (A) (A) (A) (A) (A) (A) (A) (A) |
|                                                 |                                |                    |                             | S Inti                                                                                                    | aneciocale                |                                           |

Consente di ricerca un'Asset utilizzando un certo numero di criteri di ricerca.

Per eseguire la **ricerca** cliccare sull'icona  $\bigcirc$ .

La ricerca è composta da tre gruppi di filtri, il primo normalmente visibile contiene i campi relativi all'Inventario o Asset, gli altri due, attivabili con il pulsante , sono rispettivamente relativi ai dati tecnici ed economici.

La griglia dei dati è **ordinabile** cliccando sui campi di intestazione sottolineati. Questa azione esegue il ricarimento dei dati filtrati della griglia, ordinata per il campo scelto.

Il programma di ricerca memorizza i valori dell'ultima ricerca eseguita.

Per cancellare tutti i valori inseriti nei **parametri** di ricerca cliccare sul pulsante 🦊.

La griglia dei dati selezionati mostra una serie di campi e una serie di link ad altre funzioni; nello specifico:

- Inventario. Cliccando sul numero di Inventario viene visualizzato il diario macchina (pdf).
- Num.Comp. Indica quanti componenti ha quella macchina. Il link sul Num.Comp. riporta alla gestione dei componenti.
- Fuori Uso. Può assumere diversi colori: Rosso = FU Definitivo (causale + protocollo), Giallo = FU Temporaneo (solo causale), Verde = Attivo.
- **Tkt (Cor)** Consente di inserire un nuovo Ticket di tipo Correttiva con il numero di Inventario già impostato.
- **Tkt (Pia)** Lead. Consente di inserire un nuovo Ticket di tipo Pianificata con il numero di Inventario già impostato.
- Tkts 1. Consente di visualizzare tutti i ticket storici per quell'Asset.

- Collaudo b. Consente di accedere alla gestione del Collaudo, se inserito. Qualora non fosse inserito, mostra la maschera di inserimento del Collaudo.
- **Data Collaudo**. Consente di stampare il verbale del collaudo relativo al bene.
- **Rich.Acq.** Consente di accedere alla gestione delle Richieste di Acquisto.

Su questa maschera sono state abilitare le funzioni di seguito indicate.

Il pulsante consente di **duplicare** uno o più Asset selezionati. Attivando questa funzione su uno specifico Asset esistente, viene richiesto un prefisso per l'inventario da inserire. I nuovi codici inventario saranno, quindi, una concatenazione del **Prefisso** e del contatore determinato dal numero di duplicati richiesto, senza anteporre lo zero per i codici delle copie ad una sola cifra. La concatenazione è controllata in modo da individuare eventuali superamenti del limite di 15 caratteri. Se si verifica il superamento dei limiti, viene visualizzato un messaggio di errore. Se, invece, non si verifica alcun problema, viene mostrato un messaggio di conferma per ciascun duplicato prodotto con successo.

Vengono duplicate tutte le informazioni disponibili, sul nuovo Asset.

E' possibile indicare quante copie dell'asset si vogliono creare indicando un valore nel campo **Nr.Duplicati**.

| 🖉 Duplicazione Asset - Windows Internet Explo                      | er                     |                           | _ @ 🗙      |
|--------------------------------------------------------------------|------------------------|---------------------------|------------|
| COO - Ittp://localhost/empower/hastrps_t171                        | vpduplica.aspx         | 💌 🛃 🏍 🗙 🚼 Google          | <b>P</b> - |
| File Modifica Visualizza Preferiti Strumenti ?                     |                        |                           |            |
| 🔆 Preferiti 🔠 👻 🏈 Menu Principale                                  | C Duplicazione Asset X |                           |            |
| Duplicazione Asset                                                 |                        |                           | ^          |
| Inventario         Prefisso         Nr.           008381         0 | Duplicati              |                           |            |
| Records: 1 (8) (4) (1                                              | • • • • Page 1 / 1     | Rows per Page             | 50 💌 🗸     |
|                                                                    |                        | Sintranet locale 🦓 👻 🔍 10 | 0% •       |

Il pulsante 述 consente l'estrazione dei dati mostrati nella griglia di ricerca in formato excel.

E' possibile importare i dati estratti in un modello excel pre-formattato ("Modello\_Export\_Empower.xls"), con l'intestazione delle colonne.

Il suddetto modello ha un pulsante che permette di importare automaticamente i dati prelevando i dati dal foglio excel di estrazione (asset e ticket).

Perché l'importazione automatica funzioni è necessario salvare i file excel (Export2Excel\_Ticket.xls e Export2Excel\_Asset.xls) nel path : c:\empower\export.

E' anche possibile esportare, i dati estratti in una ricerca, in formato CSV, impostando il parametro di configurazione "EXPORT2EXCEL\_FILETYPE" al valore "csv" presente nella funzione

Attenzione:

Menu Principale  $\rightarrow$  Amministrazione Sistema  $\rightarrow$  Parametri di Configurazione. I soli valori ammessi per questo parametro sono il default "xls" e "csv".

Il pulsante (Attiva Collaudo), invece, serve per associare uno o più inventari ad un collaudo nuovo o creato precedentemente.

Nel primo caso, l'utente può indicare uno User Code per il nuovo collaudo o lasciare lo user code suggerito (solo se attivo il calcolo automatico dei codici utente per i collaudi), dopodiché l collaudo viene generato associando ad esso i beni selezionati precedentemente.

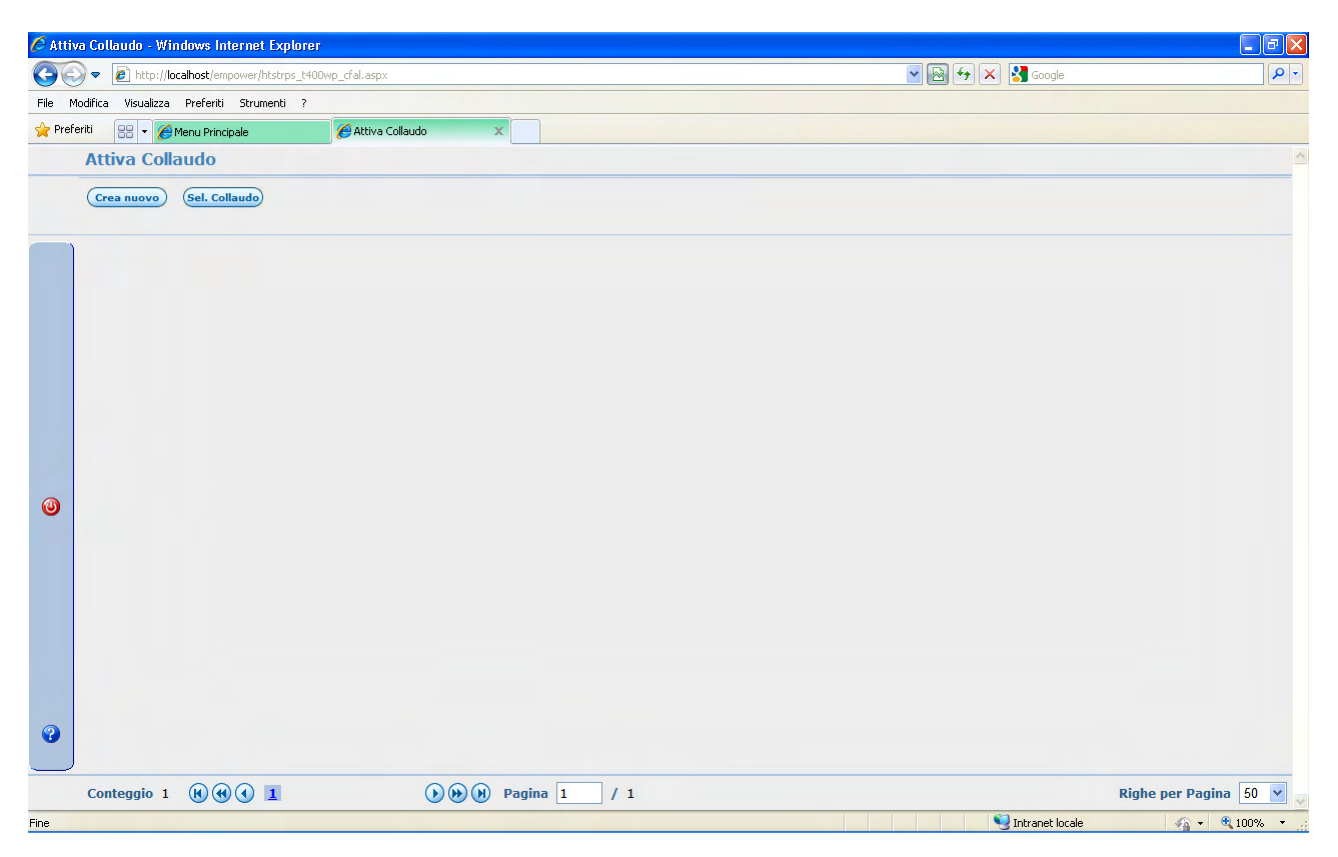

Nel secondo caso, i beni selezionati vengono semplicemente accodati all'elenco di beni già associati al collaudo scelto.

In entrambi i casi, se venisse selezionato un bene a cui sono associati dei componenti, questi ultimi sono automaticamente associati al collaudo.

All'atto della creazione di un nuovo collaudo, vengono trasferiti dai beni al collaudo i seguenti dati:

- 1. forma di presenza, numero e data richiesta, numero e data delibera e numero e data ordine, nei dati generali del collaudo;
- 2. fornitore economico e di assistenza tecnica, sempre nei dati generali del collaudo;
- 3. inventario, data collaudo e data scadenza garanzia, per ciascun bene associato nell'elenco dei beni del collaudo.

Per i primi due punti i dati devono necessariamente coincidere per i vari inventari. Eventuali difformità vengono segnalate e la procedura viene abortita.

I pulsanti e sono, rispettivamente, utilizzati per operare il calcolo ed il reset della rivalutazione de<u>i b</u>eni selezionati.

I pulsanti 🗟 e 🔣, invece, sono, rispettivamente utilizzati per effettuare il calcolo ed il relativo reset dell'ammortamento dei beni selezionati.

Questi quattro pulsanti sono visibili, di default, solo per il profilo amministratore.

Da notare che, comunque, è stato creato un job Oracle che ricalcola ammortamento e rivalutazione una volta l'anno ed in particolare la mattina del 1º gennaio di ogni anno.

#### Dati Anagrafici – Generali

| 🖉 171 - Assets View - Windows Internet Explo                  | irer                                                                                 |                                          |                             |                     |
|---------------------------------------------------------------|--------------------------------------------------------------------------------------|------------------------------------------|-----------------------------|---------------------|
| COO - Inttp://localhost/empower/hastrps_t1                    | 71 view.aspx?D/gR0m4R78drZDXcniHEkq/4rHqxhSb/Y9Ud2exr1dY=                            |                                          | 💌 🛃 😽 🗙 🚼 Google            | <b>₽</b>            |
| File Modifica Visualizza Preferiti Strumenti ?                |                                                                                      |                                          |                             |                     |
| 🔶 Preferiti 🛛 🗧 🔻 🌈 Menu Principale                           | 6 171 - Assets View 🗙                                                                |                                          |                             |                     |
| Recenti: Menu Principale Parametri                            | di Configurazione Upload Dati Controlli di Sicurezza Gest                            | tione Anagrafica Dati Asset              |                             |                     |
| Dati Asset Bene 008381: ECTBREPA<br>Generali Economici Tecnic | PANTHER 2002 - ECT - ECOTOMOGRAFO - BRE -<br>i Config. & Indici Periodicità Manutenz | BRUEL & KJAER<br>tione Log Schedulazioni | Fornitori Centri di Costo 🕨 | <u>Elenco Asset</u> |
| DATI INVENTARIALI                                             |                                                                                      |                                          |                             |                     |
| Inventario (*)                                                | 008381                                                                               | Inventario Alternativo                   |                             |                     |
| N. di Serie                                                   | 1816400                                                                              |                                          |                             |                     |
| 🕘 N. di Sistema                                               |                                                                                      |                                          |                             |                     |
| Acc./Componente di                                            |                                                                                      | Muletto                                  |                             |                     |
| NON copiare da Asset Master                                   |                                                                                      |                                          |                             |                     |
| CODIFICHE                                                     |                                                                                      |                                          |                             |                     |
| Modello (*)                                                   | 15806 ECTBREPA PANTHER 2002                                                          |                                          |                             |                     |
| Tipologia                                                     | ECT - ECOTOMOGRAFO                                                                   |                                          |                             |                     |
| Codice CND                                                    | Z110401                                                                              |                                          |                             |                     |
| UBICAZIONE ASSET                                              |                                                                                      |                                          |                             |                     |
| Unità (*)                                                     | 64 😹 31030500AM U.O.C. UROLOG                                                        | GIA I - AMBULATORIO                      |                             |                     |
|                                                               | 19 DIPARTIMENTO DELLE SCIENZE CHIRU<br>2 S.MARIA                                     | RGICHE                                   |                             |                     |
| Ubicazione                                                    | 0                                                                                    |                                          |                             |                     |
| Servizio di Competenza (*)                                    | DA DEFINIRE 💌                                                                        |                                          |                             |                     |
| Responsabile Bene                                             | 0 💌                                                                                  |                                          |                             |                     |
| Tipo Manutenzione                                             | FUORI GARANZIA/FUORI CONTRATTO                                                       |                                          |                             |                     |
| Note                                                          |                                                                                      |                                          |                             |                     |
| EMPower Ver. 1.0.0.50                                         | Epginooring it                                                                       | Philins Healthcare                       |                             |                     |
|                                                               | <u>inquieering.it</u>                                                                |                                          | 🔍 Intranet locale           | 🕼 + 🔍 100% +        |

Accedendo ai Dati Anagrafici, vengono proposte una serie di "TAB" suddivisi per argomento. Il TAB **Generali** mostra i dati relativi all'asset ed alle codifiche Civab ed ECRI. Nella sezione Ubicazione Asset viene indicato il codice dell'Unità di appartenza dell'Asset. Se la macchina viene spostata, quindi viene cambiato il codice ubicazione, viene storicizzata automaticamente questa informazione nella TAB "**Trasferimento Bene**" sempre all'interno della gestione anagrafica.

E' possibile indicare un numero di **Inventario alternativo** al quale è legata la ricerca degli Asset.

Il flag "**Muletto**" indica se l'Asset è utilizzato come "macchina in sostituzione" ed è agganciato alla gestione dei Muletti.

Il campo **Acc./Componente**, consente di legare un Asset, ad un bene principale (Sistema). L'elenco degli Asset legati al bene principale viene visualizzato nella TAB "Componenti". Quando su un inventario viene valorizzato questo campo, nel momento del salvataggio della modifica vengono copiati sul componente una serie di informazioni proprie del bene principale: reparto, ubicazione, servizio di competenza e tipo manutenzione dai dati "Generali", forma di presenza, categoria merceologica, numero e data richiesta, numero e data delibera, numero e data ordine, numero e data fattura, numero e data collaudo, data presa in carico, data inizio servizio e data scadenza garanzia dai dati "Economici", l'elenco degli eventuali fornitori dal Tab "Fornitori" e l'elenco degli eventuali centri di costo dal Tab dei "Centri di Costo". I valori ereditati sovrascrivono senza eccezioni i valori impostati in precedenza sul componente, a meno che non si specifichi diversamente nel flag "NON copiare da Asset Master"

Il flag "**NON copiare da Asset Master**" comanda gli automatismi di propagazione dei dati dai Master Asset verso i componenti insieme al parametro "AST\_MSTAST\_AUTOCOPY" presente nella funzione Menu Principale  $\rightarrow$  Amministrazione Sistema  $\rightarrow$  Parametri di Configurazione. Se questo parametro è impostato a "YES" (valore di default), la propagazione è automatica e per impedirla l'utente deve flaggare in modo esplicito il campo "NON copiare da Asset Master". Se, invece, il parametro è valorizzato a "NO" viene visualizzato il flag "Copia da Asset Master" che impedisce la propagazione automatica dei dati a meno che l'utente non imposti il check per il singolo bene.

Il campo "**Tipo Manutenzione**" viene ora aggiornato automaticamente da un job Oracle che viene eseguito quotidianamente e che verifica che il tipo di manutenzione calcolato al momento sia uguale a quello memorizzato sul database. In caso i due valori risultassero diversi il valore sul DB sarà aggiornato con quello calcolato.

Da segnalare che, se è attiva la generazione automatica del codice inventario, all'atto dell'inserimento di un nuovo bene nell'anagrafica relativa apparirà la seguente maschera al posto della classica "Generali".

| 🖉 171 - Assets View - Windows Internet Explorer                                                                                      |                                                               | PX         |
|----------------------------------------------------------------------------------------------------|---------------------------------------------------------------|------------|
| COO V Attp://localhost/empower/hastrps_t171view.aspx?50AqQ9VJUs4hEe5coye9oGTirocqxQOcLefm8FGBYQg=                                    | 💌 🗟 😽 🗙 🚼 Google                                              | <b>P</b> - |
| File Modifica Visualizza Preferiti Strumenti ?                                                                                       |                                                               |            |
| 👷 Preferiti 🔡 👻 🍘 Menu Principale 🍘 171 - Assets View 🗙                                                                              |                                                               |            |
| Requipment Power                                                                                                    | Menu Clear Recent Logo                                        | ut         |
| 🗖 Benvenuto max 🔒 😤 🏝 🖼 🖳 🛃 💀 🍇                                                                                                    | $\Delta$ ATTENZIONE. Sono presenti ticket in stato APERTO ( : | 250)       |
| Recenti: Menu Principale Dati Asset                                                                                                  |                                                               |            |
| Dati Asset                                                                                                    | Elenco A                                                      | sset       |
| Generali 🔨 Economici 📉 Tecnici 📉 Config. & Indici 📉 Periodicità Manutenzione 📉 Log Sc                                                | nedulazioni 🔨 Fornitori 🔨 Centri di Costo 💦 🕨                 |            |
|                                                                                                    |                                                               |            |
| Code<br>Forma di Presenza (*)<br>Modello (*)<br>Tipologia<br>Produttore<br>Unita' (*)<br>Servizio di Competenza (*)<br>DA DEFINIRE V |                                                               |            |
| EMPower Ver. 1.0.0.50 Engineering.it Philips He                                                                                      | althcare                                                      | v          |
|                                                                                                    | Normal Intranet Iocale 🛛 🖓 🕶 🤹 100%                           | ۰ × ,      |

Questa gestione si attiva dalla funzione Menu Principale  $\rightarrow$  Amministrazione Sistema  $\rightarrow$  Parametri di Configurazione, impostando il valore del parametro "AstCodRoot\_AutoCod" = "YES". Il valore "NO" serve invece per disattivare la gestione suddetta ed inserire il nuovo bene tramite la classica schermata del Tab "Generali".

Con la generazione automatica attiva, si impone la scelta della forma di presenza per determinare la radice del nuovo inventario che sarà concatenata con un progressivo.

Esempio: se nella tabella dei parametri c'è una riga con descrizione breve che assume valore: "AstCodRoot\_SrcCod=A", ed il campo valore: "ACQ", il nuovo bene avrà l'inventario così composto: ACQ000000XXXXX, dove XXXXX è il progressivo calcolato in automatico.

Da notare che il valore dopo il simbolo "=" della stringa "AstCodRoot\_SrcCod" deve corrispondere ad un codice presente nella tabella delle forme di presenza, mentre la stringa "ACQ" è invece la radice che l'amministratore di Empower decide di impostare in corrispondenza di una determinata forma di presenza.

C'è, infine, la possibilità di inserire un nuovo bene con il servizio di competenza di default preimpostato. Sempre nei Parametri di Configurazione c'è il parametro "SERV\_COMP\_DEF", impostato al valore "99999999999", che sarebbe il servizio di competenza "DA DEFINIRE". Ovviamente è configurabile con un qualsiasi codice servizio di competenza valido.

#### Dati Anagrafici – Economici

| <i>(</i> 2) 171 | - Assets View - Windows Internet Expl    | orer                                                                       |                                             |                                                                                                    |
|-----------------|------------------------------------------|----------------------------------------------------------------------------|---------------------------------------------|----------------------------------------------------------------------------------------------------|
| 60              | Ittp://localhost/empower/hastrps_t1      | 71view.aspx?YhomKVnmfmi9MTvuBDvwMPj4HzVLkfAIaBSEwDPq7n7ysONImDJpnZUFrpkt05 | uI 🔽 🛃 🐓 🗙 🛃 Google                         | P                                                                                                    |
| File M          | odifica Visualizza Preferiti Strumenti ? |                                                                            |                                             |                                                                                                    |
| 🚖 Prefe         | eriti 🛛 🖶 👻 🌈 Menu Principale            | 🏉 171 - Assets List WP 🏉 171 - Assets View 🗙                               |                                             |                                                                                                    |
| Dati            | Asset Bene 008381: ECTBREPA              | - PANTHER 2002 - ECT - ECOTOMOGRAFO - BRE - BRUEL & KJAER                  | 1                                           | Elenco Asset                                                                                                    |
| G               | enerali 🔰 Economici 🔪 Tecni              | ci 🔨 Config. & Indici 💙 Periodicità Manutenzione 🗡 Log S                   | Schedulazioni 💉 Fornitori 🗡 Centri di Costo | b                                                                                                    |
|                 |                                          |                                                                            |                                             | and the second second se |
|                 | Inventario                               | 008381                                                                     |                                             |                                                                                                    |
|                 | Forma di Presenza                        | ACQUISTO                                                                   |                                             |                                                                                                    |
|                 | Categoria Merceologica                   | APPARECCHIATURE SANITARIE PER BIOIMMAGINI E LABOR                          | RATORI (8) 💌                                |                                                                                                    |
| ,               | DATI ACQUISIZIONE                        |                                                                            |                                             |                                                                                                    |
| ۷               | Numero Richiesta                         |                                                                            | Data Richiesta                              | //                                                                                                    |
| ?               | N. Delibera                              | DEL.558 DEL 03/05/99 - ORD. 24                                             | Data Delibera                               | //                                                                                                    |
|                 | Numero Ordine                            |                                                                            | Data Ordine                                 | 22/04/1999                                                                                                    |
|                 | Numero Fattura                           |                                                                            | Data Fattura                                | //                                                                                                    |
|                 | Numero Collaudo                          | 990076                                                                     | Data Collaudo                               | 14/06/1999                                                                                                    |
|                 | CONSEGNA & SERVIZIO                      |                                                                            |                                             | 14/00/1555                                                                                                    |
|                 | Anno Produzione                          | 0                                                                          | Data Censimento                             | //                                                                                                    |
|                 | Data Presa in Carico                     | 14/06/1999                                                                 | Data Inizio Servizio                        | 14/06/1999                                                                                                    |
|                 | Pubblico Registro                        |                                                                            | In Sostituzione                             |                                                                                                    |
|                 | Note Sostituzione                        |                                                                            | Data Scadenza Garanzia                      | 13/06/2000                                                                                                    |
|                 | FUORI USO                                |                                                                            |                                             | 13/00/2000                                                                                                    |
|                 | Causale                                  |                                                                            | ✓ Data Causale                              | //                                                                                                    |
|                 | Numero                                   |                                                                            | Data Euori Uso                              | 11                                                                                                    |
|                 | VALORI                                   |                                                                            |                                             |                                                                                                    |
|                 | Valore di Listino                        | 0,00                                                                       | IVA                                         | 0                                                                                                    |
|                 | Valore di Acquisto                       | 45964.66                                                                   | Valore Residuo                              | 45964.66                                                                                                    |
|                 | Valore Ammortizzato                      | 0.00                                                                       | Ultimo Ammort.                              | 11                                                                                                    |
|                 | Valore Attuale                           | 0,00                                                                       | Ultima Rivalut.                             | 11                                                                                                    |
|                 | Costo Manut.                             | 0,00                                                                       | Costo sul Bene Princ.                       |                                                                                                    |
|                 | IPS                                      | 0,0                                                                        |                                             |                                                                                                    |
|                 |                                          |                                                                            |                                             |                                                                                                    |
| MPowe           | er Ver. 1.0.0.50                         | Engineering.it Philips Healthc                                             | are                                         |                                                                                                    |
| ne              |                                          |                                                                            | Sintranet locale                            | 🖓 👻 🔍 100% 👻                                                                                                    |

Il TAB "Economici" mostra i dati di tipo economico dell'Asset.

Gli automatismi attivi su questa maschera sono:

- durante la chiusura di un Collaudo, il sistema aggiorna automaticamente:
  - forma di presenza
  - data scadenza garanzia
- Durante la generazione di un Collaudo (da ordine) aggiorna automaticamente:
  - Numero e data Collaudo
  - Numero e data RdA
  - Numero e data Ordine
  - Numero e data Fattura (se presente)
- Durante l'inserimento di un nuovo Asset se inserisco il numero e la data di Collaudo calcola automaticamente la data scadenza garanzia

Il campo **costo fermo macchina** somma automaticamente i costi di inoperatività dell'Asset riferiti ad un valore predefinito.

## Dati Anagrafici – Tecnici

| Assets View - Windows Internet      | Explorer                          |                                                    |                                        |   |
|-------------------------------------|-----------------------------------|----------------------------------------------------|----------------------------------------|---|
| ▼  ttp://localhost/empower/has      | trps_t171view.aspx?p3YZXCsdmXiUUC | qgAE5l4E5dogml7sg32cPoD73ryYcm03cyz3ArdgW2GxiWPpgC | ) 💌 🗟 🐓 🗙 🚼 Google                     |   |
| difica Visualizza Preferiti Strumer | iti ?                             |                                                    |                                        |   |
| iti 🛛 🖶 👻 🌈 Menu Principale         | 🏉 171 - Assets List WP            | 🏉 171 - Assets View 🛛 🗙                            |                                        |   |
| enerali Economici -                 | Fecnici Config. & Indici          | Periodicità Manutenzione 🔨 Log So                  | chedulazioni Fornitori Centri di Costo |   |
|                                     |                                   |                                                    |                                        |   |
| CNICI PANTHER 2002                  |                                   |                                                    |                                        |   |
| Tecnici 🔪 Periodicità Inter         | . Certificazioni 🔨 N              | ormative CEI 💉 Fusibili 🛛 🕨                        |                                        |   |
|                                     |                                   |                                                    |                                        |   |
|                                     |                                   |                                                    |                                        | _ |
| DATI GENERALI                       | 15906                             |                                                    |                                        |   |
| CIVAB                               | ECTBREPA                          |                                                    |                                        |   |
| Descrizione                         | PANTHER 2002                      |                                                    |                                        |   |
| Тіро                                | ECT ECOTOMOGRAFO                  |                                                    |                                        |   |
| Produttore                          | BRE BRUEL & KJAER                 |                                                    |                                        |   |
| Classe d'isolamento                 | I                                 | Schedule                                           |                                        |   |
| Tipo Prot. CEI                      | ~                                 | Classe di Rischio                                  |                                        |   |
| Provvisorio                         |                                   | Data Fine Validità                                 | 11                                     |   |
| Elettrica                           |                                   | Medicale                                           |                                        |   |
| PARTI APPLICATE                     |                                   |                                                    |                                        |   |
| Parte Appl.                         |                                   | Di Tipo                                            | COMUNE                                 |   |
| Dichiarato                          |                                   |                                                    |                                        |   |
| P. Appl. Tipo B                     |                                   | P. Appl. Tipo B numero                             | 0                                      |   |
| P. Appl. Tipo B dichiarato          |                                   |                                                    |                                        |   |
| P. Appl. Tipo BE                    |                                   | P. Appl. Tipo BE numero                            | 0                                      |   |
| P. Appl. Tipo BF                    |                                   |                                                    |                                        |   |
| dichiarato                          |                                   |                                                    |                                        |   |
| P. Appl. Tipo CF                    |                                   | P. Appl. Tipo CF numero                            | 0                                      |   |
| P. Appl. Tipo CF<br>dichiarato      |                                   |                                                    |                                        |   |
| Fusibili                            |                                   | Disp. Pedale                                       |                                        |   |
| DATI RELATIVI ALLA POT              | ENZA                              |                                                    |                                        |   |
| Potenza                             | 300,000                           | Assorbimento (A)                                   | 0,000                                  |   |
| Tensione (V)                        | 220,000                           | di Tipo                                            | ×                                      |   |
| Tensione (T)                        |                                   |                                                    |                                        |   |

La presente maschera riepiloga tutte le informazioni relative al **CIVAB**.

Nella presente gestione è possibile solo visualizzare le informazioni. Per l'inserimento di nuovi CIVAB o la modifica di quelli inseriti in precedenza é necessario accedere attraverso il menu Gestione Codifiche  $\rightarrow$  Anagrafica  $\rightarrow$  Codifiche CIVAB.

Le informazioni sono suddivise per argomento attraverso una serie di sotto TAB. Il TAB "**Tecnici**" contiene i dati relativi alle caratteristiche tecniche dell'Asset incluse classe e Tipo, necessari per la gestione dei controlli di Sicurezza elettrici. La TAB "**Periodicità Interventi**" consente di definire quali Attività e quanti interventi di manutenzione all'anno sono previsti per quello specifico asset. **Certificazioni, Normative CEI** e **Fusibili** sono informazioni aggiuntive a completezza dei Dati di Targa dell'asset.

Le informazioni sono tutte in sola lettura. Per la gestione è necessario accedere dal menu Gestione Codifiche  $\rightarrow$  Anagrafica  $\rightarrow$  Codifiche CIVAB.

## Dati Anagrafici – Config. & Indici

|                                                                                                    | <i>(</i> 2 171 - ) | Assets View - Window                     | s Internet Explorer          |                     |                                     |                    |                             |                        |
|----------------------------------------------------------------------------------------------------|--------------------|------------------------------------------|------------------------------|---------------------|-------------------------------------|--------------------|-----------------------------|------------------------|
| Pri Ndříka Voukta Prémi Suneti ?   Předra Voukta Prémi Suneti ? Předra V Premoval Prémi Suneti ? Předra V Premoval Premoval Prem                                               | GO                 |                                          | mpower/hastrps_t171view.aspx | ?YhomKVnmfmi9MTvuB0 | vwMOIiaeUhHPySiOYB6qK+Kebdzm/LETDmH | o71hIEggaxF        | 🔽 🗟 😽 🗙 🚼 Google            | P -                    |
| Predesti Preduction     Preduction        Preduction     Preduction        Preduction                                                                                                    | File Mod           | lifica Visualizza Preferil               | i Strumenti ?                |                     |                                     |                    |                             |                        |
|                                                                                                    | 🔶 Preferit         | i 🛛 😫 👻 🌈 Menu Prin                      | cipale 🌈 171                 | - Assets List WP    | 🖉 171 - Assets View 🛛 🗙             |                    |                             |                        |
| Name met   Recenti   Many Endot   Part Asset                                                                                                    | Equipmen           | rowe                                     | er                           |                     |                                     |                    | 1<br><u>M</u>               | 🕞 😪 🐸 🔺                |
| Dati Asset Bene 008381: ECTBREPA - PANTHER 2002 - ECT - ECOTOMOGRAFO - BRE - BRUEL & KJAER       Edence Additional Control Control Contrelected Contected Control Control Control Control Cont                                         | Becenti:           | renuto Admin 🔒                           | 😂 💼 🖼 🞑 😋                    | Pa 🐼 👆              | one Dati Asset                      |                    |                             |                        |
| Dury respect for subscription and a function of the output attract         Generali       Conomid       Tennic       Config. & Indici       Periodicità Manutenzione       Log Schedulazioni       Fornitori       Centri di Costo         Inventario       008381       Inventario       008381       Inventario       Inventario       008381         MANUTENZIONE, SERVIZIO & INDICI       Apparetchio       Indice Sicure       Indice Manut.       Indice Sicure       0         Indice Sicure.       0       Indice Manut.       0       Indice Manut.       0         Ibis on. Ricambi       Conviene Sost.       Effic. Clinica IIII       Effic. Clinica IIIIIIIIIIIIIIIIIIIIIIIIIIIIIIIIIIII                                                                                                    | Dati A             | scet Bono 00839                          | 1. ECTRREDA - DANTHE         | P 2002 - ECT - E    |                                     | KINED              |                             | Elenco Asset           |
| Inventario       008381         MANUTENZIONE, SERVIZIO & INDICI         Apparecchio         Cons. Guasto         Indice Sicur.         0         Schedulabile         IPS         0.0         Stato Conserv.         V         Dispon.Ricambi         Conviene Sost.         Tipo Spina         SOF TWARE & INSTALLAZIONE         Ver. Software         Indirizzo IP         Gateway         Dominio         BATTERIA         Data Scadenza         MANUALI         Utente         Tecnico                                                                                                    | Ger                | nerali 🔨 Economi                         | ci Tecnici C                 | onfig. & Indici     | Periodicità Manutenzione            | Log Schedulazioni  | Fornitori 🗙 Centri di Costo |                        |
| Inventario 008381   MANUTENZIONE, SERVIZIO & INDICI   Apparecchio   Cons. Guasto   Indice Sicur.   0   Schedulabile   V   PS   0,0   Stato Conserv.   V   Dispon.Ricambi   Conviene Sost.   Infor Spina   Ver. Software   Injo Spina   Ver. Software   Indirizzo IP   Gateway   Dominio   Gruppo di Lavoro   BATTERIA   Data Sostituz.   //   MANUALI   Utente   Tecnico   Engineering.It Philips Healthcare                                                                                                    |                    | C. C. C. C. C. C. C. C. C. C. C. C. C. C |                              |                     |                                     |                    |                             |                        |
| Apparecchio   Cons. Guasto   Indice Sicur.   O   Schedulabile   IPS   0,00   Stato Conserv.   Dispon.Ricambi   Conviene Sost.   Ips Spina   Ver. Software   Indirizzo IP   Gateway   Dominio   Gateway   Dominio   Gateway   Dominio   Gateway   Dominio   Gateway   Data Sostituz.   Indirizzo IP   Data Scadenza   MANUALI   Utente   Tecnico   EMpower Ver. 1.0.0.50                                                                                                    |                    | Inventario<br>MANUTENZIONE, S            | 008381<br>ERVIZIO & INDICI   |                     |                                     |                    |                             |                        |
| Cons. Guasto   Indice Sicur.   0   Indice Sicur.   0   Indice Sicur.   0   Indice Manut.   0   Indice Sicur.   0   Stato Conserv.   Image: Signal Signal                                                                                                    |                    | Apparecchio                              |                              |                     |                                     | ~                  |                             |                        |
| Indice Sicur. 0   Schedulabile                                                                                                    |                    | Cons. Guasto                             |                              |                     | <ul> <li>Livello Manut.</li> </ul>  |                    | ¥                           |                        |
| Schedulabile   IPS   0,0   Stato Conserv.   Dispon.Ricambi   Conviene Sost.   Dispon.Ricambi   Conviene Sost.   Effic. Clinica   0,000   SOFTWARE & INSTALLAZIONE   Ver. Software   Indirizzo IP   Gateway   Dominio   Gruppo di Lavoro   BATTERIA   Data Sostituz.   //   MANUALI   Utente   Tecnico   Schema                                                                                                    |                    | Indice Sicur.                            | 0                            |                     | Indice Manut.                       |                    | 0                           |                        |
| IPS       0,0         Stato Conserv.                                                                                                    |                    | Schedulabile                             |                              |                     |                                     |                    |                             |                        |
| Stato Conserv.       Image: Conviene Sost.       Effic. Clinica @         Dispon.Ricambi       Conviene Sost.       Effic. Clinica @         Tipo Spina       Image: Resistenza Conduttore       0,000         SOFTWARE & INSTALLAZIONE       Image: Resistenza Conduttore       0,000         Ver. Software       Tipo Install.       SPOSTABILE (CARRELLATO, O EQUIVALENTE) Image: Resistenza Conductore         Indirizzo IP       Gateway       Image: Resistenza Conductore       Image: Resistenza Conductore         Dominio       Gruppo di Lavoro       Image: Resistenza Conductore       Image: Resistenza Conductore         Data Sostituz.       / / Image: Resistenza Conductore       Image: Resistenza Conductore       Image: Resistenza Conductore         Data Sostituz.       / / Image: Resistenza Conductore       Image: Resistenza Conductore       Image: Resistenza Conductore         Data Sostituz.       / / Image: Resistenza Conductore       Image: Resistenza Conductore       Image: Resistenza Conductore         Utente       Tecnico       Schema       Image: Resistenza Conductore       Image: Resistenza Conductore         ERMPower Ver. 1.0.0.50       Engineering.it Philips Healthcare       Image: Resistenza Conductore       Image: Resistenza Conductore                                                                                                    | ŏ                  | IPS                                      | 0,0                          |                     |                                     |                    |                             |                        |
| Dispon.Ricambi Conviene Sost.   Tipo Spina Resistenza Conduttore   SOFTWARE & INSTALLAZIONE   Ver. Software   Tipo Install.   SPOSTABILE (CARRELLATO, O EQUIVALENTE)   Indirizzo IP   Gateway   Dominio   BATTERIA   Data Sostituz.   //   MANUALI   Utente   Tecnico   Empineering.it Philips Healthcare                                                                                                    |                    | Stato Conserv.                           | ~                            |                     |                                     |                    |                             |                        |
| Tipo Spina Resistenza Conduttore 0,000   SOFTWARE & INSTALLAZIONE Image: Constant of the second second seco                                                         |                    | Dispon.Ricambi                           |                              |                     | Conviene Sost.                      |                    |                             | Effic. Clinica 0       |
| SOFTWARE & INSTALLAZIONE         Ver. Software       Tipo Install.         Indirizzo IP       Gateway         Dominio       Gruppo di Lavoro         BATTERIA       Data Sostituz.         Data Sostituz.       / /         MANUALI       Tecnico         Utente       Tecnico         Schema       Schema                                                                                                    |                    | Tipo Spina                               |                              | ~                   | Resistenza Conduttore               |                    | 0,000                       |                        |
| Ver. Software       Tipo Install.       SPOSTABILE (CARRELLATO, O EQUIVALENTE) *         Indirizzo IP       Gateway                                                                                                    |                    | SOFTWARE & INST                          | ALLAZIONE                    |                     |                                     |                    |                             |                        |
| Indirizzo IP Gateway Guppo di Lavoro Gruppo di Lavoro Gru |                    | Ver. Software                            |                              |                     | Tipo Install.                       |                    | SPOSTABILE (CARREL          | LATO, O EQUIVALENTE) 💌 |
| Dominio       Gruppo di Lavoro         BATTERIA                                                                                                    |                    | Indirizzo IP                             |                              |                     | Gateway                             |                    |                             |                        |
| BATTERIA Data Sostituz. //  Data Scadenza //  MANUALI Utente Tecnico Schema  EmPower Ver. 1.0.0.50 Engineering.it Philips Healthcare                                                                                                    |                    | Dominio                                  |                              |                     | Gruppo di Lavoro                    |                    |                             |                        |
| Data Sostituz. / /  Data Scadenza / /  MANUALI Utente  Tecnico  Schema  Comparison  Comparison  Compar |                    | BATTERIA                                 |                              |                     |                                     |                    |                             |                        |
| MANUALI Utente Tecnico Schema   EMPower Ver. 1.0.0.50 Engineering.it Philips Healthcare                                                                                                    |                    | Data Sostituz.                           | 11                           |                     | Data Scadenza                       |                    | //                          |                        |
| Utente  Tecnico  Schema  CHPOwer Ver. 1.0.0.50 Engineering.it Philips Healthcare                                                                                                    |                    | MANUALI                                  |                              |                     |                                     |                    |                             |                        |
| EMPower Ver. 1.0.0.50 Engineering.it Philips Healthcare                                                                                                    |                    | Utente                                   |                              |                     | Tecnico 🗌                           |                    |                             | Schema 🗌               |
| EMPower Ver. 1.0.0.50 Engineering.it Philips Healthcare                                                                                                    |                    |                                          |                              |                     |                                     |                    |                             |                        |
| Engineering.it Philips HealthCare                                                                                                    | CMD                | N== 10050                                |                              |                     | Continuentia in Dhillion (          | tan lab anna       |                             |                        |
|                                                                                                    | cripower           | ver. 1.0.0.50                            |                              |                     | Engineering.it Philips H            | <u>ieditiicare</u> | Tokyopet lessels            |                        |

La presente maschera riepiloga le informazioni relative alla manutenzione (indici), al servizio ed a dati hardware e software. Da segnalare i campi **Apparecchio, Cons. Guasto e Livello di Manutenzione** che contengono dei pesi (indicati tra parentesi quando si apre la combo) che influenza i calcoli dell'indice di sicurezza e di manutenzione.

L'indice di sicurezza somma i pesi dei campi: Apparecchio e Cons. Guasto.

L'indice di manutenzione somma i pesi dei 3 campi.

Il pulsante IPS 😒 consente di eseguire un calcolo statistico di sostituzione basato sui seguenti presupposti:

#### Indice di priorità di sostituzione

Il processo di aziendalizzazione delle strutture sanitarie impone strategie innovative circa la scelta delle apparecchiature sia in fase di acquisto che in quella successiva di governo e di gestione. Una gestione non ottimale delle apparecchiature, in termini di fermo macchina e/o sotto utilizzo delle stesse o in termini di eccessive e patologiche azioni di manutenzione, può comportare per l'azienda sanitaria un innalzamento dei costi tale da prevedere, in taluni casi, la sostituzione degli Asset con prestazioni insufficienti. Le prestazioni delle apparecchiature biomediche in generale vengono analizzate attraverso indici e parametri.

L'importanza di questo lavoro va oltre. Infatti, ogni servizio responsabile della manutenzione dovrebbe sempre avere a disposizione un "listato" delle apparecchiature obsolete e per le quali si prevede la dismissione, in modo tale da non includere quest'ultime negli eventuali piani di manutenzione, negli allegati ai capitolati tecnici per la manutenzione "esterna".

Il problema è come definire una procedura di sostituzione del bene, che sia obiettiva ed in accordo alle normative vigenti. A tal proposito bisogna osservare che i criteri minimi di accettabilità (D.Lgs n° 46 14/02/97 e D.Lgs n°230 17/03/95) stabiliscono le condizioni indispensabili a consentire le funzioni per cui una apparecchiatura è stata progettata e costruita e per le quali viene utilizzata. E' compito del responsabile delle apparecchiature

esprimere un giudizio di accettabilità avvalendosi del giudizio di specialisti e del giudizio del medico specialista della struttura.

Una apparecchiatura deve essere dichiarata obsoleta quando non è più tecnicamente possibile ed economicamente conveniente riportarla alle condizioni di accettabilità. Un possibile modello per definire la priorità di sostituzione delle apparecchiature biomediche è quello proposto in Tecn-ò con l'acronimo di IPS (Indice di Priorità di Sostituzione). Tale indice ha lo scopo di rendere oggettivabili le considerazioni sulla sostituzione delle apparecchiatura andando a pesare al riguardo:

- il livello qualitativo delle prestazioni tecniche fornite dall'apparecchiatura;
- il costo delle manutenzioni ordinarie e straordinarie;
- numero di prestazioni eseguite in rapporto alle attività richieste;
- età dell'apparecchiatura;
- conformità alle normative di sicurezza;
- tempo di fermo macchina;
- presenza / assenza delle parti di ricambio.

L'IPS calcolato tenendo conto delle informazione sopra riportate, sintetizzabili in sette parametri (Xi), può variare da un minimo di 0.2 ad una massimo di 3.6.

| CODICE | VALORE | CONDIZIONE                                                                                                    |
|--------|--------|----------------------------------------------------------------------------------------------------|
| X1     | 1      | Età dell'apparecchiatura è maggiore dell'età funzionale della stessa<br>tipologia di apparecchiatura.<br>Età funzionale: 4 anni per le apparecchiature di laboratorio analisi,6<br>anni per le apparecchiature di elettrofisiologia, 12 anni per le<br>apparecchiature di radiologia. |
|        | 0      | Età dell'apparecchiatura è minore od uguale all'età funzionale della stessa tipologia di apparecchio                                                                                                    |
| X2     | 1      | Costo di manutenzione dell'apparecchio nell' ultimo anno maggiore del 10% del costo di acquisto                                                                                                    |
|        | 0      | Costo di manutenzione dell'apparecchio nell'ultimo anno minore od uguale del 10% del costo di acquisto                                                                                                    |
| Х3     | 1      | Il tempo complessivo di fuori uso dell'apparecchiatura è minore od<br>uguale di 1.5 volte il tempo complessivo medio di fuori uso di tutte le<br>apparecchiature della stessa tipologia.                                                                                              |
|        | 0      | Il tempo complessivo di fuori uso dell'apparecchiatura è maggiore<br>di1.5 volte il tempo complessivo medio di fuori uso di tutte le<br>apparecchiature della stessa tipologia                                                                                                    |
| X4     | 1      | Non esistono più parti di ricambio                                                                                                    |
|        | 0      | Esistono ancora parti di ricambio                                                                                                    |
| X5     | 4      | Si tratta di apparecchiatura di supporto alla vita                                                                                                    |
|        | 3      | Si tratta di dispositivo terapeutico                                                                                                    |
|        | 2      | Si tratta di dispositivo diagnostico                                                                                                    |
|        | 1      | Si tratta di dispositivo di supporto                                                                                                    |
| X6     | 1      | Con l'apparecchiatura sostitutiva si ottiene un abbassamento dei<br>costi per la prestazione o un aumento delle prestazioni allo stesso<br>costo, oppure l'apparecchiatura sostitutiva comporta incremento del<br>parametro qualità erogata o migliori prestazioni.                   |
|        | 0      | L'apparecchiatura nuova non determina alcuno dei miglioramenti (tempo-qualità-costo) del punto precedente                                                                                                    |
| X7     | 0 - 5  | Parametro che è attribuito all'utente medico in relazione all'efficacia clinica dell'apparecchio sostitutivo                                                                                                    |

La formula per la determinazione dell'indice è la seguente: IPS = K1 [X1 + X2 + X3 + X4 ] + K2 X5 + K3 X6 + K4 X7

Qualora un parametro Xi non sia calcolabile, si assegna il valore NC (Non calcolabile). La funzionalità associata all' IPS si trova nel menù varie.

Il criterio di interpretazione è il sequente:

se IPS  $\geq$  1.8 rinnovo urgente entro l'anno

se 1.4 <=IPS < 1.8 rinnovo consigliato

se 1.0 <= IPS <1.4 nuova valutazione dopo un anno

se IPS <= 1.0 nessun rinnovo urgente

## Dati Anagrafici – Periodicità Manutenzione

| 🖉 171 - Ass             | sets View - Windows Internet Explor                                                                                                    | er                                           |                                                    |                                   |                           |             |                                   |            |
|-------------------------|----------------------------------------------------------------------------------------------------|----------------------------------------------|----------------------------------------------------|-----------------------------------|---------------------------|-------------|-----------------------------------|------------|
| <b>OO -</b>             | http://localhost/empower/hastrps_t17                                                                                                    | 1view.aspx?rRoqRI0EANwG+ZHFzHj               | XdnZqBYRmzu55aoE30d9UADrgqLYD16                    | 15UgSmmkfYLqjLAuc0Znuxz2oa8Czs    | pd4UIH/ł 🔽 🚱 🐓 🗙 🚼 Google |             |                                   | • ۹        |
| File Modific            | a Visualizza Preferiti Strumenti ?                                                                                                    |                                              |                                                    |                                   |                           |             |                                   |            |
| 🚖 Preferiti             | 🔠 👻 🏀 Menu Principale                                                                                                    | 🏉 171 - Assets List WP                       | 🖉 171 - Assets View 🛛 🗙                            |                                   |                           |             |                                   |            |
| Equipment<br>Management | Power                                                                                                    | _                                            | _                                                  | _                                 | _                         | Menu 9      | 🧝 🙆<br><u>Clear Recent</u> Logout |            |
| Benven<br>Recenti:      | uto max 🔒 😤 🛄 🖼 🕰                                                                                                    | nagrafica Dati Asset                         |                                                    |                                   | ATTENZIONE. Sono pres     | enti ticket | in stato APERTO ( 25              | 0)         |
| Dati Ass<br>Gener       | Get Bene 111886: ECGEOBC3 -<br>rali Economici Tecnici                                                                                    | PERSONAL C 3 - ECG - ELI<br>Config. & Indici | ETTROCARDIOGRAFO - EOB<br>Periodicità Manutenzione | - ESAOTE SPA<br>Log Schedulazioni | Fornitori Centri di Cost  | •           | Elenco As                         | <u>set</u> |
|                         | Periodicità Manutenzione                                                                                                    |                                              |                                                    |                                   |                           |             |                                   |            |
|                         | Sel Tipo Manutenzione Freq           Image: Sel Tipo Manutenzione         Freq           Image: Sel Tipo Manutenzione         Preventiva | uenza Note<br>365                            |                                                    |                                   |                           |             |                                   |            |
|                         | Conteggio 1 🕅 🛞 🕙 🚺                                                                                                    | <b>•</b> ••                                  | ) Pagina 1 / 1                                     |                                   |                           | Right       | e per Pagina 50 💌                 |            |
| EMPower V               | er. 1.0.0.50                                                                                                    |                                              | Engineering.it Philip                              | s Healthcare                      | Intranet loc              | ale         | 🛷 🕶 🔍 100%                        | ÷          |

Il Tab sopra raffigurato illustra la modalità di impostazione più importante per la frequenza (espressa in giorni) di schedulazione degli interventi di pianificata. L'altra è quella nei modelli CIVAB.

Infatti, l'intervallo temporale tra due interventi di pianificata, viene stabilito in base alla frequenza presente nella Periodicità Manutenzione degli asset e, solo se non ne viene trovata qui, Empower verifica la frequenza nei modelli CIVAB.

Da un punto di vista operativo, questa funzionalità è del tutto simile alla "Periodicità Interventi" presente nei modelli CIVAB.

La periodicità di manutenzione viene utilizzata dalle funzioni di schedulazione degli interventi: primo fra tutti lo "Schedulatore" di cui parleremo approfonditamente più avanti.

## Dati Anagrafici – Log Schedulazioni

| <i>(</i> 2 171 -      | Assets View - Window                                                                                                    | vs Internet Explore                                                           | ſ                                        |                                                |                                                                  |                           |                      |                             |
|-----------------------|----------------------------------------------------------------------------------------------------|-------------------------------------------------------------------------------|------------------------------------------|------------------------------------------------|------------------------------------------------------------------|---------------------------|----------------------|-----------------------------|
| 00                    | <ul> <li>Image: Image: Antiperiod of the second second</li></ul> | empower/hastrps_t171\                                                         | view.aspx?rRoqRI0EANwG+ZH                | HFzHjXdnZqBYRmzu55aoE30d9UADrgq                | .YD1615UgSmmkfYLqjLAuc0Znu                                       | xz2oa8Czspd4UlBA: 💌 🗟 🐓 🗙 | 🚼 Google             | <b>ρ</b> -                  |
| File Mod              | lifica Visualizza Prefer                                                                                                    | iti Strumenti ?                                                               |                                          |                                                |                                                                  |                           |                      |                             |
| 🔶 Preferi             | ti 🛛 🗧 🔻 🌈 Menu Pri                                                                                                    | ncipale                                                                       | 🏉 171 - Assets List WP                   | 🌈 171 - Assets View                            | x                                                                |                           |                      |                             |
| Equipmer<br>Managemer |                                                                                                    | er                                                                            |                                          |                                                |                                                                  | _                         | Ĥ<br>Menu Ω          | i <u>lear Recent</u> ⊔oqout |
| Benv                  | venuto max 🔒 🖁                                                                                                    | 2 💷 🖬 🖪                                                                       | G Pg 🖓 💺                                 |                                                |                                                                  |                           | Sono presenti ticket | in stato APERTO ( 250)      |
| Dati /                | Menu Prin<br>SSET Bene 11188<br>nerali Econom<br>Log Schedula                                                                                                    | cipale <u>Gestione Ani</u><br>86: ECGEOBC3 - I<br>ici <u>Tecnici</u><br>zioni | PERSONAL C 3 - ECG -<br>Config. & Indici | eLETTROCARDIOGRAFO -<br>Periodicità Manutenzio | Dettagli Tipologia CIVAB<br>EOB - ESAOTE SPA<br>ne Log Schedulaz | zioni Fornitori Cent      | tri di Costo 🕨       | <u>Elenco Asset</u>         |
|                       | Tipo Manutenzion                                                                                                    | e                                                                             | <b>~</b>                                 |                                                |                                                                  |                           |                      |                             |
| 8 0 C                 | Tipo Manutenzion<br>Preventiva<br>Qualità<br>Sicurezza Elettrica                                                                                                    | e Data Schedula:<br>01/12/2011<br>01/12/2011<br>01/12/2011<br>01/12/2011      | zione                                    |                                                |                                                                  |                           |                      |                             |
|                       | Conteggio 3                                                                                                    |                                                                               | Ø                                        | ) (Pagina 1 / 1                                |                                                                  |                           | Righe                | per Pagina 50 💌             |
| EMPowe                | r Ver. 1.0.0.50                                                                                                    |                                                                               |                                          | Engineering.it                                 | hilips Healthcare                                                |                           | Intranet locale      | ✓                           |

Anche questo Tab è legato alle funzioni di schedulazioni degli interventi di pianificata. Evidenzia, permettendo anche di filtrarli per tipologia di manutenzione, i log delle schedulazioni con particolare riferimento alle condizioni che possano aver reso impossibile la creazione di uno o più ticket.

## Dati Anagrafici – Fornitori

| <i>(</i> 2 171 -      | Assets View - Windows Internet      | t Explorer                         |                 |                         |                             |                    |                  |                           |
|-----------------------|-------------------------------------|------------------------------------|-----------------|-------------------------|-----------------------------|--------------------|------------------|---------------------------|
| 00                    | http://localhost/empower/hasi       | trps_t171view.aspx?bBNhNa6dny      | /fCagDCpBHkJQs+ | vLyXY7t2UQbK/CsFwWAmox4 | dXVrcqab5ULd/pzuT           | 💌 🔂 🔂 🗙 🛃          | Google           |                           |
| File Mod              | difica Visualizza Preferiti Strumen | ıti ?                              |                 |                         |                             |                    |                  |                           |
| 🔶 Preferi             | iti 🛛 🖶 🔻 🌈 Menu Principale         | 🌈 171 - Assets View                | x               |                         |                             |                    |                  |                           |
| Equipmer<br>Managemer | Power                               |                                    | _               | _                       |                             | _                  | ₩ <u>Menu</u>    | Clear Recent Logout       |
| Benv                  | venuto max 🔒 😤 🛄 🛙                  | = Q 😡 😼 🌭                          |                 |                         |                             | ATTENZIONE. Sono   | o presenti ticke | et in stato APERTO ( 250) |
| Recenti:              | <u>Menu Principale</u> <u>Mod</u>   | delli CIVAB <u>Tipologie CIVAB</u> | Dettagli Tipolo | gia CIVAB Modello CIVAB | Gestione Anagrafica Dati As | set                |                  |                           |
| Dati A                | Asset Bene 100001: EAUU             | NI## - DA DEFINIRE - E             | AU - ELETTRO    | FORESI AUTOMATICA       | , APPARECCHIO PER - UN      | I - UNIMED         |                  | Elenco Asset              |
| Ge                    | nerali 🔨 Economici 🔪 1              | Tecnici 🔨 Config. & Iı             | ndici 🔪 Per     | iodicità Manutenzione   | Log Schedulazioni           | Fornitori Centri d | i Costo 🕨 🕨      |                           |
|                       | Fornitori                           |                                    |                 |                         |                             |                    |                  |                           |
|                       | Sel Fornitore Tipo                  | Fornitore Fine Servizi             | 5               |                         |                             |                    |                  |                           |
|                       | AGA (DUPONT) COR                    | RETTIVA //                         |                 |                         |                             |                    |                  |                           |
|                       |                                     | UREZZA 01/03/2011                  |                 |                         |                             |                    |                  |                           |
|                       | D ZOPPAS QUA                        | LITA //                            |                 |                         |                             |                    |                  |                           |
|                       |                                     |                                    |                 |                         |                             |                    |                  |                           |
|                       |                                     |                                    |                 |                         |                             |                    |                  |                           |
|                       |                                     |                                    |                 |                         |                             |                    |                  |                           |
|                       |                                     |                                    |                 |                         |                             |                    |                  |                           |
|                       |                                     |                                    |                 |                         |                             |                    |                  |                           |
| ?                     |                                     |                                    |                 |                         |                             |                    |                  |                           |
|                       | J                                   |                                    |                 |                         |                             |                    |                  |                           |
|                       | Conteggio 3 (K) (4) (1)             | 1                                  | ••• • •         | agina 1 / 1             |                             |                    | Rig              | he per Pagina 50 💙        |
| EMPower               | r Ver. 1.0.0.50                     |                                    |                 | Engineering.it Phi      | lips Healthcare             |                    |                  |                           |
| Fine                  |                                     |                                    |                 |                         |                             | S Intr             | anet locale      | 🖓 🕶 🔍 100% 🔻 🔬            |

In questa pagina è possibile inserire i fornitori suddivisi per attività.

**Automatismi**. In fase di chiusura Collaudo, i dati dei fornitori vengono aggiornati automaticamente in base ai dati inseriti nel Collaudo.

## Dati Anagrafici – Centri di Costo

| <i>(</i> 2 171 - )          | Assets View - Win                           | dows Internet Explorer               |                               |                                                                                                    |                                     |                                    |
|-----------------------------|---------------------------------------------|--------------------------------------|-------------------------------|----------------------------------------------------------------------------------------------------|-------------------------------------|------------------------------------|
| 00                          | 🗢 🙋 http://localh                           | ost/empower/hastrps_t171vie          | w.aspx?bDMcthvlkk\            | H2MDdsxrc2EyqH5N/pF0MDy5Ca3htTs5MK/5sR5kxKq5UMIcm175b                                                      | 💌 🗟 😽 🗙 🚼 Google                    | P -                                |
| File Mod                    | ifica Visualizza Pr                         | eferiti Strumenti ?                  |                               |                                                                                                    |                                     |                                    |
| 🔶 Preferit                  | i 🔠 👻 🏉 Meni                                | u Principale                         | 🏉 171 - Assets View           | x                                                                                                    |                                     |                                    |
| B)<br>Equipmen<br>Managemen | Pow                                         | ver                                  | _                             |                                                                                                    | _                                   | Image: Clear Recent         Logout |
| Benv                        | enuto max 🧣                                 | ) 😂 🖭 🖂 🛛                            | 🖬 💽 🖓 💺                       |                                                                                                    | ATTENZIONE. Sono prese              | enti ticket in stato APERTO ( 250) |
| Recenti:                    | Menu                                        | Principale Modelli CIVAB             | Tipologie CIVAB               | Dettagli Tipologia CIVAB Modello CIVAB Gestione Anagrafica Dati Asse                                       | t                                   |                                    |
| Dati A<br>Ger               | sset Bene 10<br>herali Econ<br>Centri di Co | 0001: EAUUNI## - Da<br>omici Tecnici | A DEFINIRE - E<br>Config. & I | AU - ELETTROFORESI AUTOMATICA, APPARECCHIO PER - UNI -<br>ndici Periodicità Manutenzione Log Schedulazioni | UNIMED<br>Fornitori Centri di Costa | Elenco Asset                       |
|                             |                                             |                                      |                               |                                                                                                    |                                     |                                    |
|                             | Centro di Costo                             | Acquiste                             | Acquisto                      |                                                                                                    |                                     |                                    |
|                             | Centro 2                                    | Gestione                             | finito                        | 31/03/2011                                                                                                 |                                     |                                    |
|                             | Centro 3                                    | Gestione                             | valido                        | //                                                                                                    |                                     |                                    |
|                             | Centro 4                                    | Mantenunzione                        | manutenzione                  | //                                                                                                    |                                     |                                    |
| Ø                           |                                             |                                      |                               |                                                                                                    |                                     |                                    |
|                             |                                             |                                      |                               |                                                                                                    |                                     |                                    |
|                             | Conteggio 4                                 |                                      |                               | () () Pagina 1 / 1                                                                                         |                                     | Righe per Pagina 50 👻              |
| EMPower<br>Fine             | Ver. 1.0.0.50                               |                                      |                               | Engineering.it Philips Healthcare                                                                          | 🔍 Intranet loca                     | le 🚱 v 🔍 100% v                    |

In questa maschera si possono vedere le informazioni dei Centri di Costo legati all'Unità (se gestiti). La maschera è in sola lettura ed il legame Unità-Centro di Costo è gestito all'interno della gestione Unità (Gestione Codifiche  $\rightarrow$  Anagrafica  $\rightarrow$  Unità)

## Dati Anagrafici – Componenti

| 🧭 171 -              | Assets View -                 | Windows Internet Explore               | II .                               |                 |                             |                                      |                                  |                                           |                                                                                                    |
|----------------------|-------------------------------|----------------------------------------|------------------------------------|-----------------|-----------------------------|--------------------------------------|----------------------------------|-------------------------------------------|----------------------------------------------------------------------------------------------------|
| $\Theta$             |                               | localhost/empower/hastrps_t171         | view.aspx?bBNhNa6dnyfCa            | gDCpBHkJSJgyH   | n4QQvHJrmnV5RE2u4bca        | qW98N4IIWOAf+EM2q/                   |                                  | 💌 🗟 😏 🗙 🚼 Google                          | P                                                                                                    |
| File Mod             | difica Visualizza             | a Preferiti Strumenti ?                |                                    |                 |                             |                                      |                                  |                                           |                                                                                                    |
| 🚖 Preferi            | ti 🛛 🖶 🕇 🄏                    | 9 Menu Principale                      | 🏉 171 - Assets View                | x               |                             |                                      |                                  |                                           |                                                                                                    |
| Equipmen<br>Manageme |                               | wer                                    |                                    |                 | _                           | _                                    |                                  |                                           | in in the second second |
| Ben                  |                               | 움 😤 🖭 🖼 🔇                              | 强 🚱 🍛 💺                            |                 |                             |                                      | 4                                | ATTENZIONE. Sono prese                    | enti ticket in stato APERTO ( 250)                                                                                                    |
| Recenti:             | M                             | 1enu Principale Modelli CIVA           | <u>B Tipologie CIVAB De</u>        | ettagli Tipolog | a CIVAB Modello CIV         | AB Gestione Anagrafi                 | ica Dati Asset                   |                                           |                                                                                                    |
| Dati A<br>Co         | Asset Bene<br>mponenti Compor | e 100001: EAUUNI## -<br>Note Informazi | DA DEFINIRE - EAU<br>oni Documenti | - ELETTROF      | ORESI AUTOMATIC             | CA, APPARECCHIO<br>Trasferimento Ber | PER - UNI - UNIN<br>ne Protezion | IED<br>ii Protez./Impianti                | Elenco Asse                                                                                                    |
|                      | Inventario                    | Inv Altern Serie                       | Sistema Euori Uso                  | CTVAR           | Modello                     | Tipologia                            | Fornitore                        | Funzionalità                              | Specialità                                                                                                    |
|                      | <u>100003</u>                 | 799060105                              |                                    | CENALC4M        | 4214 MICRO<br>CENTRIFUGETTE | CENTRIFUGA                           | ALC                              | APPARECCHIATURE DI<br>LABORATORIO ANALISI | LABORATORIO ANALISI<br>CLINICHE                                                                                                    |
|                      | <u>100004</u>                 | 90508273                               | Θ                                  | MONHPIM1        | MERLINO M1204 A             | MONITOR                              | HEWLETT<br>PACKARD CO            | APPARECCHIATURE DI<br>LABORATORIO ANALISI | DA DEFINIRE                                                                                                    |
|                      | <u>100009</u>                 | 90706830                               | Θ                                  | LSC#####        | DA DEFINIRE                 | LAMPADA<br>SCIALITICA                | DA DEFINIRE                      | APPARECCHIATURE DI<br>LABORATORIO ANALISI | CHIRURGIA GENERALE                                                                                                    |
|                      |                               |                                        |                                    |                 |                             |                                      |                                  |                                           |                                                                                                    |
| •                    | Conteggio                     | 3 (4) (4) (1)                          |                                    | Pa              | gina 1 / 1                  |                                      |                                  |                                           | Righe per Pagina 50 💌                                                                                                    |
| EMPowe               | r Ver. 1.0.0.5                | 0                                      |                                    |                 | Engineering.it Pl           | hilips Healthcare                    |                                  |                                           |                                                                                                    |
| ne                   |                               |                                        |                                    |                 |                             |                                      |                                  | 🧐 Intranet loca                           | ale 🥠 🕶 🔍 100% -                                                                                                    |

In questa maschera si possono vedere i dati relativi agli accessori legati al bene principale. Per potere attivare questo legame (Bene Principale-Componente) è necessario valorizzare nel Tab "**Generali**" il campo "**Acc./Componente di**" nell'anagrafica del componente. In questo campo dovrà essere inserito l'inventario del bene principale.

Viene anche evidenziato lo stato di ciascun componente in modo del tutto analogo a quello della colonna "Fuori Uso" della Gestione Anagrafica.

Cliccando sul numero di Inventario si accede alla ricerca dell'Anagrafica per quell'Asset.

# Dati Anagrafici – Note

| 🧭 171 - Assets View - Windows Internet Explorer                                                                                                    |                                                     |
|----------------------------------------------------------------------------------------------------|-----------------------------------------------------|
| 🚱 🕘 💌 🙋 http://localhost/empower/hastrps_t171view.aspx?wrihrp65ReLtLjBSEKQcx32qBYRmzu55aoE30d9UADrgq.VD1615UgSmmkfYLqjLAuc0Znuxz2oa8Czspd4UFINELv 👱 🗟                                                                                                    | 🐓 🗙 🛃 Google                                        |
| File Modifica Visualizza Preferiti Strumenti ?                                                                                                    |                                                     |
| 👷 Preferiti 🔡 👻 🌈 Menu Principale 🏉 171 - Assets View X                                                                                                    |                                                     |
| Rangement Power                                                                                                    | r Seen Clear Recent Logout                          |
| 🗖 Benvenuto max 🔒 😩 🖾 🖼 🖳 🖳 🖳 🖏 🌭                                                                                                    | NZIONE. Sono presenti ticket in stato APERTO ( 250) |
| Recenti: Menu Principale Modelli CIVAB Tipologie CIVAB Dettagli Tipologia CIVAB Modello CIVAB Gestione Anagrafica Dati Asset                                                                                                    |                                                     |
| Dati Asset         Bene 100001: EAUUNI## - DA DEFINIRE - EAU - ELETTROFORESI AUTOMATICA, APPARECCHIO PER - UNI - UNIMED           Componenti         Note         Informazioni         Documenti         Aggiorn./Consum.         Trasferimento Bene         Protezioni                                                                                                    | Elenco Asset<br>Protez./Impianti                    |
| Note Sel Nota Data  Calculation Data  Calculation  Calculation  Calcul |                                                     |
| Conteggio 1 (k) (4) (1 () (b) (b) Pagina 1 / 1                                                                                                    | Righe per Pagina 50 💌                               |
| EMPower Ver. 1.0.0.50 Engineering.it Philips Healthcare                                                                                                    |                                                     |
|                                                                                                    | SIntranet locale 🛛 🖓 👻 🔍 100% 🔻 🧾                   |

In questa maschera è possibile aggiungere delle note con una data di riferimento.

## Dati Anagrafici – Informazioni

| <i>(</i> 171 - As       | ets View - Windows Internet Explorer                                                                                                    |                                      |
|-------------------------|----------------------------------------------------------------------------------------------------|--------------------------------------|
| 00-                     | 🔊 http://localhost/empower/hastrps_t171view.aspx?wrihrp65Ret.ttjB5EkQcX3ZqBYRmzu55acE30d9UADrgqt.YD1615Ug5mmkPYLqiLAuct0Znuzz2oa8Czspd4UFINEL 🔽 🚱 🐓 🗙 🌄 Goog                                                 | le 🖉 🗸                               |
| File Modific            | s Visualizza Preferiti Strumenti ?                                                                                                    |                                      |
| 🔶 Preferiti             | 🔠 🔻 🌈 Menu Principale 🌈 171 - Assets View 🗙                                                                                                    |                                      |
| Equipment<br>Management | Power                                                                                                    | Amenu <u>Clear Recent</u> Loqout     |
| Benve                   | uto max 🔒 🖄 🖼 🖳 🖓 😼                                                                                                    | esenti ticket in stato APERTO ( 250) |
| Recenti:                | Menu Principale Modelli CIVAB Tipologie CIVAB Dettagli Tipologia CIVAB Modello CIVAB Gestione Anagrafica Dati Asset                                                                                          |                                      |
| Dati As<br>Comp         | ICE Bene 100001: EAUUNI## - DA DEFINIRE - EAU - ELETTROFORESI AUTOMATICA, APPARECCHIO PER - UNI - UNIMED Donenti Note Informazioni Documenti Aggiorn./Consum. Trasferimento Bene Protezioni Protez./Impianti | Elenco Asset                         |
|                         | nformazioni                                                                                                    |                                      |
|                         | Sel     Codice Bene     Descrizione       Image: 100001     Previsto test     Sicurezza                                                                                                    |                                      |
| -                       |                                                                                                    |                                      |
|                         | Conteggio 1 🛞 🛞 🕄 Pagina 1 / 1                                                                                                    | Righe per Pagina 50 💌                |
| EMPower V               | er. 1.0.0.50 Engineering.it Philips Healthcare                                                                                                    | locale                               |

Questa maschera consente di inserire delle informazioni aggiuntive raggruppandole per tipologia.

## Dati Anagrafici – Documenti

| 🥙 171 - Assets View - Windows Internet Explorer                                                                                                    |                                    |
|----------------------------------------------------------------------------------------------------|------------------------------------|
| 🚱 💿 💌 👔 http://localhost/empower/hastrps_t171view.aspx?wrihrp6SReLtLjBSEkQcX32qBYRmzu55aoE30d9UADrgqLYD1615Ug5mmkfYLqjLAuc02ruxz2oa0Czspd4UFINEL 💌 🗟 🕁 🔀 Google                                                                                                    | P -                                |
| File Modifica Visualizza Preferiti Strumenti ?                                                                                                    |                                    |
| 👷 Preferiti 🔡 🔹 🌈 Menu Principale 🏀 171 - Assets View 🛛 🗶                                                                                                    |                                    |
| Raugenent Power                                                                                                    | A Renu Clear Recent Logout         |
| 🖪 Benvenuto max 🛛 🕄 🖾 🖼 🗔 💽 🖳 🕸 💺 🔷 🗛 Attenzione. Sono presi                                                                                                    | enti ticket in stato APERTO ( 250) |
| Recenti: Menu Principale Modelli CIVAB Tipologie CIVAB Dettagli Tipologia CIVAB Modello CIVAB Gestione Anagrafica Dati Asset                                                                                                    |                                    |
| Dati Asset         Bene 100001: EAUUNI## - DA DEFINIRE - EAU - ELETTROFORESI AUTOMATICA, APPARECCHIO PER - UNI - UNIMED           Componenti         Note         Informazioni         Documenti         Aggiorn./Consum.         Trasferimento Bene         Protezioni         Protez./Impianti                                                                                                    | Elenco Asset                       |
| Documenti                                                                                                    |                                    |
| Sel       Descrizione       Tipo       File       Documento         Image: Documento importante       File       Documenti_Test/impsic.txt       Impsic.txt       Impsic.txt         Image: Documento importante       File       Documenti_Test/impsic.txt       Impsic.txt       Impsic.txt         Image: Documento importante       File       Documenti_Test/impsic.txt       Impsic.txt       Impsic.txt         Image: Documento importante       File       Documenti_Test/impsic.txt       Impsic.txt       Impsic.txt         Image: Documento importante       File       Documenti_Test/impsic.txt       Impsic.txt       Impsic.txt         Image: Documento importante       File       Documenti_Test/impsic.txt       Impsic.txt       Impsic.txt         Image: Documento importante       File       Documenti_Test/impsic.txt       Impsic.txt       Impsic.txt         Image: Documento importante       File       Documenti_Test/impsic.txt       Impsic.txt       Impsic.txt         Image: Documento importante       File       Documenti_Test/impsic.txt       Impsic.txt       Impsic.txt         Image: Documento importante       File       Documenti_Test/impsic.txt       Impsic.txt       Impsic.txt         Image: Documento importante       File       Documenti_Test/impsic.txt       Impsic.txt       Impsi |                                    |
| Conteggio 1 (k) (k) (1 (b) (k) Pagina 1 / 1                                                                                                    | Righe per Pagina 50 💌              |
| EMPower Ver. 1.0.0.50 Engineering.it Philips Healthcare                                                                                                    | ale 🦓 🗸 🔍 100% 🔻 🖉                 |

Questa maschera consente di classificare della documentazione per tipo di documento, con associazione di link a file.

Il contenuto del file può essere visualizzato, senza entrare nei dettagli del documento, semplicemente cliccando sulla lente della colonna "Documento".

Il funzionamento dei **link a file** è identico in tutta l'applicazione (asset, ticket, pianificazioni, modelli CIVAB, contratti di manutenzione, ecc..) e permette contemporanemente l'upload del file. Consente cioè di copiare su una cartella del server di Empower uno o più file da allegare senza avere effettivamente accesso al file system del server.

Per essere attivato bisogna impostare ad "UPLOAD" il valore della riga "FILESEARCHBROWSE\_MODE". Valori alternativi sono "SEARCH" che permette di ricercare il file mediante una stringa e "BROWSE" che consente di cercare il file come l'explorer di Windows, cioè navigando tra le cartelle.

E' possibile configurare anche il path radice da cui far partire l'utente per l'upload sul server, in modo da limitare i possibili errori (parametro "FILESEARCHBROWSE\_PAT"). Se tale parametro viene lasciato vuoto, allora l'utente può accedere a qualsiasi cartella del repository, altrimenti, se valorizzato con un path valido, l'utente accederà solo alla cartella specificata ed alle relative sottocartelle. Il path deve essere inserito con la seguente modalità: "\<nome cartella>". <nome cartella> può contenere anche nomi di sottocartelle separati con "\" (backslash).

C'è, infine, un'altra opzione di utilizzo dell'upload dei file: il parametro "FILESEARCHBROWSE\_XPND". Se impostato a "YES", l'utente avrà il permesso di accedere ad eventuali sottocartelle del path specificato, altrimenti (valore "NO") le sottocartelle non saranno espandibili né accessibili e l'accesso consentito solo nel path indicato.

**Nota sull'utilizzo della finestra pop-up dell'upload**: l'utente deve, per prima cosa, selezionare la cartella di destinazione sul server, dalla struttura ad albero che replica le cartelle del file system. Il path selezionato appare, a questo punto nella edit box più in basso.

Poi, tramite il pulsante "Sfoglia" seleziona il file da caricare (percorso locale e nome file appaiono alla sinistra del pulsante "Sfoglia") ed infine cliccando sul pulsante "Carica" trasferisce il file sulla cartella selezionata sul server e cliccando sul pulsante "Chiudi" completa l'operazione chiudendo la pop-up.

Se un file con lo stesso nome di quello appena copiato è presente sulla cartella di destinazione, allora viene visualizzato un warning ed il file non viene copiato. Per sovrascrivere il file già presente bisogna valorizzare il check "Sovrascrivi".

| Documenti_Test     Upload         Temp     User_Files  C:\Documents and Settings\it03206\Desktop\PROVA 17_05_12.TXT     Sfoglia  C:\Documents and Settings\it03206\Desktop\PROVA 17_05_12.TXT     Sfoglia  D:\Project\PMS\EmpowerTools\repository\Upload\ | 🙆 x Finestra di dialogo pagina Web                           | × |
|----------------------------------------------------------------------------------------------------|--------------------------------------------------------------|---|
| Documenti_lest     Upload     Temp     User_Files      C:\Documents and Settings\it03206\Desktop\PROVA 17_05_12.TXT     Sfoglia      Carica Chiudi      D:\Project\PMS\EmpowerTools\repository\Upload\                                                    |                                                              | 1 |
| © Upload<br>● Temp<br>● User_Files<br>C:\Documents and Settings\it03206\Desktop\PROVA 17_05_12.TXT<br>Stoglia<br>Sovrascrivi ♥ Carica Chiudi<br>D:\Project\PMS\EmpowerTools\repository\Upload\                                                            | Documenti_Test                                               |   |
| Temp     User_Files C:\Documents and Settings\it03206\Desktop\PROVA 17_05_12.TXT Stoglia C:\Documents and Settings\it03206\Desktop\PROVA 17_05_12.TXT Carica Chiudi D:\Project\PMS\EmpowerTools\repository\Upload\                                        | Upload                                                       |   |
| User_Files  C:\Documents and Settings\it03206\Desktop\PROVA 17_05_12.TXT Sfoglia  Carica Chiudi D:\Project\PMS\EmpowerTools\repository\Upload\                                                                                                    | ■ Temp                                                       |   |
| C:\Documents and Settings\it03206\Desktop\PROVA 17_05_12.TXT Sfoglia<br>Sovrascrivi V Carica Chiudi<br>D:\Project\PMS\EmpowerTools\repository\Upload\                                                                                                    | <ul> <li>User_Files</li> </ul>                               |   |
| C:\Documents and Settings\it03206\Desktop\PROVA 17_05_12.TXT Sfoglia  Sovrascrivi  Carica Chiudi D:\Project\PMS\EmpowerTools\repository\Upload\                                                                                                    |                                                              |   |
| C:\Documents and Settings\it03206\Desktop\PROVA 17_05_12.TXT Sfoglia<br>Sovrascrivi  Carica Chiudi<br>D:\Project\PMS\EmpowerTools\repository\Upload\                                                                                                    |                                                              |   |
| C:\Documents and Settings\it03206\Desktop\PROVA 17_05_12.TXT Sfoglia Sovrascrivi V Carica Chiudi D:\Project\PMS\EmpowerTools\repository\Upload\                                                                                                    |                                                              |   |
| C:\Documents and Settings\it03206\Desktop\PROVA 17_05_12.TXT Sfoglia Sovrascrivi  Carica Chiudi D:\Project\PMS\EmpowerTools\repository\Upload\                                                                                                    |                                                              |   |
| C:\Documents and Settings\it03206\Desktop\PROVA 17_05_12.TXT Sfoglia Sovrascrivi  Carica Chiudi D:\Project\PMS\EmpowerTools\repository\Upload\                                                                                                    |                                                              |   |
| C:\Documents and Settings\it03206\Desktop\PROVA 17_05_12.TXT Sfoglia Sovrascrivi Carica Chiudi D:\Project\PMS\EmpowerTools\repository\Upload\                                                                                                    |                                                              |   |
| C:\Documents and Settings\it03206\Desktop\PROVA 17_05_12.TXT Sfoglia Sovrascrivi Carica Chiudi D:\Project\PMS\EmpowerTools\repository\Upload\                                                                                                    |                                                              |   |
| C:\Documents and Settings\it03206\Desktop\PROVA 17_05_12.TXT Sfoglia Sovrascrivi Carica Chiudi D:\Project\PMS\EmpowerTools\repository\Upload\                                                                                                    |                                                              |   |
| C:\Documents and Settings\it03206\Desktop\PROVA 17_05_12.TXT Sfoglia Sovrascrivi  Carica Chiudi D:\Project\PMS\EmpowerTools\repository\Upload\                                                                                                    |                                                              |   |
| C:\Documents and Settings\it03206\Desktop\PROVA 17_05_12.TXT Sfoglia Sovrascrivi  Carica Chiudi D:\Project\PMS\EmpowerTools\repository\Upload\                                                                                                    |                                                              |   |
| C:\Documents and Settings\it03206\Desktop\PROVA 17_05_12.TXT Sfoglia Sovrascrivi  Carica Chiudi D:\Project\PMS\EmpowerTools\repository\Upload\                                                                                                    |                                                              |   |
| C:\Documents and Settings\it03206\Desktop\PROVA 17_05_12.TXT Sfoglia Sovrascrivi  Carica Chiudi D:\Project\PMS\EmpowerTools\repository\Upload\                                                                                                    |                                                              |   |
| C:\Documents and Settings\ttu3206\Desktop\PROVA17_05_12.1X1 Stoglia Sovrascrivi  Carica Chiudi D:\Project\PMS\EmpowerTools\repository\Upload\                                                                                                    |                                                              |   |
| Sovrascrivi Carica Chiudi                                                                                                    | C:\Documents and Settings\rt03206\Desktop\PROVA 17_05_12.1X1 |   |
| Sovrascrivi Carica Chiudi                                                                                                    |                                                              |   |
| D:\Project\PMS\EmpowerTools\repository\Upload\                                                                                                    | Sovrascrivi 🗹 Carica Chiudi                                  |   |
| D:\Project\PMS\EmpowerTools\repository\Upload\                                                                                                    | innunnunnui                                                  |   |
|                                                                                                    | D:\Project\PMS\EmpowerTools\repository\Upload\               |   |
|                                                                                                    |                                                              | 1 |
|                                                                                                    |                                                              |   |

**Nota sulla dimensione dei file da uploadare**: l'upload di file superiori a 4 MB (sia nei link a file, che nelle pianificazioni, nei contratti e nei controlli di sicurezza elettrica) è possibile, grazie ad un parametro aggiunto al file **Web.config** nella sezione **<system.web>**. Il parametro è **maxRequestLength="30720"**, ovvero la dimensione massima è stata fissata a 30 MB. Nel caso sia necessario caricare file di più di 30 MB bisognerà incrementare il valore di tal parametro della quantità necessaria.

## Dati Anagrafici – Aggiorn./Consum.

|                                                                                                    | 🖉 171 - Assets View - Win          | dows Internet Explore                 |                                                |                                                 |                                            |                                   |              |                |               |
|----------------------------------------------------------------------------------------------------|------------------------------------|---------------------------------------|------------------------------------------------|-------------------------------------------------|--------------------------------------------|-----------------------------------|--------------|----------------|---------------|
| File Modito Wasking Pederb Suured ?                                                                                                    | 💽 🗢 🖉 http://localho               | ost/empower/hastrps_t171vi            | ew.aspx?wrihrp65ReLtLjB5EkQcX3ZqBYI            | Rmzu55aoE30d9UADrgqLYD161SUg5                   | immkfYLqjLAuc0Znuxz2oa8Czspd4              | UIFINEL 🔽 🗟 👉 🗙 🚼 Googi           | e            |                | 2             |
| Image: The State State     Image: The State State     Image: The State State     Image: The State State     Image: The State     Image: The State                                                                                                    | File Modifica Visualizza Pr        | referiti Strumenti ?                  |                                                |                                                 |                                            |                                   |              |                |               |
| Image: Concernent of the second of the second o            | 🔶 Preferiti 🛛 🖶 👻 🌈 Menr           | u Principale                          | 🖉 171 - Assets View 🛛 🗙                        |                                                 |                                            |                                   |              |                |               |
| Incorvenution max Image: Image:                     | Equipment<br>Management            | ver                                   |                                                | _                                               | _                                          | _                                 | ₩enu         | Clear Recent   | (i)<br>Logout |
| Recent: Manu Principale Modelli CIVAS Tipologia CIVAS Datal Asset     Data Asset Beene 100001: EAUUNI## - DA DEFINIRE - EAU - ELETTROFORESI AUTOMATICA, APPARECCHIO PER - UNI - UNIMED     Componenti Note Informazioni Documenti Aggiorn./Consum.     Felence Ast     Sel Asset Cod. Progr.     Parti Consum.     Sel Asset Cod. Progr.     Parti Consum.     Sel Asset     Conteggio 1     Materian     Pagina 1     Pagina 1     Pagina 1     Pagina 1     Pagina 1     Pagina 1     Pagina 1     Pagina 1     Pagina 1     Pagina 1     Pagina 1     Pagina 1        Pagina 1               Pagina 1                                                                                                    | Benvenuto max                      | 3 😂 🖭 📼 🔍                             | G 📴 🕸 🖕                                        |                                                 |                                            |                                   | esenti ticke | t in stato APE | RTO ( 250)    |
| Dati Asset: Bene 100001: EAUUNI¢# - DA DEFINIRE - EAU - ELETTROFORESI AUTOMATICA, APPARECCHIO PER - UNI - UNIMED     Componenti Note   Informazioni     Documenti Aggiorn./Consum.     Trasferimento Bene Protez./Impianti     Aggiorn./Consum.     Sel Asset     Conteggio 1 (*) (*) (*) (*)     Parti Consum.     Articolo        Portez./Impianti     Aggiorn./Consum.     Aggiorn./Consum.     Articolo   Descrizione   Forma di Presenza   Formitore   Data   (*)     Conteggio 1   (*)           Protez./Impianti                 Aggiorn./Consum.     Articolo   Descrizione   Forma di Presenza   Formitore   Data   (*)   (*)   (*)   (*)   (*)    (*)   (*)   (*)   (*)   (*)   (*)   (*)   (*)   (*)   (*)   (*)   (*)   (*)   (*)   (*)   (*)   (*)   (*)   (*)   (*)   (*)                                                                                                    | Recenti: Menu                      | Principale Modelli CIVA               | Tipologie CIVAB Dettagli Tipolo                | ogia CIVAB Modello CIVAB Ge                     | stione Anagrafica Dati Asse                |                                   |              |                |               |
| Aggiorn./Consum.  Sel Asset Cod. Progr. Parti Consum. Articolo Descrizione Forma di Presenza Fornitore Data  Cel ELETTROLITICO ACQUISTO //  Conteggio 1  Conteggio 1  Conteggi | Dati Asset Bene 10<br>Componenti N | 0001: EAUUNI## - E<br>Note Informazio | A DEFINIRE - EAU - ELETTRO<br>ni Documenti Agg | DFORESI AUTOMATICA, AP<br>giorn./Consum. Trasfe | PARECCHIO PER - UNI -<br>erimento Bene Pro | UNIMED<br>ezioni Protez./Impianti |              | E              | lenco Asset   |
| Sel Asset Cod. Progr. Parti Consum. Articolo Descrizione Forma di Presenza Formitore Data   Image: Sel Asset 1 GEL ELETTROLITICO ACQUISTO //   Image: Sel Asset Conteggio 1 Image: Sel Asset Articolo AcQUISTO //                                                                                                    | Aggiorn./C                         | Consum.                               |                                                |                                                 |                                            |                                   |              |                |               |
| Conteggio 1 (t) (t) (t) (t) (t) (t) (t) (t) (t) (t)                                                                                                    | Set Asset                          | Cod. Progr. Parti (                   | Gel Elettrolitico                              | Descrizione Forma di Pres                       | enza Fornitore Data                        |                                   |              |                |               |
| MPower Ver. 1.0.0.50 Engineering.it Philips Healthcare                                                                                                    | Conteggio 1                        | ®•• 1                                 | a ( <b>( ( ( ( )</b>                           | Pagina 1 / 1                                    |                                            |                                   | Rig          | he per Pagina  | 50 🗸          |
|                                                                                                    | MPower Ver. 1.0.0.50               |                                       |                                                | Engineering.it Philips                          | Healthcare                                 |                                   |              |                |               |

Questa maschera consente di associare all'Asset:

- aggiornamenti tecnologici aggiunti nel tempo, che apportano modifiche al valore iniziale dell'Asset;
- parti consumabili.

La distinzione è gestita dal flag Parti Consum.

#### Dati Anagrafici – Trasferimento del Bene

| <i>(</i> 2 171 - )    | sets View - Windows Internet Explorer                                                                                                    |            |                           |
|-----------------------|----------------------------------------------------------------------------------------------------|------------|---------------------------|
| $\bigcirc$            | 🔊 http://localhost/empower/hastrps_t171view.aspx?YHq1s9zv597Tg6x1B)8mVA1utVVR9PXXF2z0AsIxggZpsaEyirawIs01qhAc3Esh                                                                                                    | 9          | <b>P</b>                  |
| File Mod              | a Visualizza Preferiti Strumenti ?                                                                                                    |            |                           |
| 🚖 Preferit            | 📅 🔹 🍘 Menu Principale 🏀 171 - Assets View X                                                                                                    |            |                           |
| Equipmen<br>Managemen | Power                                                                                                    | fr<br>Menu | Clear Recent Logout       |
| Benv                  | nuto max 🖁 🖏 📼 🖬 🕼 🕼 🖓 🌭                                                                                                    | senti tick | et in stato APERTO ( 250) |
| Dati A                | Menu Principale Modelli CIVAB Tipologie CIVAB Dettadi Tipologia CIVAB Modello CIVAB Gestione Anagrafica Dati Asset Set Bene 100702: PRAPIK72 - 7200 - PRA - PORTATILE PER RADIOGRAFIA, APPARECCHIO - PIK - PICKER INTERNATIONAL INC Sonenti Note Informazioni Documenti Aggiorn./Consum. Trasferimento Bene Protezioni Protez./Impianti Trasferimento Bene | •          | Elenco Asset              |
|                       |                                                                                                    |            |                           |
|                       | CORD SERV DIDATT ACC 24/06/2011 //                                                                                                    |            |                           |
|                       | 156         709         IST. IGIENE         24/06/2011         24/06/2011                                                                                                    |            |                           |
|                       |                                                                                                    |            |                           |
| 0                     |                                                                                                    | Pi         | the per Pagina 50 v       |
|                       |                                                                                                    | Rig        |                           |
| EMPower               | er. 1.0.0.50 Engineering.it Philips Healthcare                                                                                                    |            |                           |

Questa maschera mostra la storia dei trasferimenti di Unità del bene. Ogni volta che nel Tab "Generali" viene cambiato il reparto (Unità) associato all'Asset, automaticamente vengono storicizzati i dati relativi al passaggio.

E' possibile modificare le date o aggiungere delle note di contorno.

# Dati Anagrafici – Protezioni

| 🖉 171 - Assets View - Windows Internet I                                                                                                    | ixplorer                                                                                        |                                                                                      |                                                                                                    |
|----------------------------------------------------------------------------------------------------|-------------------------------------------------------------------------------------------------|--------------------------------------------------------------------------------------|----------------------------------------------------------------------------------------------------|
| COO - E http://localhost/empower/hastr                                                                                                    | ps_t171view.aspx?XHq1s9zv597Tg6xIBj8mVLM51wDhnF7VPYyHYp9VEnC2YlWgDDo                            | l/CIgCTSVQdkQr 🛛 🖌 🔀 Google                                                          |                                                                                                    |
| File Modifica Visualizza Preferiti Strumenti                                                                                                    | ?                                                                                               |                                                                                      |                                                                                                    |
| 🔶 Preferiti 🛛 🖶 👻 🌈 Menu Principale                                                                                                    | 🖉 171 - Assets View 🛛 🗙                                                                         |                                                                                      |                                                                                                    |
| Equipment<br>Management                                                                                                    |                                                                                                 |                                                                                      | Image: Second second second |
| 🗖 Benvenuto max 🛛 🔒 😂 🖾 🗔                                                                                                    | a 🔍 🖳 🖳 😪 💺                                                                                     | ATTENZIONE. Sono preser                                                              | nti ticket in stato APERTO ( 250)                                                                                                    |
| Recenti: Menu Principale Mode                                                                                                    | lli CIVAB Tipologie CIVAB Dettagli Tipologia CIVAB Modello CIVAB                                | Sestione Anagrafica Dati Asset                                                       |                                                                                                    |
| Dati Asset Bene 100702: PRAPIR<br>Componenti Note Info                                                                                                    | 72 - 7200 - PRA - PORTATILE PER RADIOGRAFIA, APPAREC<br>rmazioni Documenti Aggiorn./Consum. Tra | CHIO - PIK - PICKER INTERNATIONAL INC<br>Sferimento Bene Protezioni Protez./Impianti | Elenco Asset                                                                                                    |
| Protezioni  Sel Codice Tipo Descr  Discrete Codice Tipo Descr  Discrete Codice Tipo Descr  Discr  Discrete Codice Tipo Descr  Discrete Codice | izione da penetrazione in genere                                                                |                                                                                      |                                                                                                    |
| Conteggio 1 🕅 🕢 📘                                                                                                    | • • • • Pagina 1 / 1                                                                            |                                                                                      | Righe per Pagina 50 💌                                                                                                    |
| EMPower Ver. 1.0.0.50                                                                                                    | Engineering.it Philip                                                                           | s Healthcare                                                                         |                                                                                                    |
| Fine                                                                                                    |                                                                                                 | S Intranet locale                                                                    | e 🧑 🗸 🔍 100% 🔻 🔬                                                                                                    |

Questa maschera consente di indicare la proprietà di protezione dell'asset.

# Dati Anagrafici – Protez./Impianti

| <i>(</i> 2 171 -      | Assets View - Windows Internet Exp      | lorer                                                                       |                                              |                                            |
|-----------------------|-----------------------------------------|-----------------------------------------------------------------------------|----------------------------------------------|--------------------------------------------|
| 00                    | Ittp://localhost/empower/hastrps_       | :171view.aspx?XHq1s9zv597Tg6xIBj8mVFf+hveqWg+Qts3T+M/Hy(                    | sZąhoK6OBmV7PEQJSD+jDPX                      | 🖁 Google 🖉 🗸                               |
| File Moc              | lifica Visualizza Preferiti Strumenti ? |                                                                             |                                              |                                            |
| 🔶 Preferi             | ti 🛛 🖶 👻 🌈 Menu Principale              | 🖉 171 - Assets View 🗙                                                       |                                              |                                            |
| Equipmer<br>Managemer | Power                                   |                                                                             |                                              | ☆  ŵ   Menu Clear Recent Logout            |
| Benv                  | renuto max 🔒 😩 💷 💷                      | 9. 🖬 💀 😓                                                                    | ATTENZIONE. S                                | ono presenti ticket in stato APERTO ( 250) |
| Recenti:              | Menu Principale Modelli (               | CIVAB <u>Tipologie CIVAB</u> <u>Dettagli Tipologia CIVAB</u> <u>Modello</u> | o CIVAB Gestione Anagrafica Dati Asset       |                                            |
| Dati A                | SSET Bene 100702: PRAPIK72              | - 7200 - PRA - PORTATILE PER RADIOGRAFIA, A                                 | APPARECCHIO - PIK - PICKER INTERNATIONAL INC | Elenco Asset                               |
| Cor                   | nponenti 🔨 Note 🔨 Inform                | azioni 🗙 Documenti 🗙 Aggiorn./Consum.                                       | Trasferimento Bene Protezioni Protez./II     | mpianti 📢                                  |
|                       | Protez./Impianti                        |                                                                             |                                              |                                            |
|                       | Sel Codice Tipo Descrizi                | ne Nota<br>RICO GENERALE                                                    |                                              |                                            |
|                       | Conteggio 1 (1) (1) 1                   | DOD Pagina 1 /                                                              | 1                                            | Righe per Pagina 50 💌                      |
| EMPower               | Ver. 1.0.0.50                           | Engineering.                                                                | t Philips Healthcare                         | ×                                          |
| -ine                  |                                         |                                                                             |                                              | Intranet locale 🛛 🖓 👻 🔍 100% 👻 🔬           |

Questa maschera permette di indicare il tipo di impianto associato all'inventario.

### Attività Manutentive

| 🤌 Attività Manutentive - Windows Internet Explorer                                                                                                    |                  |        |               |                                |                               |                         |                 |                           |                                |                                 |                          |                                |                         |                  |                   |                           |               |
|----------------------------------------------------------------------------------------------------|------------------|--------|---------------|--------------------------------|-------------------------------|-------------------------|-----------------|---------------------------|--------------------------------|---------------------------------|--------------------------|--------------------------------|-------------------------|------------------|-------------------|---------------------------|---------------|
| 🚱 🔄 💌 🖉 http://localhost/empower/htktrps_t230wp.aspx?4+d5uk/mmYalyWE3DWq0q0NdBAHrCAdvzohZgi0ol9CZN9KZL3pxfaWwbQ8MmWRuDYPT7H5c1QZuvnbwKP4+L 💌 🗟 🍫 🗙 🚷 Google |                  |        |               |                                |                               |                         |                 |                           |                                |                                 |                          |                                |                         |                  |                   |                           |               |
| File Modifica Visualizza Preferiti Strumenti ?                                                                                                    |                  |        |               |                                |                               |                         |                 |                           |                                |                                 |                          |                                |                         |                  |                   |                           |               |
| 🔶 Pref                                                                                                    | eriti            | 88     | 🕶 🏉 Me        | enu Principal                  | e                             | 🏉 Atti                  | vità Manuter    | tive X                    |                                |                                 |                          |                                |                         |                  |                   |                           |               |
|                                                                                                    | At               | tivita | à Mar         | utenti                         | /e                            |                         |                 |                           |                                |                                 |                          |                                |                         |                  |                   |                           | ^             |
| ⊙ Dati di Base                                                                                                    |                  |        |               |                                |                               |                         |                 |                           |                                |                                 |                          |                                |                         |                  |                   |                           |               |
|                                                                                                    | Tick             | tet    |               | 0                              |                               |                         |                 | Codice Utente             |                                |                                 |                          |                                |                         |                  |                   |                           |               |
| Inventario                                                                                                    |                  |        |               |                                | Num. di Serie                 |                         |                 |                           |                                |                                 |                          |                                |                         |                  |                   |                           |               |
|                                                                                                    | Codice CND 🛛     |        |               |                                | CIVAB 8 0                     |                         |                 |                           |                                |                                 |                          |                                |                         |                  |                   |                           |               |
|                                                                                                    | Unità 🛛 🖉 0      |        |               |                                | Resp. Bene                    | 0                       | <b>B</b>        |                           |                                |                                 |                          |                                |                         |                  |                   |                           |               |
|                                                                                                    |                  |        |               |                                |                               |                         |                 | Attività                  | 0                              |                                 |                          |                                |                         |                  |                   |                           |               |
| Responsabile 0 🗷                                                                                                    |                  |        |               |                                |                               |                         |                 |                           |                                |                                 |                          |                                |                         |                  |                   |                           |               |
|                                                                                                    | Attività Esterna |        |               |                                |                               |                         | Tecnico Estern  | 0                         |                                |                                 |                          |                                |                         |                  |                   |                           |               |
| Data Apertura Da // 🗂 🗂<br>Data Chiusura Da // 🗂                                                                                                    |                  |        |               |                                |                               | Data Apertura a 🔰 / / 📫 |                 |                           |                                |                                 |                          |                                |                         |                  |                   |                           |               |
|                                                                                                    |                  |        |               |                                |                               | Data Chiusura a 🔰 / 📶   |                 |                           |                                |                                 |                          |                                |                         |                  |                   |                           |               |
| Chius Prevista Da 🔰 / 📶                                                                                                    |                  |        |               |                                |                               |                         |                 | Chiusura Prevista a / / 🖆 |                                |                                 |                          |                                |                         |                  |                   |                           |               |
| Stato Ticket                                                                                                    |                  |        |               |                                |                               |                         | ~               | Data Chiusura Nulla 🖉     |                                |                                 |                          |                                |                         |                  |                   |                           |               |
| Stato Attività In Gestione                                                                                                    |                  |        |               |                                |                               | Tipo Economico          |                 |                           |                                |                                 |                          |                                |                         |                  |                   |                           |               |
| Tipo Attività Correttiva                                                                                                    |                  |        |               |                                |                               | Tecnico                 | 0               | <b>B</b>                  |                                |                                 |                          |                                |                         |                  |                   |                           |               |
| Referente / Num. Tel.                                                                                                    |                  |        |               |                                |                               |                         |                 | Numero Chian              | Numero Chiamata                |                                 |                          |                                |                         |                  |                   |                           |               |
| Data Segnal. da 🛛 / / 00:00 📑                                                                                                    |                  |        |               |                                |                               |                         |                 | Data Segnal. a // 00:00   |                                |                                 |                          |                                |                         |                  |                   |                           |               |
|                                                                                                    | _                |        |               |                                |                               |                         |                 | Soluzione App             | licata                         |                                 |                          | ~                              |                         |                  |                   |                           |               |
|                                                                                                    | (+) I            | Dati d | i Gesti       | one                            |                               |                         |                 |                           |                                |                                 |                          |                                |                         |                  |                   |                           |               |
| 07                                                                                                    |                  | Sel    | <u>Ticket</u> | <u>Codice</u><br><u>Ticket</u> | <u>Stato</u><br><u>Ticket</u> | Elenco<br>Attività      | <u>Attività</u> | Desc. Att.                | <u>Tipo</u><br><u>Attività</u> | <u>Stato</u><br><u>Attività</u> | <u>Data</u><br>Apertura▼ | <u>Data</u><br><u>Chiusura</u> | <u>Data</u><br>Prevista | <u>Note Att.</u> | <u>Inventario</u> | <u>CIVAB</u>              | <u>Unità</u>  |
|                                                                                                    | 0                |        | 35672         | COR2011                        | 44 In                         |                         | 38786           |                           | Correttiva                     | In                              | 19/09/2011               | 06/10/2011                     | //00:00                 |                  | 105114            | COLORIMETRO-GIO DE VITA & | 440-UNITA' (  |
| ~                                                                                                    |                  |        |               |                                | Gestione                      |                         |                 |                           |                                | Gestione                        | 00:00                    | 11:54                          |                         |                  |                   | CRTGIOPH                  |               |
| *                                                                                                    |                  |        |               |                                |                               |                         |                 |                           |                                |                                 |                          |                                |                         |                  |                   |                           |               |
|                                                                                                    | 0                |        |               |                                |                               |                         |                 |                           | -                              | -                               |                          |                                |                         |                  |                   |                           |               |
| C                                                                                                    | Ø                |        | 35649         | COR2011                        | 35 In<br>Gestione             |                         | 38676           |                           | Correttiva                     | In<br>Gestione                  | 18/09/2011<br>00:00      | //00:00                        | 18/09/2011<br>00:00     |                  | 100112            | ENDOSCOPIA-PENTAX CORP-   | RESPIRATOR    |
| P                                                                                                    |                  |        |               |                                |                               |                         |                 |                           |                                |                                 |                          |                                |                         |                  |                   | EPM 3000-STEASHE3         |               |
| 23                                                                                                    |                  |        |               |                                |                               |                         |                 |                           |                                |                                 |                          |                                |                         |                  |                   |                           |               |
|                                                                                                    | 0                |        | 35651         | COR2011                        | 37 In                         | •                       | 38678           |                           | Correttiva                     | In                              | 18/09/2011               | //00:00                        | 18/09/2011              |                  | 103074            | SISTEMA TELEVISIVO PER    | 999999-DA C 🗸 |
| <                                                                                                    | -                |        |               |                                |                               |                         |                 | W                         |                                |                                 |                          |                                |                         |                  |                   |                           | >             |
|                                                                                                    |                  |        |               |                                |                               |                         |                 |                           |                                |                                 |                          |                                |                         |                  | S Intr            | anet locale 🛛 🖓 👻         | 🔍 100% 🔹 🚲    |

Questa maschera consente di eseguire una ricerca dei ticket, inserendo dei parametri. E' possibile visualizzare un secondo set di paramenti cliccando sul pulsante 🕀 della sezione "dati di Gestione".

Attivata la ricerca con il pulsante , vengono mostrati i dati relativi al ticket con evidenziate le attività correlate. Esempio: Se ho un ticket con un'attività di Correttiva ed un'attività di sicurezza elettrica, la ricerca ticket visualizza due record corrispondenti alle due attività con lo stesso numero di ticket. Le date di apertura e chiusura sono relative al ticket. Cliccando sul codice dell'Inventario viene visualizzato il diario macchina dell'asset (ndf)

Cliccando sul codice dell'Inventario viene visualizzato il diario macchina dell'asset (pdf).

#### I Pulsanti abilitati sono:

Consente di **aprire** un nuovo ticket che contiene un'attività di tipo Correttivo. Con questa modalità verranno proposti campi e controlli specifici dell'attività di manutenzione correttiva.

Consente di **aprire** un nuovo ticket che contiene un'attività di tipo Pianificato ovvero Preventiva, Qualità sicurezza elettrica, ecc.

Pulisce dalla maschera tutti i parametri di ricerca precedentemente inseriti.

Esegue una estrazione dei dati in excel in funzione dei parametri di ricerca inseriti.

E' possibile importare i dati estratti in un modello excel pre-formattato ("Modello\_Export\_Empower.xls"), con l'intestazione delle colonne.

Il suddetto modello ha un pulsante che permette di importare automaticamente i dati prelevando le informazioni dal foglio excel di estrazione (asset e ticket).

Perché l'importazione automatica funzioni è necessario salvare i file excel (Export2Excel\_Ticket.xls e Export2Excel\_Asset.xls) nella path : c:\empower\export.

E' anche possibile esportare, i dati estratti in una ricerca, in formato CSV, impostando il parametro di configurazione "EXPORT2EXCEL\_FILETYPE" al valore "csv" presente nella funzione Menu Principale  $\rightarrow$  Amministrazione Sistema  $\rightarrow$  Parametri di Configurazione. I soli valori ammessi per questo parametro sono il default "xls" e "csv".

Segue una chiusura massiva dei ticket selezionati attraverso il campo di selezione. Cliccando sul pulsante verrà richiesta la data di chiusura.

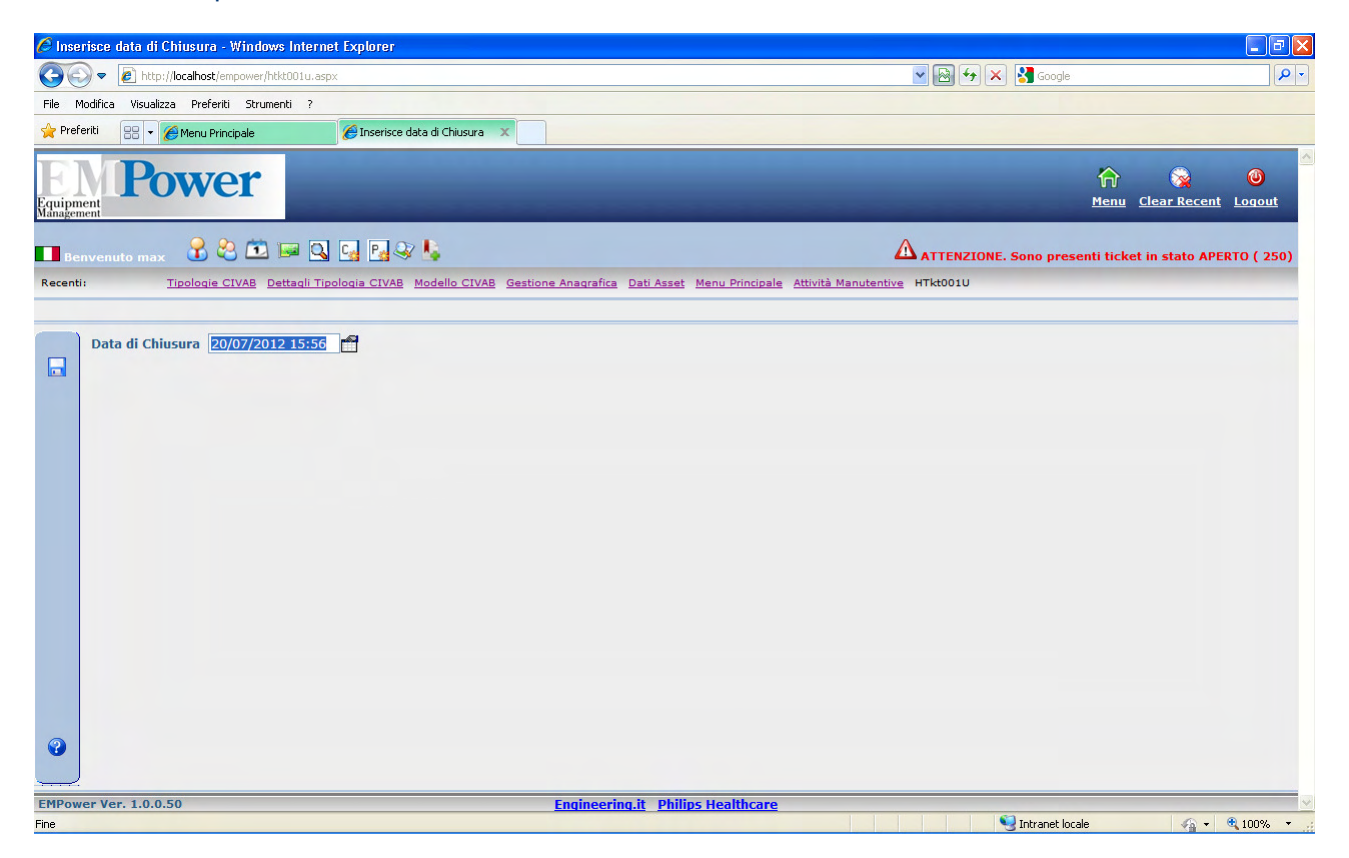

Per **richiamare direttamente un'attività**, senza passare dal ticket, è possibile cliccare sul link del **numero di Attività**.

Per visualizzare l'elenco delle attività legate ad un intervento manutentivo basta cliccare sull'icona .

C'è anche da segnalare, la possibilità di impostare il posizionamento del focus all'apertura della ricerca degli interventi manutentivi. Sempre nella funzione Menu Principale  $\rightarrow$  Amministrazione Sistema  $\rightarrow$  Parametri di Configurazione, basta valorizzare in modo opportuno il parametro "**230WP\_FOCUS**". Il valore "1" (default) pone il focus sul codice ticket, il "2", invece, sul codice utente del ticket, il "3", infine, sul codice inventario. Qualsiasi altro valore è equivalente al valore "1", ossia colloca il focus sul codice numerico del ticket.

Infine, i dati della colona CIVAB sono stati resi separabili con un carattere indicato dall'amministratore di sistema, dimensionabili secondo le necessità e modificabili nella sequenza di concatenazione. La stessa sequenza utilizzata nella colonna della funzione di ricerca sarà impiegata anche nella parte di testata dei dettagli di un intervento manutentivo. Il tutto dipende da tre nuovi parametri inseriti nella funzione Menu Principale  $\rightarrow$  Amministrazione Sistema  $\rightarrow$  Parametri di Configurazione:

- CIVABDes\_Separator: il carattere inserito come valore andrà a costituire il separatore dei dati della colonna. Potenzialmente è possibile valorizzarlo con un qualsiasi carattere. Il default è "-";
- CIVABDes\_FontSize: indica la dimensione del font di caratteri da utilizzare nella colonna dei dati CIVAB. Il valore di default è "". L'unica parte

modificabile della stringa è il numero che precede "pt". Anche in questo caso, virtualmente si possono mettere numeri positivi a piacere, considerando però le conseguenze sulla visualizzazione che possono causare numeri piuttosto grandi;

CIVABDes\_Structure: il valore di questo parametro determina l'ordine della concatenazione dei dati che compongono la stringa della colonna CIVAB. Il default è "TDPDMDMU", ovvero Tipologia, Produttore, Modello e Codice Utente del Modello. L'altro possibile valore è "MUMDTDPD", cioè Codice Utente del Modello, Modello, Tipologia e Produttore.

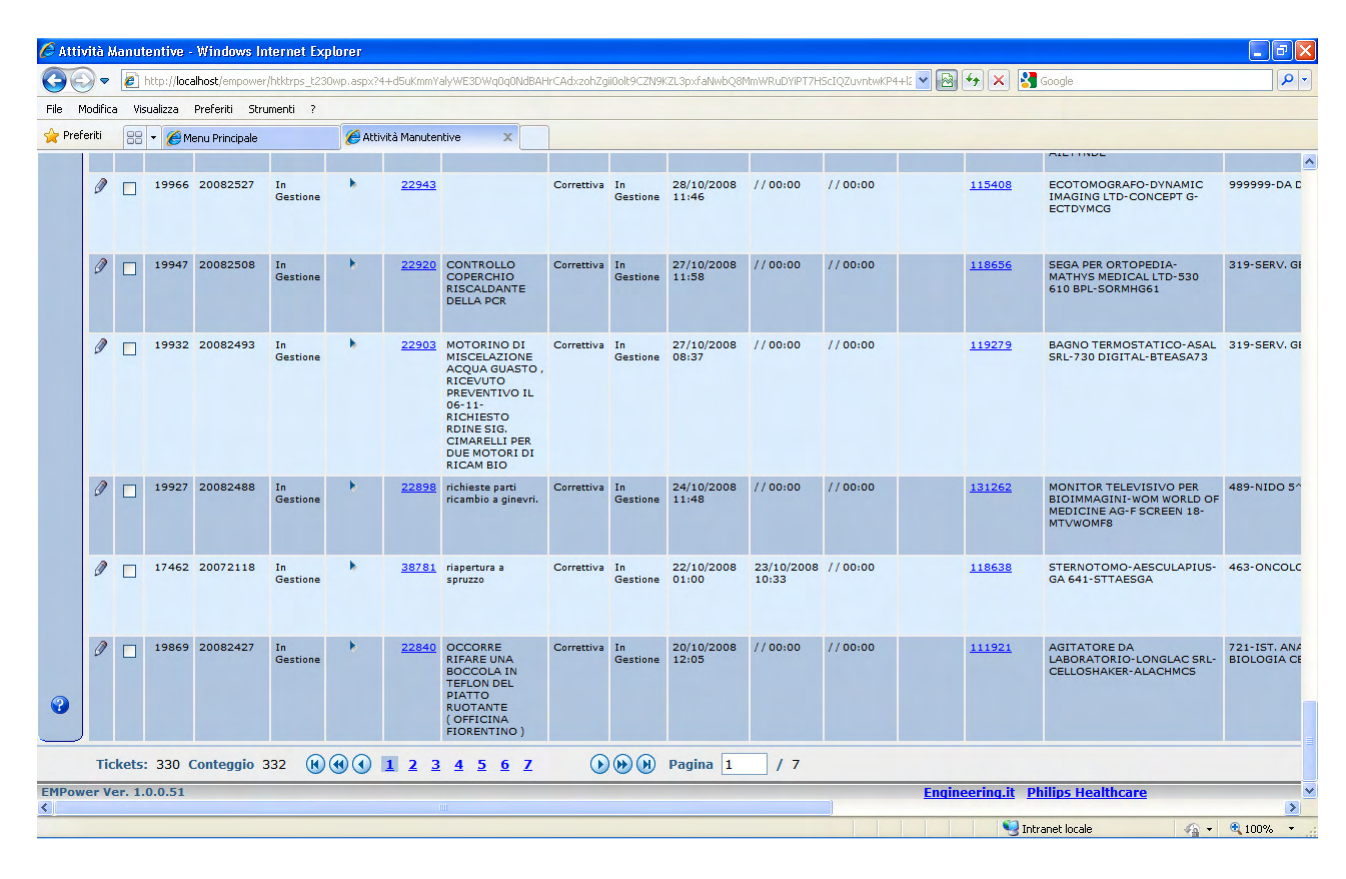

In basso a sinistra della schermata della ricerca delle attività manutentive, viene visualizzato il numero dei ticket che sono stati estratti dalla ricerca (**Tickets**), mentre immediatamente a destra del numero dei ticket viene mostrato il numero delle attività che soddisfano i parametri di ricerca impostati dall'utente (**Conteggio**). Essendo possibile avere più attività nello stesso ticket il numero "Conteggio" sarà sempre maggiore o uguale al numero "Tickets".

#### Attività Manutentive – Ticket

| difica Visualizza Preferiti Strument                                                        | i ?                                                                                                    |                                                                         |                  |                        |
|---------------------------------------------------------------------------------------------|----------------------------------------------------------------------------------------------------|-------------------------------------------------------------------------|------------------|------------------------|
| iti 🛛 🗧 👻 🌈 Menu Principale                                                                 | 🖉 230 - Tkt Rps_t230 View 🛛 🗙                                                                                                    |                                                                         |                  |                        |
| Ticket 35786 - C<br>Intervento Bene 100262 - 2<br>483 - OCULISTIC<br>cket Attività Dati Ecc | OR201201 - In Gestione: non funziona - Ref. / N<br>29CAN: ECOOPKMA: MIZAR - ECOOFTALMOGRAFI<br>CA<br>onomici Uso Materiali Dett./Test | Num. Tel.:<br>O - OPTIKON 2000 SPA - ACQUISTO - In Uso<br>Log Documenti |                  | Elenco Interventi Manu |
| Stato Ticket                                                                                | In Gestione                                                                                                    |                                                                         |                  |                        |
| Informazioni sul Ticket                                                                     |                                                                                                    |                                                                         |                  |                        |
| Codice                                                                                      | 35786                                                                                                    | Codice Ticket                                                           | COR201201        |                        |
| Inventario (*)                                                                              | 100262                                                                                                    |                                                                         |                  |                        |
| Segnalazione (*)                                                                            | non funziona                                                                                                    |                                                                         |                  |                        |
| Guasto                                                                                      | ×                                                                                                    |                                                                         |                  |                        |
| Disservizio                                                                                 | ~                                                                                                    | Decontamina                                                             | to 🗌             |                        |
| Messaggio/Letto                                                                             |                                                                                                    |                                                                         | × ×              |                        |
| Aut. Messaggio                                                                              |                                                                                                    |                                                                         |                  |                        |
| Informazioni sulla Richiesta                                                                | 18/04/2012 17:10                                                                                                    | Data Chiveya                                                            | // 00:00         |                        |
| N Chiamata                                                                                  | 18/04/2012 17:10                                                                                                    | Data Chiusura<br>Referente / Num Tel                                    | //00:00          |                        |
| N.Cillaniata                                                                                |                                                                                                    | Reference / Num. Tel.                                                   | 10               |                        |
| File Richiesta                                                                              |                                                                                                    |                                                                         |                  |                        |
| Data Richiesta                                                                              | 18/04/2012 17:10                                                                                                    | Inizio Gestione                                                         | 18/04/2012 17:12 |                        |
| Informazioni Aggiuntive                                                                     |                                                                                                    |                                                                         |                  |                        |
| Responsabile                                                                                | 0                                                                                                    |                                                                         |                  |                        |
| Rif. Pianificazione                                                                         | 0 💌                                                                                                    |                                                                         |                  |                        |
| Livello di Priorità                                                                         | ×                                                                                                    |                                                                         |                  |                        |
| Disservizio (gg/hh)                                                                         | 0/0                                                                                                    | Costo Fermo Macc.                                                       | 0,00             |                        |
| Autore                                                                                      | reparto                                                                                                    |                                                                         |                  |                        |

In funzione della tipologia di attività che è stata richiesta (Correttiva / Pianificata) vengono mostrate informazioni diversificate. I campi con evidenziato (\*) sono obbligatori e comunque configurabili.

Da segnalare il campo **Messaggio/Letto**. La funzione è quella di scambiare messaggi tra utenti con profili abilitati a leggere quel ticket. Per **inserire** un nuovo messaggio è sufficiente inserire il testo del messaggio nella edit box relativa. Sia il check "Letto" che il campo "Aut. Messaggio" si impostano automaticamente al salvataggio. Il messaggio del testo viene anche tracciato nel **log** del ticket con l'utente che lo ha inserito. Quando un messaggio viene inserito, nel menu principale viene evidenziato nell'allarme "Messaggi da Leggere". Per **disattivare** la lettura del messaggio è sufficiente deselezionare la casellina di checkbox. Questa azione ripulisce anche il testo del messaggio che viene, a questo punto, considerato come letto. Anche in questo caso viene tracciato nel log come "letto".

Il campo **Disservizio (gg/hh)** è il calcolo espresso in gg/hh della differenza tra la data di chiusura e di apertura del ticket basate sulle 8 ore lavorative dei giorni non festivi. La gestione del calendario dei giorni lavorativi si trova nella Gestione Codifiche  $\rightarrow$  Economale  $\rightarrow$  Calendario.

Il campo **Costo Fermo Macc**. è il calcolo delle ore di disservizio moltiplicato per il costo orario incluso nella gestione del Civab.

Anche all'atto dell'inserimento di un nuovo ticket si può attivare la generazione automatica del codice utente del ticket. Il funzionamento di questa facility viene sempre attivato e gestito dalla funzione Menu Principale → Amministrazione Sistema → Parametri di Configurazione. Per ogni tipo di manutenzione per cui si vuol gestire, in modo automatico, la generazione dei codici utente si deve inserire una riga con descrizione breve "TKTUSRCOD\_ROOT\_" concatenata con il codice della relativa manutenzione. Ad esempio, volendo gestire l'automatismo per i controlli di sicurezza elettrica ("SIC"), la stringa da utilizzare sarà: "TKTUSRCOD\_ROOT\_SIC". Nella colonna Valore, invece, andrà inserita la stringa che guiderà l'effettiva generazione del codice utente:

- Stringa fissa:in questo caso la stringa immessa costituirà la radice del codice utente e sarà concatenata con un progressivo preceduto dall'anno espresso in 4 cifre. Il numero di zeri con cui viene completata la parte del contatore, viene controllata dal parametro "TKTUSRCOD\_ZEROPADLIMIT". Se questo parametro è assente, è impostato a zero o ad un valore inferiore al numero di cifre che compongono il contatore calcolato, allora il contatore viene concatenato così com'è stato calcolato, altrimenti gli vengono premessi tanti zeri quanti ne servono per arrivare alla lunghezza impostata. In nessun caso il valore può superare il valore di 8. Valori superiori verranno comunque "ridotti" a tale limite. Proseguendo nell'esempio della sicurezza elettrica, un codice utente generato dovrebbe essere di questo tipo: SIC20120032, se il contatore calcolato è 32 e il parametro ZEROPADLIMIT è uguale a 4.
- Stringa personalizzata: se la colonna "Valore" viene valorizzata con la stringa "Procedure: ..." concatenata con il nome di un oggetto procedure valido (es.: "Procedure:PTktUsrCodCalc\_p230"), sarà la procedura a gestire la generazione del codice utente. La procedura di generazione della stringa personalizzata sarà implementata ad hoc per l'esigenze della struttura che la richiede.

#### Reset Annuo contatori per codici utente dei ticket

Per gestire eventuali reset dei vari contatori attivi all'inizio di un nuovo anno solare, è necessario inserire una riga per ciascun tipo di manutenzione con la stringa "TKTUSRCOD\_NEWYEAR\_RESET\_" che va concatenata con il codice del tipo di manutenzione. Se riprendiamo l'esempio della sicurezza elettrica si avrà TKTUSRCOD\_NEWYEAR\_RESET\_SIC. Il campo Valore potrà, invece, assumere i valori "YES" o "NO", rispettivamente per reinizializzare o meno il contatore all'inizio di ogni nuovo anno.

## Attività Manutentive – Attività

| 🙆 230 - Tkt Rps_t230 View - Windows Internet Explorer                                                                                                    |       |          |          |            |          |        |                |                |                                                                             |                      |                    |                     |             |              |                           |                            |
|----------------------------------------------------------------------------------------------------|-------|----------|----------|------------|----------|--------|----------------|----------------|-----------------------------------------------------------------------------|----------------------|--------------------|---------------------|-------------|--------------|---------------------------|----------------------------|
| 🚱 🔄 💌 🖉 http://locahost/empower/htktrps_t230view.aspx?/pYWg5GY2tULrJoHhN4Y8LW8e89upIc/SEYpTwC6808ya98bk/3w0CoNwcR5x2cQrfQ050VU2M4kAhoxVFtEI 🛛 🗟 🐓 🗙 🎇 Google                                                                                                    |       |          |          |            |          |        |                |                |                                                                             |                      |                    | P-9                 |             |              |                           |                            |
| File Modifica Visualizza Preferiti Strumenti ?                                                                                                    |       |          |          |            |          |        |                |                |                                                                             |                      |                    |                     |             |              |                           |                            |
| 🔶 Prefe                                                                                                    | eriti | 88 -     | 🏉 Menu A | Principale |          | 🏉 At   | tività Manuter | ntive          | 🖉 230 - Tkt Rps_t230 View 🛛 🗙                                               |                      |                    |                     |             |              |                           |                            |
| Equipm<br>Manager                                                                                                    | ent   | P        | W        | er         |          |        |                | _              | -                                                                           | _                    |                    | _                   | -           | Menu         | Clear Recent              | <mark>@</mark> ▲<br>Loqout |
| 📕 Bei                                                                                                    |       |          | . 🔒      | 2 🖻        | <b>1</b> |        | Pa 🖓 💄         |                |                                                                             |                      |                    | ATTENZIO            | NE. Sono pi | resenti ticl | cet in stato API          | ERTO ( 250)                |
| Recenti: Menu Principale Attività Manutentive Dati Intervento                                                                                                    |       |          |          |            |          |        |                |                |                                                                             |                      |                    |                     |             |              |                           |                            |
| Dati<br>Intervento       Ticket 20312 - 20082878 - In Gestione: TELEFONICA : L" INCUBATORE DA" SUL DISPLAY " REPLACE HEPA " - Ref. / Num. Tel.: SIG. ra CREOLA<br>Bene 119582 - 304149-153: SMATHJPQ: MODELLO POLARIS Q - SPETTROMETRO DI MASSA - THERMO FISHER ELECTRON CORP - ACQUISTO - In<br>Uso<br>303 - SERV. MICROBIOLOGIA       Elenco Interventi<br>Manutentivi         Ticket       Attività       Dati Economici       Uso Materiali       Dett./Test       Log       Documenti |       |          |          |            |          |        |                |                |                                                                             |                      |                    |                     |             |              |                           |                            |
|                                                                                                    | 1     | Sel      | Econ     | tat Dot    | t/Tort   | Codico | Tipo Att       | State Alt      | Descrizione                                                                 |                      | Modalità Int       | Inizio              | Chiucura    | Tochico      | Fornitoro                 | Noto                       |
|                                                                                                    | G     | <i>i</i> | •        |            | b        | 23318  | Correttiva     | In<br>Gestione | OCCORRE RESETTARE , L'ALLARME<br>REIMPOSTARE IL CONTATEMPO DE<br>365 GIORNI | E , E<br>EL FILTRO A | FUORI<br>CONTRATTO | 02/12/2008<br>12:11 | / / 00:00   | FUGALLO      | Formore                   | Note                       |
|                                                                                                    | G     |          | •        | •          | •        | 37784  | Correttiva     | In<br>Gestione |                                                                             |                      | FUORI<br>CONTRATTO | 15/02/2011<br>17:43 | //00:00     |              | ANALYTICAL<br>CONTROL SPA |                            |
|                                                                                                    |       |          |          |            |          |        |                |                |                                                                             |                      |                    |                     |             |              |                           |                            |
|                                                                                                    |       |          |          |            |          |        |                |                |                                                                             |                      |                    |                     |             |              |                           |                            |
|                                                                                                    |       | Contour  | io 2 (   | พิสต       |          |        |                | 000            | Pagina 1 / 1                                                                |                      |                    |                     |             | Pi           | nho nor Dagina            | 50 💙                       |
|                                                                                                    |       | contegg  | 10 2     |            |          |        |                | 000            |                                                                             |                      |                    |                     |             | Ki           | giie per Pagilia          |                            |
| EMPower Ver. 1.0.0.50 Engineering.it Philips Healthcare                                                                                                    |       |          |          |            |          |        |                |                |                                                                             |                      |                    |                     |             |              |                           |                            |

Nella TAB delle attività vengono mostrati i dati essenziali delle attività legate ad un ticket che possono essere "n" per ogni Ticket.

Per inserire una nuova attività è necessario premere il pulsante 🗔.

È possibile navigare nelle altre gestioni del ticket (Economale, Materiali e Dettagli/test) utilizzando il relativo link, oppure spostandosi sul relativo Tab solo dall'interno del dettaglio di un'attività.

Sia per gli interventi di Correttiva che di Pianificata, l'attività viene generata automaticamente al salvataggio dati del Ticket.
## Attività Manutentive – Attività (Gestione)

| feriti 🛛 🗧 🔻 🌈 Menu Principale                                     | Attività Manutentive                                    | 6230 - Tkt Rps_t230 View 🛛 🗙 |                                                                 |                |   |  |
|--------------------------------------------------------------------|---------------------------------------------------------|------------------------------|-----------------------------------------------------------------|----------------|---|--|
| 303 - SERV. MI<br>Ticket Attività Dati                             | ICROBIOLOGIA<br>Economici Uso Materiali                 | Dett./Test Log               | Documenti                                                       |                |   |  |
| Codice<br>Tipo Attività (*)<br>Stato / Note                        | 23318<br>Correttiva                                     |                              |                                                                 |                |   |  |
| Assegnazione: Dati Base<br>Modalità Int.<br>Fornitore<br>Contratto | FUORI CONTRATTO                                         |                              | Interno/Esterno<br>Tecnico Fornitore                            | Esterno 💙      |   |  |
| Data Apertura (*)<br>Data Inizio Lavori                            | 02/12/2008 12:11 m<br>02/12/2008 12:00 m                |                              | In Reparto<br>Data Chiusura<br>Forza Chiusura Ticket            | ✓<br>/ / 00:00 | 1 |  |
| Descrizione<br>Soluzione Applicata<br>Note                         | OCCORRE RESETTARE , L'ALLARM<br>DEL FILTRO A 365 GIORNI | IE, E REIMPOSTARE IL CONTA   | ATEMPO                                                          | ~              |   |  |
| Chiusura Prevista<br>Numero Verbale<br>Non Conformità              | / / 00:00                                               |                              | Data Restart<br>Data Verbale<br>Muletto<br>Oro /Minuti Lavorati | / / 00:00      | 2 |  |
| Bolle di Trasferimento<br>Bolla Uscita<br>Bolla Entrata            | Calco                                                   | la Numero 🗌                  | Data<br>Data                                                    | / / 00:00      | 6 |  |
| Chiamata Esterna<br>Numero<br>Rif.to                               |                                                         |                              | Data                                                            | 02/12/2008     |   |  |

Anche in questo caso le informazioni mostrati sono specifiche per il tipo di attività e comunque configurabili attraverso la gestione Menu Principale  $\rightarrow$  Amministrazione Sistema  $\rightarrow$  Profili.

Se l'attività è nuova viene richiesto inserire il campo obbligatorio (**Tipo Attività**) e di cliccare sul tasto la che consente di mostrare successivamente la maschera personalizzata.

Il campo **Stato / Note** mostra lo stato corrente dell'attività ed il prossimo stato/i che può assumere (*workflow*). Il cambio stato genera un record nel Log cui è possibile aggiungere anche una nota di commento.

**Il cambio stato è automatico** in caso di assegnazione (interna o esterna) e di chiusura dell'attività (inserendo una data di chiusura). La data sotto lo stato indica quando è stata eseguita l'operazione di variazione.

Il campo **Modalità Int.** viene calcolato automaticamente dal sistema sulla base di un Contratto esistente ed attivo per quella macchina, se è in garanzia oppure se è fuori contratto. E' possibile forzare andando a selezionare la modalità richiesta.

Il pulsante 🕨 vicino al campo consente di visualizzare i dati essenziali del Contratto (qualora esistesse).

Il campo **Interno/Esterno** indica il tipo di assegnazione. A seconda della scelta viene mostrato il Fornitore o il Tecnico Interno.

La **Data Chiusura Prevista** viene calcolata automaticamente dal sistema se esiste un Contratto per quella macchina con le caratteristiche compatibili (es. tipo attività, tempo di risposta inserito ecc.)

Il flag **Forza Chiusura Ticket,** posto sulla destra della data di chiusura dell'attività, permette se valorizzato, di chiudere l'attività corrente e tutte le altre attività non chiuse definitivamente del ticket in esame.

Il campo **Non Confomità** indica che per quell'intervento è stata inserita una non conformità. Il link consente di accedere alla gestione e la checkbox viene selezionata dopo l'attivazione della gestione specifica.

Il campo **Muletto** indica che per quell'intervento è stato utilizzato provvisoriamente un muletto. Il link consente di accedere alla gestione specifica, mentre la checkbox (selezionata solo se inserita nella gestione) attiva un messaggio di alert nel menu principale.

Il pulsante **Calcola Risultati Controlli**, attivo solo per la Pianificata, consente di calcolare automaticamente il risultato dei test inseriti e di mostrarne l'esito (positivo o negativo, nel caso che almeno un test sia fallito) nel campo specifico.

Il pulsante  $\bigcirc$  **Calcola Tempi di Intervento** permette di calcolare il tempo di intervento del tecnico che va dalla data inizio lavori alla data chiusura. Aggiorna il campo ore/minuti lavorati. Oltre ad essere stato aggiunto in coda al processo di chiusura di un ticket, così da essere calcolato automaticamente, è stata anche creata una funzione nel Menu Principale  $\rightarrow$  Utilità  $\rightarrow$  Calcolo Tempi Intervento che calcola il tempo di intervento per tutti i ticket in un dato intervallo di tempo. Checkando il flag "Forza Ricalcolo" si permette il ricalcolo per quei ticket il cui tempo di intervento era stato già calcolato.

#### Attività Manutentive – Dati Economici

| 6 230   | - Tkt Rps_t23      | 0 View - Wir    | ndows Internet    | xplorer                                                           |                                                |                       |
|---------|--------------------|-----------------|-------------------|-------------------------------------------------------------------|------------------------------------------------|-----------------------|
| Ge      | 🗸 🖉 http:,         | //localhost/emp | ower/htktrps_t230 | ew.aspx?gyX85TVe0trQYEOCUworyNZ1EUgYmls5kmdPfxgAabMH/jie47X6kmIW5 | glv7VSqec1KSWSNvS4P5x1RSPy+4KLH 💌 🗟 🐓 🗙 🚼 Goog |                       |
| File M  | odifica Visualiza  | za Preferiti    | Strumenti ?       |                                                                   |                                                |                       |
| 🔶 Prefe | eriti 🛛 🙁 🔻 👔      | 🥖 Menu Princip  | ale               | 🟉 230 - Tkt Rps_t230 View 🗙                                       |                                                |                       |
|         |                    | 403 - 00        | ULISTICA          |                                                                   |                                                | <u>^</u>              |
|         | CKET A             | ttivita         | Dati Econom       | Uso Materiali 👻 Dett./Test 👻 Log 👻 Doci                           | Jmenti                                         |                       |
|         |                    | 20026           |                   |                                                                   |                                                |                       |
|         | ALLIVILA           | 30030           |                   |                                                                   |                                                |                       |
|         | Preventivo         | )               |                   |                                                                   | Data / /                                       |                       |
| N       | Importo            | 0.00            |                   |                                                                   |                                                |                       |
| 0       | Ordine             | 0,00            |                   |                                                                   |                                                |                       |
| ŏ       | Numero             |                 |                   |                                                                   | Data / /                                       |                       |
|         | Importo            | 0,00            |                   |                                                                   |                                                |                       |
|         | Impegno d<br>Spesa | i               | <b>8</b>          |                                                                   |                                                |                       |
|         | Cod. CIG           |                 |                   |                                                                   |                                                |                       |
|         | Cod. CUP           |                 |                   |                                                                   |                                                |                       |
|         | Fattura            |                 |                   |                                                                   |                                                |                       |
|         | Numero             |                 |                   |                                                                   | Data / /                                       |                       |
|         | Importo            | 0,00            |                   |                                                                   |                                                |                       |
|         | Note               |                 |                   |                                                                   |                                                |                       |
|         | Dett.              | Ξ               |                   |                                                                   |                                                |                       |
|         | TOTALE             | 0,00            |                   |                                                                   |                                                |                       |
|         |                    |                 | Importi           | Note                                                              |                                                |                       |
|         |                    | Ore             | 0,00              |                                                                   |                                                |                       |
|         |                    | Viaggi          | 0,00              |                                                                   |                                                |                       |
|         |                    | Ricambi         | 0,00              |                                                                   |                                                |                       |
|         |                    | Materiali       | 0,00              |                                                                   |                                                |                       |
|         |                    | Altri           | 0,00              |                                                                   |                                                |                       |
|         |                    | Credito         | 0,00              |                                                                   |                                                |                       |
|         |                    |                 |                   |                                                                   |                                                |                       |
|         |                    |                 |                   |                                                                   |                                                |                       |
| EMPowe  | er Ver. 1.0.0.     | 50              |                   | Engineering.it Philips He                                         | althcare                                       | <u>~</u>              |
| Fine    |                    |                 |                   |                                                                   | Sintranet                                      | locale 🦓 🔹 🍕 100% 👻 🔬 |

Questa maschera consente di inserire i dati relativi alla gestione economica del ticket.

Gli importi relativi ai Preventivi, Ordine e Fattura vengono scalati dalla gestione degli **Impegni di Spesa.** 

Il **costo totale** dell'intervento viene inserito **nel campo importo fattura**; tale importo viene valorizzato automaticamente dal totale del dettaglio dei costi.

E' possibile inserire un importo di Fattura pur non valorizzando il dettaglio dei costi ed il numero e data fattura.

E' possibile rendere non obbligatorio l'inserimento dell'impegno di spesa, quando si immettono i dati della fattura, valorizzando opportunamente il parametro "OBBL\_IMPEGNO\_SPESA" presente nella funzione dei Menu Principale  $\rightarrow$  Amministrazione Sistema  $\rightarrow$  Parametri di Configurazione. Il valore "Y" (default) rende l'impegno di spesa obbligatorio, mentre il valore "N" permette di ometterlo e di inserire solo i dati della fattura.

# Attività Manutentive – Uso Materiali

| <i>(</i> 230 -             | Tkt Rps_t230 View - Window                          | rs Internet Explorer                                              |                                            |                                              |                                                |
|----------------------------|-----------------------------------------------------|-------------------------------------------------------------------|--------------------------------------------|----------------------------------------------|------------------------------------------------|
| 00                         | Ittp://localhost/empower/l                          | htktrps_t230view.aspx?1hdUo4573WK+8whih                           | FmNhfeMPfujdQ0XRf9G6LUHLs0z3EB1D3PVJHy31qt | 3JzZZUOqVI6YNaC7GSE+pvhBITPx; 💌 🗟 🐓 🔀 Google | P                                              |
| File Mo                    | difica Visualizza Preferiti Strun                   | nenti ?                                                           |                                            |                                              |                                                |
| 🔶 Prefer                   | iti 🛛 🗧 👻 🌈 Menu Principale                         | 🏉 Attività Manutentive                                            | 🏉 230 - Tkt Rps_t230 View 🛛 🗙              |                                              |                                                |
| B)<br>Equipmen<br>Manageme | Power                                               |                                                                   |                                            | n<br>Men                                     | u <u>Clear Recent</u> Logout                   |
| Ben                        | venuto max 🛛 🔒 🛍                                    | 🖙 🔍 强 🍢 🌭                                                         |                                            |                                              | ket in stato APERTO ( 284)                     |
| Recenti:                   | Attività Manutentiv                                 | re Dati Intervento                                                |                                            |                                              |                                                |
| Dati<br>Interv<br>Tic      | vento Bene 105114<br>CORONARICH<br>ket Attività Dat | - 3148A13648: COLORIMETRO-GIC<br>IE<br>ii Economici Uso Materiali | D DE VITA & CO SRL-PHOTOELECTRON 65        | CRTGIOPH - DONAZIONE - In Uso-440 - UNITA'   | <u>Elenco Interventi</u><br><u>Manutentivi</u> |
|                            | Codice Movimento                                    | 15                                                                | Data Movimento                             | 05/09/2012                                   |                                                |
| 4                          | Codice Magazzino                                    | Magazzino Principale 🜱                                            | Codice Materiale                           | 89 SCH42 LAMPADA ALOGENA 6v 30w micr nikon   |                                                |
| 0                          | Quantità                                            | 1                                                                 | U.M. Movimentazione                        | Pz. 🗸                                        |                                                |
| <b>?</b>                   | Prezzo                                              | 0,00                                                              |                                            |                                              |                                                |
|                            | Assegnazione<br>Descrizione                         | 38786                                                             |                                            |                                              |                                                |
|                            |                                                     | mux                                                               |                                            |                                              |                                                |
|                            |                                                     |                                                                   |                                            |                                              |                                                |

Questa maschera consente di **scaricare dal magazzino** in uso (anche nel caso multimagazzino) una certa quantità di materiali.

Per selezionare il materiale è necessario accedere alla ricerca tramite il pulsante 🛽 e selezionare il codice richiesto.

L'Unità di misura ed il prezzo viene calcolato automaticamente dal sistema mentre la quantità deve essere inserita.

Il **magazzino di default** è impostato automaticamente attraverso l'associazione stabilita dalla gestione di amministrazione degli utenti.

# Attività Manutentive – Dett./Test

| 230 - 1                     | Tkt I         | Rps_t2       | 230 View - Wind                                                    | ows Internet                                                           | Explorer                                           |                                                 |                          | C a lands and        | aue Lane - au                |                               |                    |                                     |                         |                                           |
|-----------------------------|---------------|--------------|--------------------------------------------------------------------|------------------------------------------------------------------------|----------------------------------------------------|-------------------------------------------------|--------------------------|----------------------|------------------------------|-------------------------------|--------------------|-------------------------------------|-------------------------|-------------------------------------------|
| 🝠 🤝<br>File Modi            | ♥ [<br>lifica | Visua        | izza Preferiti SI                                                  | trumenti ?                                                             | view.aspx?/cDir52                                  | rm i obc9zmcwnji92                              | 1EUg¥mis5kmdP            | гхдаармн, јеч7 х6кт. | wsgiv/vsqecik                | 5W5W54P5X1R5F                 | y+4KLDW 🎽 🕍 🏹      | Coogle                              |                         |                                           |
| 🍃 Preferit                  | :i            | - 88         | 6 Menu Principale                                                  |                                                                        | 🏉 Attività Mar                                     | utentive                                        | 🏉 230 - Tkt F            | tps_t230 View        | 🏉 230 - Tkt R                | os_t230 View                  | <                  |                                     |                         |                                           |
| <b>Q</b> uipmen<br>anagemen |               | P            | ower                                                               | •                                                                      |                                                    |                                                 |                          |                      |                              |                               | -                  | f<br>Me                             | nu <u>Clear Recen</u> t | ()<br>t Loqout                            |
| Benv                        |               |              | . 🔒 😤 🕻                                                            | 🗓 🔛 🔍                                                                  | G Pg 😵                                             | <u>k</u>                                        |                          |                      |                              |                               |                    | IE. Sono presenti t                 | icket in stato AP       | ERTO ( 251)                               |
| ecenti:                     |               |              | Menu Principale                                                    | Attività Man                                                           | utentive Dati I                                    | Intervento                                      |                          |                      |                              |                               |                    |                                     |                         |                                           |
| Dati<br>nterv<br>Ticl       | 'en<br>ket    | to           | Ticket 3572<br>Bene 1318<br>ACQUISTO<br>301 - SERV<br>Attività     | 0 - SIC2011<br>56 - 070512<br>- In Uso<br>. CHIMICA CL<br>Dati Economi | 43 - In Gestio<br>19: SAVMNG#<br>LINICA<br>ici Uso | ne: - Ref. / Nun<br>#: DA DEFINIRE<br>Materiali | n. Tel.:<br>E - STIMOLAT | ORE AUDIOVISIV       | 'O DIAGNOST<br>Documenti     | ICO O RIABILI                 | TATIVO - BIOMEDICA | MANGONI SNC -                       | Elen                    | <u>co Intervent</u><br><u>Manutentivi</u> |
|                             | D             | ett./        | 'Test                                                              |                                                                        |                                                    |                                                 |                          |                      |                              |                               |                    |                                     |                         |                                           |
|                             | Se            | el <u>Co</u> | I. Descrizione                                                     | <u>Valore</u><br><u>Rilev.</u>                                         | Op. Valore<br><u>Rifer.</u>                        | <u>U.M.</u> Rang                                | je                       | Val. Rif. Specif     | <u>ico Val.Ril.</u><br>(S/N) | <u>Val.Rif.</u><br>(S/N) Esit | <u>Strumento</u>   | <u>% Incert.</u>                    | Matricola Stru          | n.                                        |
|                             |               | ] 🗆 1        | Resistenza<br>del<br>conduttore di<br>terra                        | 0,000                                                                  | <= 200,000                                         | milliohm 200 /<br>200                           | 0,000                    |                      |                              | ~                             | ~                  | 0,000                               |                         |                                           |
| <b>)</b>                    |               | ] 🖸 3        | Resist. di<br>isolamento:<br>500V tra rete<br>(F2) ed<br>involucro | 0,000                                                                  | > 0,000                                            | 0/0                                             | 0,000                    |                      | ×                            |                               | ~                  | 0,000                               |                         |                                           |
|                             |               | ] 🗆 2        | Resist. di<br>isolamento:<br>500V tra rete<br>(F1) ed<br>involucro | 0,000                                                                  | > 0,000                                            | 0 / 0                                           | 0,000                    |                      |                              |                               | ~                  | 0,000                               |                         |                                           |
| •                           |               | <u> </u>     | Tensione di<br>alimentazione                                       | 0,000                                                                  | = 0,000                                            | 0 / 0                                           | 0,000                    |                      |                              | <b>X</b>                      | ×                  | 0,000                               |                         |                                           |
|                             | C             | onteg        | jio 4 ( 📢                                                          | 1                                                                      |                                                    | <b>D B B</b>                                    | Pagina 1                 | / 1                  |                              |                               |                    | 1                                   | Righe per Pagina        | a 50 💌                                    |
|                             | -             | _            |                                                                    |                                                                        |                                                    |                                                 |                          |                      |                              |                               |                    | <ul> <li>Intrapet locale</li> </ul> | 6.                      | 100% •                                    |

Questa maschera consente di inserire i test relativi alle attività del ticket. A seconda della tipologia dell'attività il sistema propone dei dati diversi e con diversi tipi di filtri applicati. Questo vuol dire che, dipendentemente dalla tipologia dell'Asset, il sistema propone in automatico i test necessari e specifici di quella macchina. I filtri applicati sono i seguenti:

- Correttiva: Filtro su tipo Test
- Preventiva: Filtro su Tipo Bene (attraverso il gruppo inserito nell'anagrafica del test).
- Sontrollo Qualità: Filtro su Tipo Bene.
- Verifica Sicurezza Elettrica:
  - Filtro su Tipo Bene.
  - Filtro su Classe.
  - Filtro su Tipo.
  - Filtro su Soglia.

Per inserire un **nuovo test** è necessario premere il pulsante Nuovo che apre la multiselezione (vedi maschera di esempio di seguito).

La colonna Cod. contiene il codice del test ed un'icona 🐸 che, al passaggio del mouse, consente di visualizzare le note del test, se inserite.

## Attività Manutentive – Ricerca Test

| 7                                     | 🗢 🌈 ht                                                                                                    | to://localbost/empower/btk                                                                                                    | tros 1/230view aspy?pbOLIK0mubrIND41W                                                                                                    | /70b3Ht71EUgYmls5kmdPfxgAabMH/i                                                   | ije47X6kmTW5alv7VSae                                                                                                    |                                                                                                    | 🔊 for 🗙 🛃 600                                                                                                    | ale                                                                                                    |                  |
|---------------------------------------|----------------------------------------------------------------------------------------------------|----------------------------------------------------------------------------------------------------|----------------------------------------------------------------------------------------------------|-----------------------------------------------------------------------------------|----------------------------------------------------------------------------------------------------|----------------------------------------------------------------------------------------------------|----------------------------------------------------------------------------------------------------|----------------------------------------------------------------------------------------------------|------------------|
| ос                                    | lifica Visua                                                                                                    | alizza Preferiti Strumer                                                                                                    | nti ?                                                                                                    | erginal restory modelling (graphing)                                              | jo n noranz rrogi r rogi                                                                                                    |                                                                                                    |                                                                                                    | .A.A.                                                                                                    |                  |
| feril                                 | ti 88 .                                                                                                    | Menu Principale                                                                                                    | 🕖 Attività Manutentive                                                                                                    | 🟉 230 - Tkt Rps_t230 View                                                         | 🏉 230 - Tkt R                                                                                                    | ps_t230 View X                                                                                                    |                                                                                                    |                                                                                                    |                  |
| ner<br>emer                           |                                                                                                    | ower                                                                                                    |                                                                                                    | -                                                                                 |                                                                                                    |                                                                                                    |                                                                                                    | Menu (                                                                                                    | Clear Recent     |
| env                                   | venuto ma                                                                                                    |                                                                                                    | = Q G P. V                                                                                                    |                                                                                   |                                                                                                    |                                                                                                    | TENZIONE. Sono p                                                                                                    | resenti ticket                                                                                                    | in stato APERT   |
| i:                                    |                                                                                                    | Menu Principale Atti                                                                                                    | vità Manutentive Dati Intervento                                                                                                    |                                                                                   |                                                                                                    |                                                                                                    |                                                                                                    |                                                                                                    |                  |
| I                                     | nterve                                                                                                    | nto                                                                                                    |                                                                                                    |                                                                                   |                                                                                                    |                                                                                                    |                                                                                                    | Elenc                                                                                                    | o Interventi Mai |
| k                                     | et 🔪 A                                                                                                    | ttività 🔪 Dati Ecor                                                                                                    | oomici 🔪 Uso Materiali 🔪 🗖                                                                                                    | Dett /Test Log Do                                                                 | ocumenti                                                                                                    |                                                                                                    |                                                                                                    |                                                                                                    |                  |
| CR                                    |                                                                                                    | Dad Loo                                                                                                    | ionici oso Materiair                                                                                                    | bett, rest                                                                        | ocumenti                                                                                                    |                                                                                                    |                                                                                                    |                                                                                                    |                  |
|                                       | Inser                                                                                                    | imento Dettagl                                                                                                    | i/Test                                                                                                    |                                                                                   |                                                                                                    |                                                                                                    |                                                                                                    |                                                                                                    |                  |
|                                       |                                                                                                    |                                                                                                    |                                                                                                    |                                                                                   |                                                                                                    |                                                                                                    |                                                                                                    |                                                                                                    |                  |
|                                       | Sel <u>Co</u>                                                                                                    | od. <u>Tipo Attività</u>                                                                                                    | Descrizione                                                                                                    | Partic. 1                                                                         | <u> Tipologia</u> <u>Classe</u>                                                                                                    | Tipo                                                                                                    | Oper. Logico                                                                                                    | Valore U.M.                                                                                                    |                  |
| 2                                     | Sel <u>Co</u>                                                                                                    | od. <u>Tipo Attività</u><br>Sicurezza Elettrica                                                                                                    | Descrizione<br>Tensione di alimentazione                                                                                                    | Partic. 1<br>No                                                                   | <u>Tipoloqia</u> <u>Classe</u><br>I                                                                                                    | Tipo<br>ACCESSORI PER COMPUTE                                                                                                | Oper. LogicoR                                                                                                    | Valore <u>U.M.</u><br>0,000                                                                                                    |                  |
| 7                                     | Sel <u>Co</u><br>0<br>0                                                                                                    | d. <u>Tipo Attività</u><br>Sicurezza Elettrica<br>Sicurezza Elettrica                                                                                                    | Descrizione<br>Tensione di alimentazione<br>Tensione di alimentazione                                                                                                    | Partic. 1<br>No<br>No                                                             | Tipologia <u>Classe</u><br>I<br>I                                                                                                    | TIPO<br>ACCESSORI PER COMPUTE<br>LAB                                                                                         | Oper. Logico     1       R     =       =     2                                                                                                    | Valore         U.M.           0,000         220,000                                                                                                    |                  |
|                                       | Sel         Co           0         0           0         0           0         0                                                                                                    | d. Tipo Attività<br>Sicurezza Elettrica<br>Sicurezza Elettrica<br>Sicurezza Elettrica                                                                                                    | Descrizione<br>Tensione di alimentazione<br>Tensione di alimentazione<br>Tensione di alimentazione                                                                                                    | Partic. 1<br>No<br>No<br>No                                                       | Tipologia Classe<br>I<br>I<br>I<br>I                                                                                                    | Tipo<br>ACCESSORI PER COMPUTE<br>LAB<br>B                                                                                    | Oper. Logico         !           R         =         2           =         2         2                                                                                                    | Valore         U.M.           0,000         220,000           220,000         220,000                                                                                                    |                  |
| × ×                                   | Sel         Co           0         0           0         0           0         0           0         0                                                                                                    | Ipo Attività           Sicurezza Elettrica           Sicurezza Elettrica           Sicurezza Elettrica           Sicurezza Elettrica           Sicurezza Elettrica                                                                                                    | Descrizione<br>Tensione di alimentazione<br>Tensione di alimentazione<br>Tensione di alimentazione<br>Tensione di alimentazione                                                                                                    | Partic. 1<br>No<br>No<br>No                                                       | Tipologia Classe<br>I<br>I<br>I<br>I<br>I<br>I                                                                                                    | Tipo<br>ACCESSORI PER COMPUTE<br>LAB<br>B<br>BF                                                                              | Oper. Logico         !           R         =         2           =         2         2           =         2         2                                                                                                    | Valore         U.M.           0,000         220,000           220,000         220,000                                                                                                    |                  |
| ₹<br>2<br>3                           | Sel         Co           0         0           0         0           0         0           0         0           0         0           0         0           0         0                                                                                                    | Ipo Attività           Sicurezza Elettrica           Sicurezza Elettrica           Sicurezza Elettrica           Sicurezza Elettrica           Sicurezza Elettrica           Sicurezza Elettrica                                                                                                    | Descrizione<br>Tensione di alimentazione<br>Tensione di alimentazione<br>Tensione di alimentazione<br>Tensione di alimentazione<br>Tensione di alimentazione                                                                                                    | Partic. 1<br>No<br>No<br>No<br>No                                                 | Tipologia Classe<br>I<br>I<br>I<br>I<br>I<br>I<br>I                                                                                                    | Tipo<br>ACCESSORI PER COMPUTE<br>LAB<br>B<br>BF<br>CF                                                                        | Oper. Logico         1           R         =         2           =         2         2           =         2         2           =         2         2                                                                                                    | Valore         U.M.           0,000         220,000           220,000         220,000           220,000         220,000                                                                                                    |                  |
|                                       | Sel     Co       0     0       0     0       0     0       0     0       0     0       0     0       0     0       0     0                                                                                                    | Ipo Attività           Sicurezza Elettrica           Sicurezza Elettrica           Sicurezza Elettrica           Sicurezza Elettrica           Sicurezza Elettrica           Sicurezza Elettrica           Sicurezza Elettrica           Sicurezza Elettrica                                                                                                    | Descrizione<br>Tensione di alimentazione<br>Tensione di alimentazione<br>Tensione di alimentazione<br>Tensione di alimentazione<br>Tensione di alimentazione<br>Tensione di alimentazione                                                                                                    | Partic. 1<br>No<br>No<br>No<br>No<br>No<br>No                                     | Tipologia Classe<br>I<br>I<br>I<br>I<br>I<br>I<br>I<br>I                                                                                                    | TIPO<br>ACCESSORI PER COMPUTE<br>LAB<br>B<br>BF<br>CF<br>ACCESSORI PER COMPUTE                                               | Oper. Logico         1           R         =         2           =         2         2           =         2         2           R         =         2           R         =         2                                                                                                    | Valore         U.M.           0,000         220,000           220,000         220,000           220,000         220,000           0,000         200,000                                                                                                    |                  |
| 2                                     | Sel     Col       0     0       0     0       0     0       0     0       0     0       0     0       0     0       0     0                                                                                                    | Ipo Attività           Sicurezza Elettrica           Sicurezza Elettrica           Sicurezza Elettrica           Sicurezza Elettrica           Sicurezza Elettrica           Sicurezza Elettrica           Sicurezza Elettrica           Sicurezza Elettrica           Sicurezza Elettrica           Sicurezza Elettrica           Sicurezza Elettrica                                                                                                    | Descrizione<br>Tensione di alimentazione<br>Tensione di alimentazione<br>Tensione di alimentazione<br>Tensione di alimentazione<br>Tensione di alimentazione<br>Tensione di alimentazione<br>Tensione di alimentazione                                                                                                    | Partic. 1<br>No<br>No<br>No<br>No<br>No<br>No<br>No                               | Tipologia Classe<br>I<br>I<br>I<br>I<br>I<br>I<br>I<br>I<br>I<br>I<br>I<br>I<br>I                                                                                                    | TIPO<br>ACCESSORI PER COMPUTE<br>LAB<br>B<br>BF<br>CF<br>ACCESSORI PER COMPUTE<br>LAB                                        | Oper. Logico         1           R         =         2           =         2         2           =         2         2           R         =         2           =         2         2           =         2         2           =         2         2           =         2         2                                                                                                    | Valore         U.M.           0,000            220,000            220,000            220,000            220,000            220,000            220,000            220,000            220,000            220,000            220,000                                                          |                  |
| 3<br>2<br>3                           | Set         Co           0         0           0         0           0         0           0         0           0         0           0         0           0         0           0         0           0         0           0         0           0         0           0         0                                                | Ipo Attività           Sicurezza Elettrica           Sicurezza Elettrica           Sicurezza Elettrica           Sicurezza Elettrica           Sicurezza Elettrica           Sicurezza Elettrica           Sicurezza Elettrica           Sicurezza Elettrica           Sicurezza Elettrica           Sicurezza Elettrica           Sicurezza Elettrica           Sicurezza Elettrica                                                                                                    | Descrizione Tensione di alimentazione Tensione di alimentazione Tensione di alimentazione Tensione di alimentazione Tensione di alimentazione Tensione di alimentazione Tensione di alimentazione Tensione di alimentazione Tensione di alimentazione                                                                                                    | Partic, 1<br>No<br>No<br>No<br>No<br>No<br>No<br>No<br>No                         | Tipolonia Classe<br>I<br>I<br>I<br>I<br>I<br>I<br>I<br>I<br>I<br>I<br>I<br>I                                                                                                    | TIRO<br>ACCESSORI PER COMPUTE<br>LAB<br>B<br>BF<br>CF<br>ACCESSORI PER COMPUTE<br>LAB<br>B                                   | Oper. Logico         1           R         =         2           =         2         2           =         2         2           R         =         2           =         2         2           =         2         2           =         2         2           =         2         2           =         2         2           =         2         2                                                                                                    | Valore         U.M.           0,000            220,000            220,000            220,000            220,000            220,000            220,000            220,000            220,000            220,000            220,000            220,000                                       |                  |
|                                       | Set         Co           0         0           0         0           0         0           0         0           0         0           0         0           0         0           0         0           0         0           0         0           0         0           0         0           0         0           0         0    | Ipo Attività           Sicurezza Elettrica           Sicurezza Elettrica           Sicurezza Elettrica           Sicurezza Elettrica           Sicurezza Elettrica           Sicurezza Elettrica           Sicurezza Elettrica           Sicurezza Elettrica           Sicurezza Elettrica           Sicurezza Elettrica           Sicurezza Elettrica           Sicurezza Elettrica           Sicurezza Elettrica                                                                                                    | Descrizione<br>Tensione di alimentazione<br>Tensione di alimentazione<br>Tensione di alimentazione<br>Tensione di alimentazione<br>Tensione di alimentazione<br>Tensione di alimentazione<br>Tensione di alimentazione<br>Tensione di alimentazione                                                                                                    | Partic, 1<br>No<br>No<br>No<br>No<br>No<br>No<br>No<br>No                         | Tipologia         Classe           I         I           I         I           I         I           I         I           I         I           I         I           I         I           I         I           I         I           II         II           II         II                                                                                                    | Tipo<br>ACCESSORI PER COMPUTE<br>LAB<br>B<br>BF<br>CF<br>ACCESSORI PER COMPUTE<br>LAB<br>B<br>BF                             | Oper. Logico         1           P         =         2           P         =         2           P         =         2           P         =         2           P         =         2           P         =         2           P         =         2           P         =         2           P         =         2           P         =         2           P         =         2           P         =         2                                                                                                    | Valore         U.M.           0,000         220,000           220,000         220,000           220,000         220,000           220,000         220,000           220,000         220,000           220,000         220,000           220,000         220,000                            |                  |
| N N N N N N N N N N N N N N N N N N N | Set         Coord           0         0           0         0           0         0           0         0           0         0           0         0           0         0           0         0           0         0           0         0           0         0           0         0           0         0           0         0 | Ipo Attività           Sicurezza Elettrica           Sicurezza Elettrica                                                                                                    | Descrizione<br>Tensione di alimentazione<br>Tensione di alimentazione<br>Tensione di alimentazione<br>Tensione di alimentazione<br>Tensione di alimentazione<br>Tensione di alimentazione<br>Tensione di alimentazione<br>Tensione di alimentazione<br>Tensione di alimentazione<br>Tensione di alimentazione                                                                             | Partic, 1<br>No<br>No<br>No<br>No<br>No<br>No<br>No<br>No<br>No                   | Tipologia         Classe           I         I           I         I           I         I           I         I           I         I           I         I           I         I           I         I           II         II           II         II           II         II           II         II           II         II                                                                                                    | Tipo<br>ACCESSORI PER COMPUTE<br>LAB<br>BF<br>CF<br>ACCESSORI PER COMPUTE<br>LAB<br>B<br>BF<br>CF                            | Oper. Logico         1           -         -         2           -         2         2           -         2         2           -         2         2           -         2         2           -         2         2           -         2         2           -         2         2           -         2         2           -         2         2           -         2         2           -         2         2           -         2         2           -         2         2           -         2         2           -         2         2           -         2         2           -         2         2           -         2         2           -         2         2           -         2         2           -         2         2           -         2         2           -         2         2           -         2         2                                 | Valore         U.M.           0,000            220,000            220,000            220,000            220,000            220,000            220,000            220,000            220,000            220,000            220,000            220,000            220,000                    |                  |
|                                       | Set         CO           0         0           0         0           0         0           0         0           0         0           0         0           0         0           0         0           0         0           0         0           0         0           0         0           0         0           1         1    | d. Tipo Attività     Sicurezza Elettrica     Sicurezza Elettrica     Sicurezza Elettrica     Sicurezza Elettrica     Sicurezza Elettrica     Sicurezza Elettrica     Sicurezza Elettrica     Sicurezza Elettrica     Sicurezza Elettrica     Sicurezza Elettrica     Sicurezza Elettrica     Sicurezza Elettrica     Sicurezza Elettrica                                                                                                    | Descrizione<br>Tensione di alimentazione<br>Tensione di alimentazione<br>Tensione di alimentazione<br>Tensione di alimentazione<br>Tensione di alimentazione<br>Tensione di alimentazione<br>Tensione di alimentazione<br>Tensione di alimentazione<br>Tensione di alimentazione<br>Tensione di alimentazione<br>Resistenza del conduttore di terra                                       | Partic, 1<br>No<br>No<br>No<br>No<br>No<br>No<br>No<br>No<br>No<br>No             | Tipologia         Classe           I         I           I         I                                                                                             | Tipo<br>ACCESSORI PER COMPUTE<br>LAB<br>BF<br>CF<br>ACCESSORI PER COMPUTE<br>LAB<br>B<br>BF<br>CF<br>ACCESSORI PER COMPUTE   | Oper. Logico         1           P         -         2           P         -         2                                 | Valore         U.M.           0,000            220,000            220,000            220,000            220,000            220,000            220,000            220,000            220,000            220,000            220,000            220,000            220,000                    | m                |
|                                       | Set     CO       0     0       0     0       0     0       0     0       0     0       0     0       0     0       0     0       0     0       1     1                                                                                                    | Inpo Attività           Sicurezza Elettrica           Sicurezza Elettrica | Descrizione<br>Tensione di alimentazione<br>Tensione di alimentazione<br>Tensione di alimentazione<br>Tensione di alimentazione<br>Tensione di alimentazione<br>Tensione di alimentazione<br>Tensione di alimentazione<br>Tensione di alimentazione<br>Tensione di alimentazione<br>Tensione di alimentazione<br>Resistenza del conduttore di terra<br>Resistenza del conduttore di terra | Partic, 1<br>No<br>No<br>No<br>No<br>No<br>No<br>No<br>No<br>No<br>No<br>No<br>No | Tipologia         Classe           I         I           I         I           I         I           I         I           I         I           I         I           I         I           II         II           II         II           II         II           II         II           II         II           II         II           II         II           II         II           II         II           II         II           II         II           II         II           II         II | Tipe<br>ACCESSORI PER COMPUTE<br>LAB<br>BF<br>CF<br>ACCESSORI PER COMPUTE<br>LAB<br>BF<br>CF<br>ACCESSORI PER COMPUTE<br>LAB | Oper. Logico         1           P         -         2           P         -         2           P         -         2           P         -         2           P         -         2           P         -         2           P         -         2           P         -         2           P         2         2           P         2         2 | Valore         U.M.           0,000            220,000            220,000            220,000            220,000            220,000            220,000            220,000            220,000            220,000            220,000            220,000            220,000            220,000 | m                |

La lista dei test è già filtrata per il tipo di Asset e quindi è possibile scegliere quale test eseguire dalla lista. Per effettuare la selezione è necessario selezionare il record nella casellina di checkbox e premere il tasto incolla <sup>(2)</sup>. Il record scelto comparirà nella maschera precedente per inserire i dati relativi al risultato del test.

A seconda del tipo di test vengono richiesti i dati di tipo booleano (Si/No) oppure l'inserimento del valore numerico. Qualora il dato inserito **non** corrisponda al range di riferimento (vedi colonna Valore Rif.) il test fallisce e dopo il salvataggio dei dati nella colonna "Esito" comparirà "Negativo".

Se si dovesse presentare la necessità di inserire dettagli del test doppi, c'è la possibilità di inserirli tramite la modifica del valore del parametro "DUPL\_DETT\_TEST" nella funzione Menu Principale  $\rightarrow$  Amministrazione Sistema  $\rightarrow$  Parametri di Configurazione. Il valore di questo parametro che, di default è "N", può essere modificato in "Y" per permettere l'inserimento di dettagli doppi.

# Attività Manutentive – Log

| <i>(</i> 230 -       | Tkt Rp                 | os_t23    | 0 View                          | - Windo                              | ws Inter                                 | net Explore                         | r                                                 |                                      |                                                        |                                      |                        |                         |                 | - 7 🛛              |
|----------------------|------------------------|-----------|---------------------------------|--------------------------------------|------------------------------------------|-------------------------------------|---------------------------------------------------|--------------------------------------|--------------------------------------------------------|--------------------------------------|------------------------|-------------------------|-----------------|--------------------|
| $\bigcirc$           | -                      | http:/    | /localhos                       | t/empower                            | /htktrps_t                               | 230view.aspx3                       | gyX85TVe0trQYEOC                                  | UworyNZ1EUgYn                        | nls5kmdPfxgAabMH/jie47X6kn                             | IW5glv7V5qec1K5W5Nv54P5x1R5          | 9y+4KLI 🔽 🗟 🐓 🗙 🚼 Goog | le                      |                 | <b>P</b> -         |
| File Mod             | lifica                 | Visualizz | a Pref                          | eriti Stru                           | umenti i                                 | ,                                   |                                                   |                                      |                                                        |                                      |                        |                         |                 |                    |
| 🔶 Preferi            | ti 🛛 🖯                 | 8 - 8     | 🍯 Menu I                        | Principale                           |                                          | 6 230                               | - Tkt Rps_t230 View                               | x                                    |                                                        |                                      |                        |                         |                 |                    |
| Equipmer<br>Manageme |                        | Po        | W                               | er                                   |                                          |                                     |                                                   |                                      |                                                        |                                      |                        | <b>☆</b><br><u>Menu</u> | Second Second   | ک<br><u>Loqout</u> |
| Benv                 |                        |           | 2                               | 2 🖻                                  |                                          | Q 😡 P                               |                                                   |                                      |                                                        |                                      | ATTENZIONE. Sono pr    | esenti ticke            | t in stato APE  | RTO ( 251)         |
| Recenti:             |                        | 1         | Menu Pr                         | incipale                             | Attività I                               | Manutentive                         | Dati Intervento                                   |                                      |                                                        |                                      |                        |                         |                 |                    |
| Dati I<br>Tic        | nter<br><sub>ket</sub> | vent      | Tick<br>O Ben<br>483<br>ttività | et 35786<br>e 10026<br>- OCULI<br>Da | 5 - COR<br>2 - 29C<br>ISTICA<br>nti Econ | 201201 - In<br>AN: ECOOP<br>omici   | Gestione: non<br>KMA: MIZAR - EG<br>Uso Materiali | unziona - Re<br>COOFTALMOO<br>Dett./ | af. / Num. Tel.:<br>GRAFO - OPTIKON 2000<br>Test Log [ | SPA - ACQUISTO - In Uso<br>pocumenti |                        | <u>Elen</u>             | co Interventi I | Manutentivi        |
|                      | Lo                     | g         |                                 |                                      |                                          |                                     |                                                   |                                      |                                                        |                                      |                        |                         |                 |                    |
| 0                    | 0                      | Sel A     | Attività<br>0<br>38836          | Tipo A                               | ttività<br>iva                           | Stato<br>In Gestione<br>In Gestione | Data<br>20/07/2012 17:0<br>18/04/2012 17:3        | Utente<br>2:36 max<br>2:47 max       | e Note<br>Messaggio (letto): asg                       | Note Ingegneria Clinio               |                        |                         |                 |                    |
|                      | 0                      |           | 38836                           | Corrett                              | iva                                      | Aperto                              | 18/04/2012 17:                                    | 0:21 reparto                         |                                                        |                                      |                        |                         |                 |                    |
| 0                    | Con                    | nteggi    | 03                              | <b>N</b> (4) (                       | 0 1                                      |                                     | •                                                 | ) (P) Pagin                          | na 1 / 1                                               |                                      |                        | Righ                    | e per Pagina    | 50 💌               |
| EMPower              | · Ver.                 | 1.0.0.!   | 50                              |                                      |                                          |                                     |                                                   | Ē                                    | Engineering.it Philips                                 | Healthcare                           |                        |                         | 0               |                    |

Questa maschera è aggiornata in automatico e consente di visualizzare tutti i passaggi di stato eseguiti sull'attività più la gestione delle note e dei messaggi del ticket. E' configurabile per Profilo Utente.

Ad esempio, solo il profilo amministratore avrà la facoltà di vedere ed aggiungere delle note aggiuntive in corrispondenza del log "**Note Ingegneria Clinica**".

# Attività Manutentive – Documenti

| Image: Solution of the second second sec | 🖉 230 - Tkt Rps_t230 View - Windows Internet Explorer                                                                                                    |                                                         |
|----------------------------------------------------------------------------------------------------|----------------------------------------------------------------------------------------------------|---------------------------------------------------------|
| File Modifica Wavakiza Preferiti Sourcenti     Preferiti Sourcenti Sourcenti Sourcenti     Description Sourcenti Sourcenti     Tecket Attributation Obti Interventi   Documenti   Documenti     Sourcenti   Conteggio 1 Sourcenti   (Interventi File (Interventi File (Interventi Manutenti) (Interventi Manutenti)                                                                                                    | 🚱 🕘 💌 🔊 http://localhost/empower/htktrps_1230view.aspx?gyX85TVe0trQYEOCUWaryNZ1EUgYmls5kmdPfxgAabMH/jie47X6kmIW5glv7VSqec1KSW5Nv54P5x1RSPy                                                                                                    | +4171 💌 🗟 🐓 🗙 🛃 Google                                  |
| Image: Strate Property                                                                                                    | File Modifica Visualizza Preferiti Strumenti ?                                                                                                    |                                                         |
| Conteggio 1 Image: Conteggio 1                                                                                                    | Preferiti 🔡 🔹 🌈 Menu Principale 🌈 230 - Tikt Rps_t230 View 🗙                                                                                                    |                                                         |
| Conteggio 1 Image: Conteggio 1                                                                                                    | Equipment Power                                                                                                    | Arrow Clear Recent Logout                               |
| Nearenti: Manu Pincipali Attività Manutantiva Dati Intervento   Dati Intervento Rescioner: non funziona - Ref. / Num. Tel.:   Dati Intervento Beis colutismica   Bati Science Decumenti                                                                                                    | 🗖 Benvenuto max 🛛 😤 🕮 🖼 🖳 🖳 🖳 🖳                                                                                                    | ATTENZIONE. Sono presenti ticket in stato APERTO ( 251) |
| Ticket 35786 - COR201201 - In Gestione: non funziona - Ref. / Num. Tel.:   Dati Interventi   Benco Interventi Manutenti   Gence Interventi Manutenti                                                                                                    | Recenti: <u>Menu Principale</u> <u>Attività Manutentive</u> Dati Intervento                                                                                                    |                                                         |
| Documenti     Sel Progr. Tipo Descrizione File     Documento     I File     Upload/Nuovo RTF.sql     Conteggio 1 (e) (e) (e) (e) (e) (e) (e) (e) (e) (e)                                                                                                    | Ticket 35786 - COR201201 - In Gestione: non funziona - Ref. / Num. Tel.:<br>Dati Intervento Bene 100262 - 29CAN: ECOOPKMA: MIZAR - ECOOFTALMOGRAFO - OPTIKON 2000 SPA - ACQUISTO - In Uso<br>483 - OCULISTICA                                                                                                    | <u>Elenco Interventi Manutentivi</u>                    |
| Sel Progr. Tipo Descrizione File     P     1     Pile     Upload/Nuovo RTF.sql     P     Conteggio 1     P     P     Progr. Tipo Descrizione File     Documento     P     I     File     Upload/Nuovo RTF.sql     P     I     P     Progr. Tipo Descrizione File     Upload/Nuovo RTF.sql     P     P     P     P     P     P     P     P     P     P     P     P     P     P     P     P     P     P     P     P     P     P     P     P     P     P     P     P     P     P     P     P     P     P     P     P     P                                                                                                    | Ticket Attivita Dati Economici V Uso Materiali V Dett./Test Log Documenti                                                                                                    |                                                         |
| Sel Progr. Tipo   Descrizione File   Documento     Image: Image:                                                                                  | Documenti                                                                                                    |                                                         |
| Conteggio 1 (k) (l) (l) (l) (l) (l) (l) (l) (l) (l) (l                                                                                                    | Sel     Progr.     Tipo     Descrizione     File     Documento       Image: Comparison of the state of the state of |                                                         |
| EMPower Ver. 1.0.0.50 Engineering.it Philips Healthcare                                                                                                    | Conteggio 1 ( ) ( ) Pagina 1 / 1<br>EMPower Ver. 1.0.0.50 Engineering.it Philips Healthcare                                                                                                    | Righe per Pagina 50 💌                                   |

Questa gestione consente di inserire della documentazione, organizzata per tipo (ad es. bolle di trasporto, file, preventivi...), e/o delle note, con associazione di link a file, con tutte le caratteristiche dei link a file già descritte nella sezione dei Documenti relativi ai Dati Anagrafici.

## Pianificazione Attività Manutentive (Job)

| 6 270 -        | Job Repository View - Windows Int     | ernet Explorer                                                |                    |                           |                               |
|----------------|---------------------------------------|---------------------------------------------------------------|--------------------|---------------------------|-------------------------------|
| 00             | v 🖉 http://localhost/empower/hjobrps_ | _t270view.aspx?X7lJV4rznYoXJWCGQQavng==                       |                    | 💌 🗟 👉 🗙 🚼 Google          | ₽                             |
| File Mo        | difica Visualizza Preferiti Strumenti | ?                                                             |                    |                           |                               |
| 🔶 Prefe        | riti 🛛 🖶 👻 🌈 Menu Principale          | 🏉 Pianificazione Attività Manut 🌈 270 - Job Repository View 🗙 |                    |                           |                               |
| Ben            | venuto max 🛛 📩 😂 💷 属                  | Q. G. P. & L                                                  |                    | ATTENZIONE. Sono presenti | ticket in stato APERTO ( 251) |
| Recenti:       | Menu Principale Pianifica             | azione Attività Manutentive Dati Pianificazione               |                    |                           |                               |
| Dati           | Pianificazione s/Rinnovo              |                                                               |                    |                           | Elenco Attività Pianificate   |
| Ge             | enerali 🔪 Attività Previste 🗙         | Beni Associati                                                |                    |                           |                               |
| -              |                                       |                                                               |                    |                           |                               |
|                | Dati Pianificazione                   |                                                               |                    |                           |                               |
|                | Codice (*)                            | 6                                                             | Codice Utente      |                           |                               |
|                | Data Inizio (*)                       | 13/12/2010                                                    | Data Fine (*)      | 13/09/2011                |                               |
|                | Tipo (*)                              | Pianificazione Standard 💌                                     | Data Creazione (*) | 26/01/2011                |                               |
| ()<br>()<br>() | Note (*)                              | s / Rinnovo                                                   |                    |                           |                               |
|                | Riferimento File                      |                                                               |                    | 10                        |                               |
| ۷              | Contratto                             | 0 🔊                                                           |                    |                           |                               |
|                | Hazard                                |                                                               |                    |                           |                               |
|                | Fornitore                             |                                                               |                    |                           |                               |
|                | Collaudo                              | 0 🛛                                                           |                    |                           |                               |
|                | Criteri di ricerca                    |                                                               |                    |                           |                               |
|                | Dati Ticket                           |                                                               |                    |                           |                               |
|                | Modalità Int.                         | ×                                                             |                    |                           |                               |
|                | Tipo Assegnazione (*)                 | Interna 💌                                                     |                    |                           |                               |
|                | Tecnico Assegnato (*)                 | 1 CONTI                                                       |                    |                           |                               |
|                | Fornitore Assegnazione (*)            |                                                               |                    |                           |                               |
|                |                                       |                                                               |                    |                           |                               |
|                |                                       |                                                               |                    |                           |                               |
| EMPowe         | r Ver. 1.0.0.50                       | Engineering.it Philips H                                      | ealthcare          |                           | ~                             |
|                |                                       |                                                               |                    | S Intranet locale         | 🐴 🕶 🔍 100% 💌                  |

La presente maschera viene utilizzata per creare e pianificare dei ticket per qualsiasi tipologia di attività.

Quando si generano nuovi ticket, a partire da una pianificazione, il codice utente di questi ticket seguirà la sequenza dei codici utente come impostata nella funzione dei Parametri di Configurazione, cioè come se il singolo ticket fosse stato inserito manualmente.

Importante è il pulsante di **Rinnovo Pianificata** <sup>(2)</sup>, che partendo da un job, ne genera una copia avente come data di inizio validità il giorno successivo a quello di scadenza dell'originale, mentre la nuova data di scadenza viene calcolata applicando alla nuova data di inizio la stessa durata del job di partenza. E' presente anche un controllo che previene il rinnovo di pianificate già rinnovate, ma che lascia comunque all'utente la facoltà di procedere.

La funzione di **stampa** 🖶 consente di generare un report (pdf) che riepiloga lo stato dei ticket generati dal Job.

I passaggi da eseguire per la corretta gestione sono i seguenti:

1. Inserire i dati di testata dal Tab Generali. Sulla maschera ci sono le funzionalità per caricare automaticamente un elenco di beni da associare al Job prendendoli da altre gestioni (Ad es. Contratti, Hazard, Fornitori, Collaudi). Per sfruttare questa funzionalità è necessario prima completare le informazioni di seguito illustrate.

#### 2. Inserire i dati delle attività previste:

| 🖉 270 - J               | ob Repository View - Windows Inte                 | rnet Explorer                                                |                                                                  |
|-------------------------|---------------------------------------------------|--------------------------------------------------------------|------------------------------------------------------------------|
| GO                      | Image: http://localhost/empower/hjobrps_          | 270view.aspx?tX4ryZb5kxGBi6Hs4ZcrNVPWNtrg4g1UAZX57Y5XH86vQc  | qIIdYu+Ma9U6axmpMRTq80FZVW/SqMbiniq1KGt67Vo: 💙 🔯 🍫 🗙 🛃 Google 🖉  |
| File Modif              | ica Visualizza Preferiti Strumenti '              |                                                              |                                                                  |
| 🔶 Preferiti             | 🔠 🔻 🔏 Menu Principale                             | 🏉 Pianificazione Attività Manut 🏼 🎉 270 - Job Repository Vie | ** X                                                             |
| Equipment<br>Management | Power                                             |                                                              | Ar 😪 🙂<br>Menu <u>Clear Recent</u> Logout                        |
| Benve                   | enuto max 🔒 😂 📼 📼                                 | 9. 🖬 💀 🌭                                                     | $\Delta$ ATTENZIONE. Sono presenti ticket in stato APERTO ( 251) |
| Recenti:                | Menu Principale Pianifica                         | zione Attività Manutentive Dati Pianificazione               |                                                                  |
| Dati Pi<br>Gen          | anificazione s/Rinnovo<br>erali Attività Previste | Beni Associati                                               | Elenco Attività Pianificate                                      |
|                         | Attività Previste                                 |                                                              |                                                                  |
|                         | Sel Tipo Attività Giorni Fr<br>Collaudo           | equenza Nota                                                 |                                                                  |
|                         | Conteggio 1 (K) (I) 1                             | ) () Pagina 1 / 1                                            | Righe per Pagina 50 💌                                            |
| EMPower                 | Ver. 1.0.0.50                                     | Engineering.it                                               | Philips Healthcare                                               |
| r ine                   |                                                   |                                                              |                                                                  |

Inserendo una o più attività in questa maschera, durante la fase di generazione dei ticket, il job andrà a creare un ticket per ogni tipo di attività inserita.

A questo punto è possibile caricare i dati relativi ai beni associati. Per questa funzione ci sono due modalità. La prima permette di caricare i dati dei beni utilizzando l'elenco già esistente in un'altra gestione (Ad es. dalla gestione Contratti). Per utilizzare questa funzione è necessario andare nella Tab Generali e dopo aver inserito il codice della funzionalità dai cui si vogliono copiare gli Asset (Contratti, Hazard, Fornitori, Collaudi) premere il pulsante precaricamento beni

Dopo il messaggio di avvenuto caricamento, andando nella Tab Beni associati, saranno visualizzati tutti gli Asset associati, per ognuno dei quali sarà creato un ticket.

Il campo "**Giorni Frequenza**", se valorizzato, indica l'intervallo temporale, espresso ovviamente in giorni, tra due interventi per quella specifica attività.

| <i>(</i> 270 -        | Job Rep                  | ository View          | - Windows Intern     | et Explorer                 |                     |                      |                   |                                                                                                    |                                   |                        | - 6 🛛                |
|-----------------------|--------------------------|-----------------------|----------------------|-----------------------------|---------------------|----------------------|-------------------|----------------------------------------------------------------------------------------------------|-----------------------------------|------------------------|----------------------|
| 00                    | - 🦻                      | http://localhost,     | /empower/hjobrps_t27 | Oview.aspx?XM3UoY6d5UnK     | k///3RkY9/MXLtYwP   | (YMAw/rx4kZ/WE=      |                   | <b>v</b>                                                                                            | 🗟 😏 🗙 猪 Google                    |                        | <b>P</b> -           |
| File Mod              | lifica Vi                | sualizza Prefe        | riti Strumenti ?     |                             |                     |                      |                   |                                                                                                    |                                   |                        |                      |
| 🔶 Preferi             | :i (88                   | 🝷 🌈 Menu Pi           | rincipale            | 🦉 Pianificazione Attività   | Manut 🏉 270         | - Job Repository Vi  | ew X              |                                                                                                    |                                   |                        |                      |
| Equipmer<br>Managemer |                          | ow                    | er                   | _                           | _                   |                      |                   | _                                                                                                   | fi<br>Men                         | u <u>Clear Recent</u>  | ک<br><u>Loqout</u>   |
| Benv                  |                          | max 🔒                 | 2 🛋 🖬 Q              | . 🖬 🛃 🖓 🥾                   | Dati Diaglificazia  |                      |                   |                                                                                                    | TENZIONE. Sono presenti tio       | cket in stato APE      | RTO ( 251)           |
| Dati F<br>Ge          | Pianifi<br>Nerali<br>Ben | cazione t<br>Attività | est<br>Previste      | Beni Associati              |                     |                      |                   |                                                                                                    |                                   | <u>Elenco Attività</u> | <u>a Pianificate</u> |
|                       | Den                      |                       |                      |                             |                     |                      |                   |                                                                                                    |                                   |                        |                      |
|                       | Sel                      | Codice Bene<br>112492 | Preventiva           | req. Interv. (gg) N.<br>200 | Int. CIVAB N<br>182 | . Int. Contr. I<br>0 | int. Effett.<br>O | CIVAB<br>ACMBIR==<br>DA DEFINIRE<br>ACM - CAMPIONATORE AUTOMATICO<br>BIR - BIO-RAD LABORATORIES INC | Unita<br>707-IST.FISIOLOGIA UMANA | Nota                   |                      |
|                       |                          | 112533                | Preventiva           | 200                         | 0                   | 0                    | 0                 | PDVEDW##<br>DA DEFINIRE<br>PDV - POMPA DA VUOTO<br>EDW - EDWARDS HIGH VACUUM                        | 306-CENT. EMOTRASFUSIONE          |                        |                      |
|                       |                          | 112632                | Preventiva           | 200                         | 0                   | 0                    | 0                 | PDVEDW==<br>DA DEFINIRE<br>PDV - POMPA DA VUOTO<br>EDW - EDWARDS HIGH VACUUM                        | 306-CENT. EMOTRASFUSIONE          |                        |                      |
| 0                     | Cont                     | eggio 3 (j            | )@() 1               | Œ                           | ) 😥 🕖 Pagir         | a 1 / :              | 1                 |                                                                                                    | F                                 | tighe per Pagina       | 50 💌                 |
| EMPower               | Ver. 1                   | .0.0.50               |                      |                             |                     | ingineering.it       | Philips H         | ealthcare                                                                                           |                                   |                        | ~                    |
| Fine                  |                          |                       |                      |                             |                     |                      |                   |                                                                                                    | S Intranet locale                 |                        | 🔍 100% 🔹             |

Qualora si volessero associare degli Asset al job, in modo massivo, è possibile importare un file di testo (.txt) con un codice inventario per ogni riga. La funzione è attivabile con un click sul pulsante  $\blacksquare$ .

Dopo il click appare la seguente maschera:

|                                                                                                    |                         | – P <u>×</u>         |
|----------------------------------------------------------------------------------------------------|-------------------------|----------------------|
| 🔊 💿 🛙 http://localhost/empower/hjobrps_t270view.aspx?sDcALCD2GT3RALUN7qir/jśdnkesUQNBRtVLNiLRMdNu.XtVEewFh3MILrTsWOERU5WKSSj5BidZaKPmY1YN5Jgel 🗹 🔯 😚 🗶 🚷 Google                                                                                                    |                         | <b>₽</b> -           |
| le Modifica Visualizza Preferiti Strumenti ?                                                                                                    |                         |                      |
| 🥐 Preferiti 🔡 🔹 🏉 Menu Principale 🏉 Pianificazione Attivită Manut 🌈 270 - Job Repository View 🗙                                                                                                    |                         |                      |
| Power                                                                                                    | Menu Clear Recent       | ف<br>Loqout          |
| Benvenuto max 🕄 😂 📼 📼 💽 💽 😵 🥾                                                                                                    | nti ticket in stato APE | RTO ( 251)           |
| acenti: Menu Principale Pianificazione Attività Manutentive Dati Pianificazione                                                                                                    |                         |                      |
| Dati Pianificazione test<br>Generali Attività Previste Beni Associati                                                                                                    | <u>Elenco Attivit</u> : | <u>à Pianificate</u> |
| Carica Beni                                                                                                    |                         |                      |
| Beni Totali 0<br>Beni con Warning 0 Ignora Warning<br>Salva Warning 0                                                                                                    |                         |                      |
| Beni in Errore O Salva Errori 🗌                                                                                                    |                         |                      |
| Inventario Errore/Warning Ignora                                                                                                    |                         |                      |
| Image: Control of the second second |                         |                      |
| Power Ver. 1.0.0.50 Ennineerinn.it Philins Healthcare                                                                                                    |                         | ~                    |

Un ulteriore click sul pulsante **Carica Dati** , apre una pop-up da cui è possibile scegliere la cartella dal quale prendere il file da importare. A questo punto il pulsante **Elabora Dati** consente di elaborare i codici inventario contenuti nel file, facendo le opportune verifiche, ed,

infine, il pulsante **Salva Dati** salva i dati permettendo l'associazione dei beni importati dal file al job.

Questa gestione si basa su alcuni parametri presenti nella funzione Menu Principale  $\rightarrow$  Amministrazione Sistema  $\rightarrow$  Configurazione Parametri. Questi parametri sono utilizzati anche per l'import degli asset da associare ai contratti di manutenzione.

I parametri sono i seguenti:

- ASSET\_UPLOAD\_ERROR\_FOLDER: che indica la cartella in cui vengono salvati i file relativi ad errori e warning che l'utente può chiedere di salvare con i relativi check presenti sulla maschera precedente.
- ASSET\_UPLOAD\_IMPORT\_FOLDER: che indica la cartella da cui leggere il file dei codic inventario da importare e sulla quale il file è stato caricato. Il campo "Valore" deve contenere un pathname *relativo* del server. Questo pathname deve indicare **esclusivamente** una sotto-cartella del Repository. Di default viene indicata la "Upload". Per indicare una sotto cartella i nomi devono essere separati da un doppio backslash ("\\"), ad esempio "Upload\\SubUpload1\\SubSubUpload2".
- ASSET\_UPLOAD\_DATA\_FILE: che indica il nome del file di codici inventario da importare. Il campo "Valore" deve contenere il nome del file di testo (.txt) con un'unica colonna rappresentata dal codice inventario. Il default è "imp\_asset.txt", ma il nome può essere anche diverso dal nome base. Deve, però, obbligatoriamente avere l'estensione prevista (.txt) e contenere la parte base del nome. Ad esempio, se si importano asset, è un nome valido "imp\_asset.txt", ma anche "ABC\_imp\_asset\_XYZ.txt". Non sono nomi validi "imp\_MNO\_asset.txt" e "imp\_asset.csv".
- IMPFILEUPL\_ENABSELFILE: che abilita l'upload e l'import dei file generico. Default "YES", cioè abilitato. Altro valore permesso è "NO" per disabilitare la funzione. Se il valore è assente o nullo, equivale a "NO" e quindi la funzione è disabilitata. Se il valore è "YES" si abilitano tutti gli altri upload specifici tranne quelli per cui è indicato "NO". Se il valore è "NO", la funzione è disabilitata a prescindere dal valore dei parametri specifici.
- IMPFILEUPL\_ENABSELFILE\_AJO: che abilita l'upload e l'import dei beni da associare alle pianificazioni. Default "YES", ovvero abilitato. Altro valore permesso è "NO" per disabilitare la funzione. Se il valore è assente o nullo, equivale a "NO" e quindi la funzione è disabilitata.

Importando un file di beni da associare ad una pianificazione, è possibile impostare il *visto* sulla check box **Ignora Warning** per importare anche tutti i beni segnalati con warning ed ignorare così la relativa segnalazione. Rimane comunque possibile checkare i singoli beni per un import puntuale. I beni con warning che non sono checkati non saranno associati alla pianificazione.

Da segnalare che il campo **Freq. Interventi (gg)** che, indica l'intervallo temporale tra due interventi sullo specifico asset, assume il valore di default (365 gg) contenuto nel parametro di configurazione DEF\_FREQ\_GG\_JOB. Questo parametro è facilmente modificabile dall'amministratore di sistema tramite la funzione Menu Principale  $\rightarrow$  Amministrazione Sistema  $\rightarrow$  Configurazione Parametri. La frequenza interventi espressa nel Tab dei beni associati ad una pianificazione prevale sia sulla frequenza indicata nelle attività previste del job, che su quella presente nei modelli CIVAB. Se la frequenza in questo Tab risulta nulla, verrà considerata quella delle attività previste e solo se nulla anche questa, in ultima battuta sarà presa la frequenza sui CIVAB.

Se la macchina è associata ad un **Contratto**, il valore del campo numero interventi sarà quello del Contratto e non più modificabile.

3. A questo punto è possibile lanciare la creazione dei ticket tramite il pulsante . Prima di fare questo è necessario però compilare i dati di assegnazione "**Dati Ticket**" che consente di mettere in gestione i ticket.

Nella gestione delle Attivita' Manutentive, sulla griglia di ricerca, la colonna "**Job**" consente di richiamare la ricerca dei ticket e visualizzare gli interventi generati dal quel Job.

# Calendario

| 🖉 Calendario - Windows Internet Explorer     |                                                      |                                |                            |          |                                                  |                                       |
|----------------------------------------------|------------------------------------------------------|--------------------------------|----------------------------|----------|--------------------------------------------------|---------------------------------------|
| COC - E http://localhost/empower/hcalend     | lariowp.aspx                                         |                                |                            | ~        | 🗟 <table-cell-rows> 🗙 🚼 Google</table-cell-rows> | <b>ب</b> و                            |
| File Modifica Visualizza Preferiti Strumenti | ?                                                    |                                |                            |          |                                                  |                                       |
| 🔶 Preferiti 🔠 👻 🌈 Menu Principale            | 🌈 Calendario 🛛 🗙                                     |                                |                            |          |                                                  |                                       |
| Equipment<br>Management                      |                                                      | -                              | _                          | _        | ₩en                                              | 🙀 🔞 🛆<br>u <u>Clear Recent</u> Logout |
| Benvenuto max & &                            | 💽 🛃 🎅 🐼 🌡<br>azione Attività Manutentive 🛛 Dati Piar | ficazione Elenco interventi fa | <u>atturati</u> Calendario | Â        | TTENZIONE. Sono presenti tic                     | ket in stato APERTO ( 251)            |
|                                              | <b>Oggi</b> 26/0                                     | /12 🕟                          |                            |          |                                                  |                                       |
| Lun. Mar.                                    | Mer. Gio.                                            | Ven.                           | Sab.                       | Dom.     | Cor.Int.                                         |                                       |
| 25/06/12 26/06/12                            | 27/06/12 28/06/1                                     | 29/06/12                       | 30/06/12                   | 01/07/12 | Cor.Est.                                         |                                       |
| 0 0 0 0                                      | 0 0 0                                                | 0 0                            | 0 0                        | 0 0      | Pia.Int.                                         |                                       |
|                                              |                                                      |                                | UU                         | 0 0      | Pia.Est.                                         |                                       |
|                                              |                                                      |                                | 0//0//12                   | 08/07/12 |                                                  |                                       |
| 0 0 0 0                                      | 0 0 0                                                | 0 0 0                          | 0 0                        | 0 0      |                                                  | E                                     |
| 09/07/12 10/07/12                            | 11/07/12 12/07/1                                     | 13/07/12                       | 14/07/12                   | 15/07/12 |                                                  |                                       |
| 0 0 0 0                                      | 0 0 0                                                | 0 0 0                          | 0 0                        | 0 0      |                                                  |                                       |
| 0 0 0 0                                      | 0 0 0                                                | D 0 0                          | 0 0                        | 0 0      |                                                  |                                       |
| <u>16/07/12</u> <u>17/07/12</u>              | <u>18/07/12</u> <u>19/07/1</u>                       | 20/07/12                       | 21/07/12                   | 22/07/12 |                                                  |                                       |
| 0 0 0 0                                      | 0 0 0                                                | D 0 0                          | 0 0                        | 0 0      |                                                  |                                       |
|                                              | 0 0 0                                                | 0 0                            | 0 0                        | 0 0      |                                                  |                                       |
| 23/07/12 24/07/12                            | 25/07/12 26/07/1                                     | 27/07/12                       | 28/07/12                   | 29/07/12 |                                                  |                                       |
|                                              |                                                      |                                | 0 0                        | 0 0      |                                                  |                                       |
|                                              |                                                      |                                | 04/00/12                   | 05/00/12 |                                                  |                                       |
|                                              |                                                      |                                | 0 0                        | 0 0      |                                                  |                                       |
| 0 0 0 0                                      | 0 0 0                                                | 0 0 0                          | 0 0                        | 0 0      |                                                  |                                       |
| 1                                            |                                                      |                                |                            |          |                                                  |                                       |
| EMPower Ver. 1.0.0.50                        |                                                      | Engineering.it Phil            | lips Healthcare            |          |                                                  | ×                                     |
|                                              |                                                      |                                |                            |          | S Intranet locale                                | 🖓 🔹 🍕 100% 🔹 🚲                        |

Questa gestione consente di visualizzare la distribuzione degli interventi in gestione ed eventualmente di modificare la loro pianificazione.

Vengono mostrati solo gli interventi assegnati.

Cliccando sulla data è possibile accedere alla ricerca dei ticket, con preselezione su quelli associati al giorno di interesse.

Dalla maschera di gestione è possibile intervenire in modifica sui dati.

## Collaudi

| 6 400   | - Test View - Windows Internet      | Explorer                            |                                   |                                                                                                    |                         |
|---------|-------------------------------------|-------------------------------------|-----------------------------------|----------------------------------------------------------------------------------------------------|-------------------------|
| Ge      | 🖉 🖉 http://localhost/empower/ht     | strps_t400view.aspx?3jUFecyBZLUTDcD | sKOfYkV4bBQkbFXr1Eg1hF2Z9tsQ=     | 💌 🗟 🐓 🗙 🛃 Goo                                                                                                    | gle P -                 |
| File M  | odifica Visualizza Preferiti Strume | enti ?                              |                                   |                                                                                                    |                         |
| 🔶 Prefe | eriti 🛛 🖶 👻 🌈 Menu Principale       | Collaudi 🦉                          | 🏉 400 - Test View 🛛 🗙             |                                                                                                    |                         |
| Dati    | Collaudo 72/07                      |                                     |                                   |                                                                                                    | Elenco Collaudi 🔺       |
| G       | enerali 🔪 Elenco Asset 🚿            | Corsi Documenti                     | Note                              |                                                                                                    |                         |
|         |                                     |                                     |                                   |                                                                                                    |                         |
|         | Dati Collaudo                       |                                     |                                   |                                                                                                    |                         |
|         | Codice 2050                         |                                     |                                   | _                                                                                                    |                         |
| 4       | Numero 72/07                        | Data Predisposizione / /            | Data Prev. Collaudo / /           |                                                                                                    |                         |
|         | Stato PARZIALE Y                    | Data Presa in Carico / /            | Data Chiusura //                  |                                                                                                    |                         |
|         | Oggetto ANESTES.616                 |                                     |                                   |                                                                                                    |                         |
| ۷       | Dati Amministrativi                 |                                     |                                   |                                                                                                    |                         |
|         | Forma di Presenza (*)               |                                     | ×                                 |                                                                                                    |                         |
|         | Rif. Amm.vo                         | ACQUISIZIONI IMM.                   |                                   | Data Rif. Amm. / /                                                                                                    |                         |
|         | N. Registro                         |                                     |                                   | Data Registraz. //                                                                                                    |                         |
|         | Nr. Richiesta                       |                                     |                                   | Data Richiesta //                                                                                                    |                         |
|         | Nr. Dollbora                        |                                     |                                   | Data Dolihora                                                                                                    |                         |
|         | Nr. Denbera                         |                                     |                                   |                                                                                                    |                         |
|         | Nr. Ordine                          |                                     |                                   | Data Ordine //                                                                                                    |                         |
|         | Non Conformità 🗌 🕨                  |                                     |                                   |                                                                                                    |                         |
|         | Fornitore                           | 8                                   |                                   |                                                                                                    |                         |
|         | Dati Consegna                       |                                     |                                   |                                                                                                    |                         |
|         | Data Ric. Merce / /                 | Ispezione Visiva                    | Conformità Imballaggio            |                                                                                                    |                         |
|         | Dati Tecnici                        |                                     |                                   |                                                                                                    |                         |
|         | Fornitore Assistenza Tecni          | ca 🖉                                |                                   |                                                                                                    |                         |
|         | Tecnico                             | 7 🗷 STACCHIOT                       | п                                 |                                                                                                    |                         |
|         |                                     |                                     |                                   |                                                                                                    |                         |
| EMPowe  | er Ver. 1.0.0.51                    |                                     | Engineering.it Philips Healthcare |                                                                                                    |                         |
|         |                                     |                                     |                                   | Series State State Sta | t locale 🦓 🔹 🔍 100% 💌 👉 |

La gestione dei collaudi consente di tracciare le fasi di accettazione dei nuovi Asset in ingresso all'Ente Ospedaliero.

E' composta da vari Tab ognuno dei quali contiene delle informazioni specifiche.

Il Tab "Generali" consente di inserire le informazioni amministrative e tecniche.

È anche possibile tracciare una non conformità (Fornitori) e tramite il link (), si può accedere direttamente alla relativa gestione.

Il pulsante 💭 (**Crea Pianificata**) è un link verso la gestione delle pianificazioni (Job) dove il numero di Collaudo è già pre-impostato.

Una volta inserite le informazioni necessarie è possibile chiudere il Collaudo con il tasto (Chiusura Collaudo).

La chiusura, oltre a portare in stato chiuso il Collaudo, che diventa non più modificabile, automaticamente valorizza nella gestione degli Asset:

- forma di presenza dell'Asset,
- data fine garanzia (attraverso parametro fisso in configurazione)
- fornitore di assistenza tecnica (nella gestione fornitori)
- dati di collaudo (nella gestione economica)

Come accade per i ticket, anche per i collaudi si può attivare la generazione automatica del **codice utente del collaudo**. Il funzionamento di questa facility viene sempre attivato e gestito dalla funzione Menu Principale  $\rightarrow$  Amministrazione Sistema  $\rightarrow$  Parametri di Configurazione.

I parametri coinvolti sono i seguenti:

- TSTUSRCOD\_AUTO, che comanda l'attivazione della composizione automatica dello user code del collaudo. I valori possibili sono "YES", per attivare la funzionalità, e "NO" per disattivarla. Il default è "YES";
- TSTUSRCOD\_ROOT, che contiene l'eventuale prefisso del codice utente. Il default è "CLD". Se si preferisce non avere prefissi, basta lasciare il campo Valore vuoto;
- TSTUSRCOD\_ZEROPADLIMIT, che indica il numero di zeri con cui viene completata la parte contatore dello user code. Se questo parametro è assente, è impostato a zero o ad un valore inferiore al numero di cifre che compongono il contatore calcolato, allora il contatore viene concatenato così com'è stato calcolato, altrimenti gli vengono premessi tanti zeri quanti ne servono per arrivare alla lunghezza impostata. In nessun caso il valore può superare il valore di 8. Valori superiori verranno comunque "ridotti" a tale limite. Ad esempio, un codice utente generato dovrebbe essere di questo tipo: CLD20120018, se il contatore calcolato è 18 e il parametro ZEROPADLIMIT è uguale a 4.
- TSTUSRCOD\_NEWYEAR\_RESET, che gestisce il reset annuo del contatore dello user code del collaudo. I valori possibili sono "YES", per attivare la funzionalità e reinizializzare il contatore all'inizio di ogni nuovo anno solare, e "NO" per escluderla. Il default è "YES".

In base a quanto illustrato, il codice utente sarà composto dall'eventuale prefisso, dall'anno espresso in 4 cifre e dal contatore.

Una volta compilati i dati di pertinenza nel Tab "Generali", è necessario associare gli Asset da collaudare attraverso il Tab **Elenco Asset.** 

| <i>(</i> 2 400 - 1    | Fest View - Windows Internet Explorer                                   |                                                   |                   |                        |
|-----------------------|-------------------------------------------------------------------------|---------------------------------------------------|-------------------|------------------------|
| $\Theta$              | Ittp://localhost/empower/htstrps_t400view.aspx?LWSB0G6N/s+Suto          | 3Don8yQHThz5ZN/e/r/cR6ZBFPIynpURXF37H6Hffkn8vNsV8 | 💌 🛃 👉 🗙 🚼 Google  | <b>₽</b> -             |
| File Moc              | fica Visualizza Preferiti Strumenti ?                                   |                                                   |                   |                        |
| 🔶 Preferi             | 🗧 🔡 👻 🏈 Menu Principale 🏾 🎉 Collaudi                                    | 6 400 - Test View X                               |                   |                        |
| Equipmer<br>Managemer | Power                                                                   |                                                   | Renu s            | Clear Recent Logout    |
| Recenti:              | enuto Admin 🔹 😤 🛍 📼 🔍 💽 📴 🕸 💺<br>Menu Principale Collaudi Dati Collaudo |                                                   |                   |                        |
| Dati C<br>Ger         | ollaudo CLD201200073<br>terali Elenco Asset Corsi Documenti             | Note                                              |                   | <u>Elenco Collaudi</u> |
|                       | Elenco Asset                                                            |                                                   |                   |                        |
| 3<br>0<br>1           | Sel Asset Cod.CTVAB Modello Data Collaudo Mesi G                        | aranzia Scadenza Garanzia<br>12 16/05/2013        |                   |                        |
|                       | Conteggio 1 ( )                                                         | Pagina 1 / 1                                      | Right             | e per Pagina 50 💌      |
| EMPower               | Ver. 1.0.0.50                                                           | Engineering.it Philips Healthcare                 |                   |                        |
| rine                  |                                                                         |                                                   | S Intranet locale | 📲 🗶 🔍 100% 👻 👘         |

In questa maschera vengono elencati gli Asset da collaudare, inseriti utilizzando il pulsante **Nuovo**, o, meglio ancora, il pulsante **(Attiva Collaudo**) posto nella funzione della ricerca anagrafica ed illustrato nel capitolo "Gestione Anagrafica".

Se la data di Collaudo non viene inserita, come default verrà utilizzata la data di chiusura del Collaudo.

La data di scadenza garanzia è calcolata automaticamente partendo dalla data di Collaudo per un numero di mesi fisso (24) preso dalla Tabella di configurazione in amministrazione del sistema e quindi modificabile.

Il pulsante di stampa permette, previa selezione di uno dei beni elencati, di creare ed, eventualmente, stampare, il verbale di collaudo del bene selezionato. Lo stesso documento è possibile stamparlo anche nella **Ricerca Anagrafica**, dove è stato aggiunto il link alla stampa sulla Data Collaudo. Nel caso si selezioni più di un bene, verrà creato il verbale solo del primo bene selezionato.

I Tab **Corsi, Documenti e Note** sono informative e si riferiscono rispettivamente ai corsi svolti per quell'Asset (sono in lettura, presi dalla gestione formazione del personale), ai documenti dell'Asset (con possibilità di aggiungere link a file) e note aggiuntive.

#### Contratti di Manutenzione

| <i>(</i> 290 -        | Maintenance Contracts View - V               | Vindows Internet Explorer                                                                                                 | - 7 🛛                            |
|-----------------------|----------------------------------------------|----------------------------------------------------------------------------------------------------|----------------------------------|
| $\bigcirc$            | Ittp://localhost/empower/hmm                 | itatrips_L290view.aspx?5cRfM1BGwG4Yn5CODt4WXvGbOkmZTvBu4LqhASuOPpDkWjoFcOL6abFMpvXameq9hdV9CbQk4xDq4jdnei 🗹 🗟 🍫 🔀 Google  | <b>ب</b> (۹)                     |
| File Mod              | difica Visualizza Preferiti Strumen          | ti ?                                                                                                    |                                  |
| 🔶 Preferi             | ti 🛛 🖶 👻 🌈 Menu Principale                   | 290 - Maintenance Contr X                                                                                                 |                                  |
| Equipmer<br>Managemer | rower                                        | the second second second second second second second second second second second second second second second se           | Menu Clear Recent Logout         |
| Benv                  | venuto Admin 🛛 🔒 🛍                           |                                                                                                    |                                  |
| Recenti:              | <u>Menu Principale</u> <u>Ges</u>            | tione Anagrafica <u>Collaudi</u> <u>Dati Collaudo</u> <u>Contratti di Manutenzione</u> Dettagli Contratto di Manutenzione |                                  |
| Detta                 | gli Contratto di Manut                       | enzione Ditta Trade Art 2000 manutenzione apparati radiologici                                                            | Elenco Contratti di Manutenzione |
| Co                    | ntratto di Manutenzione 🔪                    | Clausole 🔨 Tipi Attività 🔪 Asset Sotto Contratto                                                                          |                                  |
|                       |                                              |                                                                                                    |                                  |
|                       | Codice<br>Cod. Utente<br>Selezione Fornitore | 66<br>270004 Tipo Manutenzione  Fornitore da Contratto (default)                                                          |                                  |
| <b>S</b>              | Fornitore                                    | 300 M# IKADE ARI 2000                                                                                                    |                                  |
| ٢                     | Descrizione (*)                              |                                                                                                    |                                  |
|                       | Imp. Previsto                                | 30200,00 Imp. Effettivo 30200,00                                                                                          |                                  |
| ۷                     | Note                                         | Il valore della manutenzione del Corsix 90 e di 2 4.012,50+iva                                                            |                                  |
|                       | Esclusione                                   |                                                                                                    |                                  |
|                       | Nome File                                    |                                                                                                    |                                  |
|                       | Data Inizio (*)                              | 01/01/2007 Data Scadenza 31/12/2007                                                                                       |                                  |
|                       | Comodante                                    | 8 h                                                                                                    |                                  |
|                       | Rif. Amm. Comodante                          |                                                                                                    |                                  |
|                       | Dettaglio Richiesta Acquisto                 | 0 8 0                                                                                                    |                                  |
|                       |                                              |                                                                                                    |                                  |
|                       |                                              |                                                                                                    |                                  |
| EMPower               | r Ver. 1.0.0.50                              | Engineering.it Philips Healthcare                                                                                         | <b>⊻</b>                         |
|                       |                                              | 🧐 Intranet loc                                                                                                    | ale 🦓 🔹 🔍 100% 👻 🔬               |

Questa gestione consente di inserire qualunque tipologia di Contratto, di legare degli Asset ad esso, di definire i tipi e le quantità di attività previste (es. Preventiva, Correttiva, ecc...) ed infine di tracciare le clausole associate.

E' necessario impostare il tipo di contratto, il fornitore ed una data di inizio.

Funzioni abilitate sono:

**Creazione RdA**: nel caso non sia ancora stata creata una RdA associata al contratto (se si utilizza il modulo della "Gestione Economale"), premendo questo tasto si esegue automaticamente l'associazione.

**Rinnovo Contratto**: il rinnovo copia tutti i dati del Contratto su un altro Contratto la cui validità è la data di fine più i mesi di durata del contratto scaduto.

**Precaricamento Beni**: permette di ricaricare i beni associati al contratto verificando se ci sono state variazioni nell'elenco dei tipi di attività manutentive legate al contratto, aggiornando eventualmente anche la frequenza degli interventi.

**Crea Pianificata**: consente di creare una pianificazione a partire dal contratto e quindi dai relativi beni associati. Nella pianificazione si trova precompilato il campo del contratto associato al job.

Come accade per i ticket ed i collaudi, anche per i contratti di manutenzione si può attivare la generazione automatica del **codice utente del contratto**. Il funzionamento di questa facility viene sempre attivato e gestito dalla funzione Menu Principale  $\rightarrow$  Amministrazione Sistema  $\rightarrow$  Parametri di Configurazione.

I parametri coinvolti sono i seguenti:

- MNTCTRUSRCOD\_ROOT, che contiene l'eventuale prefisso del codice utente. Il default è "CMN". Se si vuole disattivare la funzionalità basta svuotare il campo "Valore";
- MNTCTRUSRCOD\_ZEROPADLIMIT, che indica il numero di zeri con cui viene completata la parte contatore dello user code. Se questo parametro è assente, è impostato a zero o ad un valore inferiore al numero di cifre che compongono il contatore calcolato, allora il contatore viene concatenato così com'è stato calcolato, altrimenti gli vengono premessi tanti zeri quanti ne servono per arrivare alla lunghezza impostata. In nessun caso il valore può superare il valore di 8. Valori superiori verranno comunque "ridotti" a tale limite. Ad esempio, un codice utente generato dovrebbe essere di questo tipo: CMN20120021, se il contatore calcolato è 21 e il parametro ZEROPADLIMIT è uguale a 4.
- MNTCTRUSRCOD\_NEWYEAR\_RESET, che gestisce il reset annuo del contatore dello user code del contratto. I valori possibili sono "YES", per attivare la funzionalità e reinizializzare il contatore all'inizio di ogni nuovo anno solare, e "NO" per escluderla. Il default è "YES".

In base a quanto illustrato, il codice utente sarà composto dall'eventuale prefisso, dall'anno espresso in 4 cifre e dal contatore.

Da notare l'importanza della combo **Selezione Fornitore**. Questa contiene due valori: Fornitore da Contratto (Default) e Fornitore da Anagrafica. L'impostazione di questo dato consente ad Empower di scegliere, in modo automatico, all'interno di un'attività manutentiva per interventi in contratto, il fornitore tra quello indicato nello stesso contratto (che è il default) e quello indicato come fornitore di assistenza nella'anagrafica del bene.

Nel Tab delle **Clausole** è possibile inserire il dettaglio dei dati legato ad ogni clausola.

Nel Tab **Tipi Attività** è possibile inserire i servizi previsti per quel Contratto ed gli eventuali livelli di servizio previsti contrattualmente ovvero la frequenza (in giorni) dell'intervento e le ore necessarie per l'intervento.

Il primo viene utilizzato nella pianificazione dei ticket (Job), il secondo per il calcolo della data di prevista chiusura nella gestione dell'attività del ticket.

Il Tab **Asset sotto Contratto** consente di inserire l'elenco degli Asset inclusi nel Contratto su cui si sta lavorando.

|         |                                                                      |                                               | doto (166) - Millidono internet expa                                                                                                    | orer                                                                                                    |                                                                       |                                  |              |                                                         |                                    |                           |                                           |
|---------|----------------------------------------------------------------------|-----------------------------------------------|----------------------------------------------------------------------------------------------------|----------------------------------------------------------------------------------------------------|-----------------------------------------------------------------------|----------------------------------|--------------|---------------------------------------------------------|------------------------------------|---------------------------|-------------------------------------------|
|         | 🦲 htt                                                                | p://localho                                   | st/empower/hmntctrrps_t290view.aspx?YYB                                                                                                    | HQM7YhcuDxSZ6Pbia5shRglB/6E6syOqPUH+                                                                                                    | -cHuegXqtsBEdJKBY                                                     | dwGlL3HscjD8DOupnIUwLE           | BQu0nwLa 💌 🛃 | 3 49 🗙 🚼                                                | Google                             |                           |                                           |
| odifica | Visua                                                                | lizza Pre                                     | feriti Strumenti ?                                                                                                    |                                                                                                    |                                                                       |                                  |              |                                                         |                                    |                           |                                           |
| riti    | - 88                                                                 | 6 Menu                                        | Principale 🏾 🏉 Contratti di M                                                                                                    | lanutenzione 🏾 🏉 290 - Maintenance Co                                                                                                    | ontr X                                                                |                                  |              |                                                         |                                    |                           |                                           |
|         | P                                                                    | ow                                            | ver                                                                                                    |                                                                                                    |                                                                       |                                  |              |                                                         | <b>A</b><br>Men                    | 🙀 u Clear Re              | Cent Logout                               |
| ent     |                                                                      |                                               |                                                                                                    |                                                                                                    |                                                                       |                                  |              |                                                         |                                    |                           |                                           |
|         |                                                                      | min 🕻                                         | 15 🗠 💶 🖼 🖳 🖼 🥰                                                                                                    | 1 🌆                                                                                                    |                                                                       |                                  |              |                                                         |                                    |                           |                                           |
|         |                                                                      | Menu P                                        | rincipale <u>Contratti di Manutenzione</u> I                                                                                                    | Dettagli Contratto di Manutenzione                                                                                                    |                                                                       |                                  |              |                                                         |                                    |                           |                                           |
| agli    | Cont                                                                 | tratto                                        | di Manutenzione Ditta Trad                                                                                                    | e Art 2000 manutenzione apparati                                                                                                    | radiologici                                                           |                                  |              |                                                         | Elence                             | o Contratti o             | di Manutenzior                            |
| ontra   | tto di                                                               | Manuter                                       | nzione 🗙 Clausole 🗙 Tipi A                                                                                                    | ttività Asset Sotto Contratte                                                                                                    | 0                                                                     |                                  |              |                                                         |                                    |                           |                                           |
|         |                                                                      |                                               |                                                                                                    |                                                                                                    |                                                                       |                                  |              |                                                         |                                    |                           |                                           |
| A       | sset                                                                 | Sotto                                         | Contratto                                                                                                    |                                                                                                    |                                                                       |                                  |              |                                                         |                                    |                           |                                           |
|         | • 11                                                                 | totale del                                    | le Quote Parte: 36240.00 è diverso da                                                                                                    | ll'importo di Contratto: 30200.00                                                                                                    |                                                                       |                                  |              |                                                         |                                    |                           |                                           |
|         |                                                                      |                                               |                                                                                                    |                                                                                                    |                                                                       |                                  |              |                                                         |                                    |                           |                                           |
|         | _                                                                    | _                                             |                                                                                                    |                                                                                                    |                                                                       |                                  |              |                                                         |                                    |                           |                                           |
|         | Sel                                                                  | Asset                                         | СІVАВ                                                                                                    | Unità                                                                                                    | Tipo Attività                                                         | Quot                             | a parte % \  | 'al. Contratto                                          | Freq.<br>Interv.<br>(gg)           | Effettuati                | Ore<br>Intervento                         |
| 0       | Sel                                                                  | Asset<br><u>073272</u>                        | CIVAB<br>PRDTHXCSTCA SPRD - PORTATILE PER<br>BADIOSCOPIA, APPARECCHIOTHX -                                                                                                    | Unità<br>30044000-GRUPPO OPERATORIO                                                                                                    | Tipo Attività<br>Preventiva                                           | Quot                             | a parte % \  | 'al. Contratto<br>0,00                                  | Freq.<br>Interv.<br>(gg)           | Effettuati<br>0           | Ore<br>Intervento<br>0,00                 |
| 0       | Sel                                                                  | Asset<br><u>073272</u>                        | CIVAB<br>PRDTHXCSTCA SPRD - PORTATILE PER<br>RADIOSCOPIA, APPARECCHIOTHX -<br>TECHNIX SPA                                                                                                    | Unità<br>30044000-GRUPPO OPERATORIO<br>IV<br>3004G-BLOCCO OPERATORIO<br>1-5.GIOVANNI                                                                                                    | Tipo Attività<br>Preventiva                                           | Quot                             | a parte % \  | 'al. Contratto<br>0,00                                  | Freq.<br>Interv.<br>(gg)<br>0      | Effettuati<br>0           | Ore<br>Intervento<br>0,00                 |
| 0       | Sel                                                                  | Asset<br>073272<br>073272                     | CIVAB<br>PRDTHXCSTCA SPRD - PORTATILE PER<br>RADIOSCOPIA, APPARECCHIOTHX -<br>TECHNIX SPA<br>PRDTHXCSTCA SPRD - PORTATILE PER<br>RADIOSCOPIA ABPARECHIOTHY -                                                                                                    | Unità<br>30044000-GRUPPO OPERATORIO<br>IV<br>3004G-BLOCCO OPERATORIO<br>1-5.GIOVANNI<br>30044000-GRUPPO OPERATORIO<br>V/                                                                                                    | Tipo Attività<br>Preventiva<br>Correttiva                             | Quot<br>0,00<br>11700,00         | a parte % \  | 7 <mark>al. Contratto</mark><br>0,00<br>38,74           | Freq.<br>Interv.<br>(gg)<br>0      | Effettuati<br>0           | Ore<br>Intervento<br>0,00                 |
| 0       | Sel                                                                  | Asset<br>073272<br>073272                     | CIVAB<br>PRDTHXCSTCA SPRD - PORTATILE PEI<br>RADIOSCOPIA, APPARECCHIOTHX -<br>TECHNIX SPA<br>PRDTHXCSTCA SPRD - PORTATILE PEI<br>RADIOSCOPIA, APPARECCHIOTHX -<br>TECHNIX SPA                                                                                                    | Unità           30044000-GRUPPO OPERATORIO<br>IV           30046-BLOCCO OPERATORIO<br>IS-SIGIOVANNI           30044000-GRUPPO OPERATORIO<br>IV           30044000-GRUPPO OPERATORIO<br>IV           10           10           10           10           10           10           10           10           10           10           10           10           10           10           10           10           10           10           10           10           10           10           10           10           10           10           10           10           10           10           10           10           10           10           10           10           10           10           10           10           10           10           10           10 | Tipo Attività<br>Preventiva<br>Correttiva                             | Quot<br>0,00<br>11700,00         | a parte % \  | 'al. Contratto<br>0,00<br>38,74                         | Freq.<br>Interv.<br>(gg)<br>0      | Effettuati<br>0           | Ore<br>Intervento<br>0,00                 |
| 0       | sel                                                                  | Asset<br>073272<br>073272<br>073273           | CIVAB<br>PRDTHXCSTCA SPRD - PORTATILE PEI<br>RADIOSCOPIA, APPARECCHIDTHX -<br>TECHNIX SPA<br>PRDTHXCSTCA SPRD - PORTATILE PEI<br>RADIOSCOPIA, APPARECCHIDTHX -<br>TECHNIX SPA<br>PRAMTUBCORSIX SPARA - PORTATIL<br>PRAMTUBCORSIX SPARA - PORTATIL                                                                                                    | Unità           30044000-GRUPPO OPERATORIO<br>IV           30046-BLOCCO OPERATORIO<br>IS-GIOVANNI           30044000-GRUPPO OPERATORIO<br>IV           30044000-GRUPPO OPERATORIO<br>IV-<br>SIOVANNI           300400A-BLOCCO OPERATORIO<br>IS-SIOVANNI           2009000AM-U.O.C. ORTOPEDIA E<br>TRAINMONDALA.                                                                                                    | Tipo Attività<br>Preventiva<br>Correttiva<br>Preventiva               | Quot<br>0,00<br>11700,00         | a parte % \  | 'al. Contratto<br>0,00<br>38,74<br>0,00                 | Freq.<br>Interv.<br>(gg)<br>0      | Effettuati<br>0<br>0      | Ore<br>Intervento<br>0,00<br>0,00         |
| 0       | Sel<br>2 ()<br>2 ()<br>2 ()<br>2 ()<br>2 ()<br>2 ()<br>2 ()<br>2 ()  | Asset<br>073272<br>073272<br>073273           | CIVAB<br>PRDTHXCSTCA SPRD - PORTATILE PEI<br>RADIOSCOPIA, APPARECCHIOTHX -<br>TECHNIX SPA<br>PRDTHXCSTCA SPRD - PORTATILE PEI<br>RADIOSCOPIA, APPARECCHIOTHX -<br>TECHNIX SPA<br>PRAMTL90CORSIX 90PRA - PORTATIL<br>PRAMTL90CARSIA, APPARECCHIONT<br>METALTRONICA SRL                                                                                                    | Unità           30044000-GRUPPO OPERATORIO<br>IV           304d9-BLOCCO OPERATORIO<br>I-5.GIOVANNI           30044000-GRUPPO OPERATORIO<br>IV           30044000-GRUPPO OPERATORIO<br>IV           30044000-GRUPPO OPERATORIO<br>IV-5.GIOVANNI           3090100AM-U.O.C. ORTOPEDIA E<br>TRAUMATOLOGIA I -<br>TRAUMATORIO<br>3109M-COORDINAMENTO                                                                                                    | Tipo Attività<br>Preventiva<br>Correttiva<br>Preventiva               | Quot<br>0,00<br>11700,00         | a parte % \  | 'al. Contratto<br>0,00<br>38,74<br>0,00                 | Freq.<br>Interv.<br>(gg)<br>0      | Effettuati<br>0<br>0      | Ore<br>Intervento<br>0,00<br>0,00         |
| 0       | sel<br>2                                                             | Asset<br>073272<br>073272<br>073273           | CIVAB<br>PROTHXCSTCA SPRD - PORTATILE PER<br>RADIOSCOPIA, APPARECCHIOTHX -<br>TECHNIX SPA<br>PROTHXCSTCA SPRD - PORTATILE PER<br>RADIOSCOPIA, APPARECCHIOTHX -<br>TECHNIX SPA<br>PRAMTL90CORSIX 90PRA - PORTATIL<br>PER RADIOGRAFIA, APPARECCHIOMT<br>METALTRONICA SRL                                                                                                    | Unità           30044000-GRUPPO OPERATORIO<br>VIO44-BLOCCO OPERATORIO<br>1-5.GIOVANNI           30044000-GRUPPO OPERATORIO<br>IV-G-BLOCCO OPERATORIO<br>IV-G-BLOCCO OPERATORIO<br>IV-G-BLOCCO OPERATORIO<br>IV-G-BLOCCO OPERATORIO<br>IS-GIOVANNI           31094-COCOODINAMENTO<br>SI094-COODINAMENTO<br>RIABILITATIVE<br>9-5.MARIA                                                                                                    | Tipo Attività<br>Preventiva<br>Correttiva<br>Preventiva               | Quot<br>0,00<br>11700,00<br>0,00 | a parte % \  | f <b>al. Contratto</b><br>0,00<br>38,74<br>0,00         | Freq.<br>Interv.<br>(gg)<br>0      | Effettuati<br>0<br>0      | Ore<br>Intervento<br>0,00<br>0,00         |
| 0       | sel                                                                  | Asset<br>073272<br>073272<br>073273           | CIVAB<br>PROTHXCSTCA SPRD - PORTATILE PER<br>RADIOSCOPIA, APPARECCHIOTHX -<br>TECHNIX SPA<br>PROTHXCSTCA SPRD - PORTATILE PER<br>PROTHXCSTCA SPRD - PORTATILE PER<br>PROTHXCSTCA SPRD - PORTATILE PER<br>PROTHSCORASIX 90PRA - PORTATILE<br>PRAMTL90CORSIX 90PRA - PORTATILE<br>PRAMTL90CORSIX 90PRA - PORTATILE                                                                                                    | Unità           30044000-GRUPPO OPERATORIO<br>VO44-BLOCCO OPERATORIO<br>1-5.GIOVANNI           30044000-GRUPPO OPERATORIO<br>1/4-GBLOCCO OPERATORIO<br>1/4-GBLOCCO OPERATORIO<br>1/4-GBLOCCO OPERATORIO<br>1/5.GIOVANNI           3009000AM-U.O.C. ORTOPEDIA E<br>NIOWICOGENIA-INALITATIVE<br>3-5.MARIA           3109000AM-U.O.C. ORTOPEDIA E<br>S-5.MARIA                                                                                                    | Tipo Attività<br>Preventiva<br>Correttiva<br>Preventiva               | Quot<br>0,00<br>11700,00<br>0,00 | a parte % \  | f <b>al. Contratto</b><br>0,00<br>38,74<br>0,00<br>0,00 | Freq.<br>Interv.<br>(99)<br>0      | Effettuati<br>0<br>0<br>0 | Ore<br>Intervento<br>0,00<br>0,00         |
| 0       | Sel           ?           ?           ?                              | Asset<br>073272<br>073272<br>073273           | CIVAB<br>PROTHXCSTCA SPRD - PORTATILE PER<br>RADIOSCOPIA, APPARECCHIOTHX -<br>TECHNIX SPA<br>PROTHXCSTCA SPRD - PORTATILE PER<br>RADIOSCOPIA, APPARECCHIOTHX -<br>TECHNIX SPA<br>PRAMTL90CORSIX SOPRA - PORTATILI<br>PRAMTL90CORSIX SOPRA - PORTATILI<br>PRAMTL90CORSIX SOPRA - PORTATILI<br>PRAMTL90CORSIX SOPRA - PORTATILI<br>PRAMTL90CORSIX SOPRA - PORTATILI<br>PRE RADIOGRAFIA, APPARECCHIOMT<br>METALTRONICA SRL | Unità           30044000-GRUPPO OPERATORIO<br>10046-ELOCCO OPERATORIO<br>15-6300/ANNI           30044000-GRUPPO OPERATORIO<br>15-6300/ANNI           30044000-GRUPPO OPERATORIO<br>15-6300/ANNI           3004000-GRUPPO OPERATORIO<br>15-6300/ANNI           3004000-GRUPPO OPERATORIO<br>15-6300/ANNI           3004000-GRUPPO OPERATORIO<br>15-6300/ANNI           3004000-GRUPPO OPERATORIO<br>15-6300/ANNI           40000-GRUPPO OPERATORIO<br>15-6300/ANNI           5-54841           5-54841           5-54841           510910004-U.O.C. ORTOPEDIA E<br>TRAUMATORIO DIA 1<br>ANBULATORIO DIA 1<br>ANBULATORIO ALE SCIENZE MOTORIE E<br>RIABILITATIVE                                                                                                    | Tipo Attività<br>Preventiva<br>Correttiva<br>Preventiva<br>Correttiva | Quot<br>0,00<br>11700,00<br>0,00 | a parte % \  | fal. Contratto<br>0,00<br>38,74<br>0,00                 | Freq.<br>Interv.<br>(gg)<br>0<br>0 | Effettuati<br>0<br>0<br>0 | Ore<br>Intervento<br>0,00<br>0,00<br>0,00 |
| 0       | Sel<br>2<br>2<br>2<br>2<br>2<br>2<br>2<br>2<br>2<br>2<br>2<br>2<br>2 | Asset<br>073272<br>073272<br>073273<br>073273 | CIVAB PROTHXCSTCA SPRD - PORTATILE PER RADIOSCOPIA, APPARECCHIOTHX - TECHNIX SPA PROTHXCSTCA SPRD - PORTATILE PER RADIOSCOPIA, APPARECCHIOTHX - TECHNIX SPA PRAMTL90CORSIX 90PRA - PORTATIL PER RADIOGRAFIA, APPARECCHIOMT METALTRONICA SRL PRAMTL90CORSIX 90PRA - PORTATIL PER RADIOGRAFIA, APPARECCHIOMT METALTRONICA SRL PROTHXVCSTCA SPRD - PORTATILE PER                                                           | Unità           3004400-GRUPPO OPERATORIO<br>YO4400-GRUPPO OPERATORIO<br>1-5.GIOVANNI           30044000-GRUPPO OPERATORIO<br>1-5.GIOVANNI           30044000-GRUPPO OPERATORIO<br>1-5.GIOVANNI           3004000-GRUPPO OPERATORIO<br>1-5.GIOVANNI           300400-GRUPPO OPERATORIO<br>1-5.GIOVANNI           300400-GRUPPO OPERATORIO<br>1-5.GIOVANNI           20190100AM-U.O.C. (RTOPEDIA E<br>RIABILITATIVE<br>3-5.MARIA           21090100AM-U.O.C. (RTOPEDIA E<br>1- TRAUMACIO QUALI -<br>TRAUMACIO QUALI -<br>TRAUMACIO QUALI -<br>21091-COORDINAMENTO<br>FUNZIONALE SCIENZE MOTORIE E<br>RIABILITATIVE<br>3-5.MARIA           230100AU-U.O.C                                                                                                    | Tipo Attività Preventiva Correttiva Preventiva                        | Quot<br>0,00<br>11700,00<br>0,00 | a parte % \  | <b>'al. Contratto</b><br>0,00<br>38,74<br>0,00<br>0,00  | Freq.<br>Interv.<br>(gg)<br>0<br>0 | Effettuati<br>0<br>0<br>0 | Ore<br>Intervento<br>0,00<br>0,00         |

Si possono usare 3 modalità per inserire gli Asset, utilizzando la multiselezione del pulsante (Crea Multi), che consente di accedere alla ricerca degli Asset e di copiarsi quelli selezionati, oppure inserendo, con il pulsante **Nuovo**, la singola macchina, o ancora caricando i beni da associare al contratto da un file esterno (.txt, con un codice inventario per ogni riga), qualora si volessero associare degli Asset in modo massivo. La funzione è attivabile con un click sul pulsante **Ruo**(Carica Beni).

Dopo il click appare la seguente maschera:

| 🖉 290 - Maintenance Contracts View - Window                                                                | vs Internet Explorer                                                                      |                                                                             |                                                                                                    |
|----------------------------------------------------------------------------------------------------|-------------------------------------------------------------------------------------------|-----------------------------------------------------------------------------|----------------------------------------------------------------------------------------------------|
| S                                                                                                    | t290view.aspx?MNISk/u9jdc6j47P7w                                                          | eRoZshRglB/6E6syOqPUH+cHuegXqtsBEdJKBYidwGlL3HscjD8DOupnIUwLBQu0nwLar 💌 🗟 🗲 | 🕈 🗙 🛃 Google                                                                                                    |
| File Modifica Visualizza Preferiti Strumenti ?                                                             |                                                                                           |                                                                             |                                                                                                    |
| 👷 Preferiti 🔡 👻 褑 Menu Principale                                                                          | Contratti di Manutenzione                                                                 | 290 - Maintenance Contr X                                                   |                                                                                                    |
| For Power                                                                                                  |                                                                                           |                                                                             | rin 😪 🔮 America Angles America Angles America Angles America Angles America Angles America America A |
| 🔳 Benvenuto Admin 🛛 🔒 🛎 📼                                                                                  | 9 6 6 8                                                                                   |                                                                             |                                                                                                    |
| Recenti: Menu Principale Contratt d<br>Dettagli Contratto di Manutenzio<br>Contratto di Manutenzione Claus | <u>i Manutenzione</u> Dettagli Contra<br>DNE Ditta Trade Art 2000 m<br>sole Tipi Attività | anutenzione apparati radiologici<br>Asset Sotto Contratto                   | Elenco Contratti di Manutenzione                                                                                                    |
| Carica Beni                                                                                                |                                                                                           |                                                                             |                                                                                                    |
| Beni Totali 0<br>Beni con Warning 0 Salva Warn<br>Beni in Errore 0 Salva Error                             | ing 🗌                                                                                     |                                                                             |                                                                                                    |
| Inventario Errore/Warning Ign                                                                              | ora                                                                                       |                                                                             |                                                                                                    |
| EMPower Ver. 1.0.0.50                                                                                      |                                                                                           | Engineering.it Philips Healthcare                                           |                                                                                                    |
| Fine                                                                                                    |                                                                                           |                                                                             | 😏 Intranet locale 🛛 🖓 👻 🍕 100% 💌 🔬                                                                                                    |

Un ulteriore click sul pulsante **Carica Dati**, apre una pop-up da cui è possibile scegliere la cartella dal quale prendere il file da importare. A questo punto il pulsante **Elabora Dati** consente di elaborare i codici inventario contenuti nel file, facendo le opportune verifiche, ed, infine, il pulsante **Salva Dati** salva i dati permettendo l'associazione dei beni importati dal file al contratto.

Questa gestione si basa su alcuni parametri presenti nella funzione Menu Principale  $\rightarrow$  Amministrazione Sistema  $\rightarrow$  Configurazione Parametri. Questi parametri sono utilizzati anche per l'import degli asset da associare alle pianificazioni.

I parametri sono i seguenti:

- ASSET\_UPLOAD\_ERROR\_FOLDER: che indica la cartella in cui vengono salvati i file relativi ad errori e warning che l'utente può chiedere di salvare con i relativi check presenti sulla maschera precedente.
- ASSET\_UPLOAD\_IMPORT\_FOLDER: che indica la cartella da cui leggere il file dei codic inventario da importare e sulla quale il file è stato caricato. Il campo "Valore" deve contenere un pathname *relativo* del server. Questo pathname deve indicare **esclusivamente** una sotto-cartella del Repository. Di default viene indicata la "Upload". Per indicare una sotto cartella i nomi devono essere separati da un doppio backslash ("\\"), ad esempio "Upload\\SubUpload1\\SubSubUpload2".

- ASSET\_UPLOAD\_DATA\_FILE: che indica il nome del file di codici inventario da importare. Il campo "Valore" deve contenere il nome del file di testo (.txt) con un'unica colonna rappresentata dal codice inventario. Il default è "imp\_asset.txt", ma il nome può essere anche diverso dal nome base. Deve, però, **obbligatoriamente** avere l'estensione prevista (.txt) e contenere la parte base del nome. Ad esempio, se si importano asset, è un nome valido "imp\_asset.txt", ma anche "ABC\_imp\_asset\_XYZ.txt". Non sono nomi validi "imp\_MNO\_asset.txt" e "imp\_asset.csv".
- IMPFILEUPL\_ENABSELFILE: che abilita l'upload e l'import dei file generico. Default "YES", cioè abilitato. Altro valore permesso è "NO" per disabilitare la funzione. Se il valore è assente o nullo equivale a "NO" e quindi la funzione è disabilitata. Se il valore è "YES" si abilitano tutti gli altri upload specifici tranne quelli per cui è indicato "NO". Se il valore è "NO", la funzione è disabilitata a prescindere dal valore dei parametri specifici.
- IMPFILEUPL\_ENABSELFILE\_AMC: che abilita l'upload e l'import dei beni da associare ai contratti di manutenzione. Default "YES", ovvero abilitato. Altro valore permesso è "NO" per disabilitare la funzione. Se il valore è assente o nullo, equivale a "NO" e quindi la funzione è disabilitata.

Importando un file di beni da associare ad un contratto di manutenzione, è possibile impostare il *visto* sulla check box **Ignora Warning** per importare anche tutti i beni segnalati con warning ed ignorare così la relativa segnalazione. Rimane comunque possibile checkare i singoli beni per un import puntuale. I beni con warning che non sono checkati non saranno associati alla pianificazione.

Se se inserisce la quota parte del valore del Contratto nel campo apposito, viene calcolata automaticamente la % del valore del Contratto per fini statistici.

Quando si associano gli asset, vengono riportati di defaut il numero di interventi **Effettuati** e le **Ore Intervento** dell'attività con la possibilità di modificarli per il singolo Asset.

Il numero di interventi **Effettuati** si riferisce ai ticket chiusi nel periodo contrattuale per quell'Asset.

Il campo **Freq. Interv. (gg)**, che indica la frequenza degli interventi calcolata in giorni, permette di indicare manutenzioni con intervalli superiori all'anno solare.

#### **Formazione del Personale**

| 🖉 254 - CIVABAst Mdl Trn Crs Lnk_t254 View - Windows Inter                                                                                                    | met Explorer                                                 |                                           |                                         |
|----------------------------------------------------------------------------------------------------|--------------------------------------------------------------|-------------------------------------------|-----------------------------------------|
| COO - Ittp://localhost/empower/hcivabastmdltrncrslnk_t254view                                                                                                    | .aspx?c6CGCS2DqeRq9bFuCk0LTY4mMicmfGicWstedUCflvGDlfQjPvOMV1 | 195m1ZytmZP3Se2reGbgUk8T 💌 🗟 ఈ 🗙 🚼 Google | <u>- م</u>                              |
| File Modifica Visualizza Preferiti Strumenti ?                                                                                                    |                                                              |                                           |                                         |
| 🔶 Preferiti 🔡 👻 🏈 Menu Principale 🎯 254 - CIVAB;                                                                                                    | Ast Mdl Trn C X                                              |                                           |                                         |
| Rauingement<br>Requirement                                                                                                    |                                                              | 1<br>1                                    | A 😪 🚳<br>enu <u>Clear Recent</u> Logout |
| 💶 Benvenuto Admin 🛛 名 🖄 🖼 💷 💽 🛃                                                                                                    | 2.5                                                          |                                           |                                         |
| Recenti: <u>Gestione Anagrafica</u> Formazione del Person                                                                                                    | ale Dettagli Corso Formazione                                |                                           |                                         |
| Dettagli Corso Formazione<br>Corso di Formazione Personale Corsi di Forma                                                                                                    | zione                                                        | Elenco                                    | Corsi Formazione Mod. CIVAB             |
| Codice Progressivo 1<br>Modello CIVAB 9091 * ECTACO28<br>Descrizione 128 XP<br>Tipologia ECOTOMOGRAFO<br>Corso di Formazione<br>Ubicazione<br>Collaudo 0 *<br>Note<br>Data Inizio / / _ =<br>Data Fine / / = |                                                              | ×                                         |                                         |
| EMPower Ver. 1.0.0.50                                                                                                    | Engineering.it Philips Healthcar                             | e                                         |                                         |

Questa gestione consente di annotare le attività di formazione, legarle eventualmente ad un collaudo, e di aggiungere l'elenco delle persone che hanno partecipato al corso. Queste informazioni sono visibili anche nella gestione dei collaudi e nei dati specifici del personale partecipante.

#### **Gestione Hazard**

| <i>(</i> 260 - | Hazard Repository t26        | 0 - View - Wind   | lows Internet Explore   | r                                                       |                       |                   |               |
|----------------|------------------------------|-------------------|-------------------------|---------------------------------------------------------|-----------------------|-------------------|---------------|
| 00             | 🗢 🙋 http://localhost/er      | npower/hhzdrps_t2 | 60view.aspx?AhFRzFxoneT | v5D1J29flapEz24UoYtrRJHy4ZMeEcKk=                       | ~                     | 🗟 🐓 🗙 🚼 Google    | P -           |
| File Mo        | odifica Visualizza Preferiti | Strumenti ?       |                         |                                                         |                       |                   |               |
| 🔶 Prefe        | riti 🛛 🖶 👻 🌈 Menu Prine      | tipale            | 6 260 - Hazard Repos    | itory X                                                 |                       |                   |               |
| manageme       | ent.                         |                   |                         |                                                         |                       |                   | <u>^</u>      |
| Ben            | venuto Admin 🔒               | 😂 🛄 🔛             | Q 😡 📴 🎯 🥾               |                                                         |                       |                   |               |
| Recenti:       | Formazione                   | e del Personale   | Dettagli Corso Formazio | one <u>Gestione Anagrafica</u> <u>Gestione Hazard</u> D | ettagli Hazard        |                   |               |
| Datt           | ali Hazard                   |                   |                         |                                                         |                       |                   | Elenco Hazard |
| Detta          | ayıl nazaru<br>Pesnonsal     | hile Hazard       |                         |                                                         |                       |                   |               |
| The            | Responsal                    | Jile Hazaru       |                         |                                                         |                       |                   |               |
| -              |                              |                   |                         |                                                         |                       |                   |               |
|                | Codice (*)                   | HZD0000001        |                         |                                                         |                       |                   |               |
|                | Modello CIVAB (*)            | 8158              | ECGBATPR MULTIS         | TYLUS M3P R ELETTROCARDIOGRAFO BATT                     | AGLIA RANGONI ING SPA |                   |               |
|                | Origine                      | ~                 |                         |                                                         |                       |                   |               |
| 0              | Descrizione                  |                   |                         |                                                         |                       |                   |               |
|                | Nota                         |                   |                         |                                                         |                       |                   |               |
|                | Doc. di Rifer.               |                   |                         |                                                         |                       |                   |               |
|                | File                         |                   |                         |                                                         | 12                    |                   |               |
|                | Messaggio                    |                   |                         |                                                         | ~                     |                   |               |
|                | Data Apertura (*)            | 24/08/2012        | 9                       | Stato Aperto                                            |                       |                   |               |
|                | AZIONE CORRETTIN             | /A                |                         |                                                         |                       |                   |               |
|                | Descrizione                  |                   |                         |                                                         |                       |                   |               |
|                | Nota                         |                   |                         |                                                         |                       |                   |               |
|                | Doc. di Rifer.               |                   |                         |                                                         | Au<br>30              |                   |               |
|                | Data Chiusura / /            |                   |                         |                                                         | 20                    |                   |               |
| _              | File                         |                   |                         |                                                         |                       |                   |               |
|                |                              |                   |                         |                                                         |                       |                   |               |
|                |                              |                   |                         |                                                         |                       |                   |               |
| EMPowe         | er Ver. 1.0.0.50             |                   |                         | Engineering.it Philips H                                | <u>ealthcare</u>      |                   | ✓             |
|                |                              |                   |                         |                                                         |                       | S Intranet locale | 🖓 🔹 🔍 100% 🔹  |

La seguente funzione consente di inserire delle informazioni a supporto di alcune macchine definite "a rischio" con eventuali azioni correttive da intraprendere.

E' possibile inserire i responsabili destinatari dell'informazione dell'Hazard utilizzando l'apposito Tab. Il sistema automaticamente dopo aver inserito il codice Civab associa i responsabili sulla base della relazione Unità/Responsabile esistente nella relativa gestione di Amministrazione del sistema.

Il pulsante 🥍 (**Inoltra**) permette di inviare l'informazione ai responsabili inseriti. Questi responsabili si troveranno sul menu principale un alert con Hazard da leggere. Una volta entrato nella gestione automaticamente il sistema metterà in "letto" quel messaggio (data fine).

Il pulsante (**Crea Pianificata**) consente di creare una pianificazione a partire dall'hazard e quindi dai relativi beni associati. Nella pianificazione si trova precompilato il campo dell'hazard associato al job.

| Il pulsante |       | (Elenco   | Beni)    | visualizza, | richiamando  | la | ricerca | anagrafica | con | il | filtro | del |
|-------------|-------|-----------|----------|-------------|--------------|----|---------|------------|-----|----|--------|-----|
| modello CIV | AB se | lezionato | , l'elen | co dei beni | appartenenti | al | modello |            |     |    |        |     |

## Non Conformità

| 🖉 351 - Non Compliancy View - Windows In                                                                                                    | ternet Explorer                                                                         |                   |                              |
|----------------------------------------------------------------------------------------------------|-----------------------------------------------------------------------------------------|-------------------|------------------------------|
| COC = Inttp://localhost/empower/hnoncmp                                                                                                    | rps_t351view.aspx?Tt8w9Eux5gB9ZHcJdyvWhg==                                              | 💌 🗟 😽 🗙 🔀 Google  |                              |
| File Modifica Visualizza Preferiti Strumenti 3                                                                                                    | ,                                                                                       |                   |                              |
| 🔶 Preferiti 😬 👻 🏉 Menu Principale                                                                                                    | 🕖 351 - Non Compliancy View 🗙                                                           |                   |                              |
| 💶 Benvenuto Admin 🛛 🍈 🗳 💷 🜬                                                                                                    | · 🗳 🚰 🛩 🍫                                                                               |                   | <u>~</u>                     |
| Recenti: <u>Non Conformità</u> <u>Dettagli</u>                                                                                                    | Tipi di Non Conformità <u>Tipi di Non Conformità</u> <u>Menu Principale</u> Dettagli No | n Conformità      |                              |
| Dettagli Non Conformità<br>Non Conformità                                                                                                    |                                                                                         |                   | <u>Elenco Non Conformità</u> |
| Codice<br>Codice Utente<br>Tipo Non Conformità<br>Fornitore<br>Data Apertura<br>Motivo Apertura<br>Data Risoluzione<br>Azione Correttiva<br>Attività<br>Trattativa<br>Collaudo<br>Note<br>File<br>Indice IQ (Valutazione Servizio<br>Indice IS (Valutazione Struttura | 1 NC001 Generale  070 B ALSA APP. MEDICALI SRL // //  //  0 B 0 B 0 0 B 0 0 0 0 0 0 0   |                   |                              |
| EMPower Ver. 1.0.0.50                                                                                                    | Engineering.it Philips Healt                                                            | ncare             | <u>▼</u>                     |
| Fine                                                                                                    |                                                                                         | S Intranet locale | 🐴 🔹 🔍 100% 👻 🔬               |

Questa gestione consente di inserire delle indicazioni di non conformità legate ai Fornitori, con possibilità di definire degli indici di gestione (Indici IQ e IS). Può essere usata anche come segnalazione generica positiva (es. buona performance).

A questa gestione sono legate diverse funzioni come ticket, trattative e collaudi in cui i rispettivi campi saranno automaticamente valorizzati. La non conformità viene conclusa inserendo la data di risoluzione nell'apposito campo.

Se si crea una non conformità a partire da una attività esterna, il campo fornitore, nella non conformità, viene impostato in modo automatico.

## **Gestione Muletti**

| 🖉 123 - Supply Management View - Windows Internet Explorer                                                                                                    |                                            |
|----------------------------------------------------------------------------------------------------|--------------------------------------------|
| COO v lahttp://locahost/empower/hastsplyrps_t123view.aspx?Tt8w9Eux5g89ZHcJdyWhg==                                                                                                    | 💌 🗟 🐓 🗙 🎦 Google                           |
| File Modifica Visualizza Preferiti Strumenti ?                                                                                                    |                                            |
| 👷 Preferiti 🔡 🔹 🍘 Menu Principale 🍘 123 - Supply Managemen 🗴                                                                                                    |                                            |
| Equipment Power                                                                                                    | h 😪 🔮 🍄<br>Menu <u>Clear Recent</u> Logout |
| 🗖 Benvenuto Admin 🛛 😤 😂 🖼 🖼 💽 🖳 🚱 😣                                                                                                    |                                            |
| Recenti: <u>Gestione Muletti</u> Dettagli Gestione Muletto                                                                                                    |                                            |
| Dettagli Gestione Muletto<br>Gestione Muletto                                                                                                    | Elenco Gestione Muletti                    |
| Codice 1 Asset Muletto (*) 073226  Attività 0 Attività 0 Causa Utilizzo Causa Utilizzo Data Consegna (*) 24/08/2012 Data Riconsegna Prevista // Riconsegna (*) 24/08/2012 Riconsegna // Referente Telefono Referente Tecnico 0 |                                            |
| EMPower Ver. 1.0.0.50 Engineering.it Philips Healthcare                                                                                                    |                                            |
| Fine                                                                                                    | Sintranet locale 🛛 🖓 👻 💐 100% 👻            |

Questa funzionalità consente di tracciare l'uso di una macchina sostitutiva (muletto) in caso di fermo macchina.

E' necessario inserire i dati dell'Asset Muletto, l'Unità cui il muletto viene fornito ed una causale.

Il muletto si considera disponibile quando è valorizzato il flag di riconsegnato.

## **Elenco Materiali**

| 🖉 801 - Materials - Wi                                                          | ndows Internet Explore                  | ſ                                           |                                   |                  |                           |
|---------------------------------------------------------------------------------|-----------------------------------------|---------------------------------------------|-----------------------------------|------------------|---------------------------|
| 🔄 🕞 🗢 🙋 http://lo                                                               | calhost/empower/hmatrps_t8              | 801view.aspx?QEk6VWtH2Bw529+T               | ibebJ+tO1Nylm3fQL9TEAW/keGnk=     | 💌 🛃 👉 🗙 🚰 Google | <u>- م</u>                |
| File Modifica Visualizza                                                        | Preferiti Strumenti ?                   |                                             |                                   |                  |                           |
| 🔶 Preferiti 🛛 😨 👻 🏉                                                             | Menu Principale                         | 🏉 Elenco Materiali                          | 🖉 801 - Materials 🛛 🗙             |                  |                           |
| Equipment<br>Management                                                         | wer                                     |                                             |                                   | n<br>Menu s      | Clear Recent Logout       |
| Benvenuto Admin                                                                 | 움 🏖 🛅 🔛                                 | Q 😡 🖪 🎯 🥾                                   |                                   |                  |                           |
| Recenti: <u>Ele</u>                                                             | <u>enco Materiali</u> Dettagli M        | ateriale                                    |                                   |                  |                           |
| Dettagli Materia<br>Materiale                                                   | ale ATTACCO RAPIDO<br>Lista Fornitori L | O2 MASCHIO SIEMENS<br>.ista Magazzini Lista | Movimenti                         |                  | <u>Elenco Materiali</u>   |
| Codice<br>Mnemonico<br>Descrizione<br>CIVAB<br>Matricola<br>Consumabile<br>U.M. | SCH181                                  | 2 MASCHIO SIEMENS                           | X                                 |                  |                           |
| EMPower Ver. 1.0.0.50                                                           |                                         |                                             | Engineering.it Philips Healthcare | Totrapat localo  | <u></u> → <u>●</u> 100% → |

Questa gestione consente di controllare i materiali in giacenza in magazzino.

 $\tilde{C}$ è anche la possibilità di gestire più magazzini contemporaneamente (multimagazzino).

Il Tab **Materiale** corrisponde con l'anagrafica delle parti di ricambio o materiali di magazzino. Il Tab **Lista Fornitori** permette di inserire il fornitore del materiale, la data di validità (lo stesso materiale potrebbe essere acquistato nel tempo da diversi fornitori) ed il prezzo. Il Tab **Lista Magazzini** consente di inserire il magazzino che fisicamente contiene il materiale. Come detto in precedenza, si possono inserire più magazzini e ad ogni utente è associato un

magazzino di default, attraverso la funzione Menu Principale  $\rightarrow$  Amministrazione del Sistema  $\rightarrow$  Utenti.

E' prevista una scorta minima e massima con il calcolo automatico della giacenza.

Il Tab Lista Movimenti visualizza lo storico della movimentazione del materiale.

## Movimenti di Magazzino

| 609 🧭             | - Warehose movment - Windows                   | Internet Explorer                    |                                   |                              |                 |  |  |
|-------------------|------------------------------------------------|--------------------------------------|-----------------------------------|------------------------------|-----------------|--|--|
| Ge                | > 🖉 http://localhost/empower/hwr               | hmov_t809wp.aspx?c6XbGynPs2MKxXuCeCx | 0/r82jV9oIPqfXFHv53jThvw=         | 💌 🗟 😏 🗙 🛃                    | Google          |  |  |
| File M            | File Modifica Visualizza Preferiti Strumenti ? |                                      |                                   |                              |                 |  |  |
| 🔶 Pref            | eriti 🛛 🖶 🔻 🌈 Menu Principale                  | 🏉 809 - Warehose movment             | 609 - Warehose movment X          |                              |                 |  |  |
| Equipm<br>Managen | Power                                          |                                      |                                   | _                            | A Recent Logout |  |  |
| <b>Be</b>         | nvenuto Admin 🛛 🔒 🛍                            | 📼 🔍 🖬 🚰 🍣 💺                          |                                   |                              |                 |  |  |
| Recenti           | : <u>Elenco Materiali</u> Det                  | taqli Materiale Movimenti Magazzino  |                                   |                              |                 |  |  |
|                   | Codice Movimento<br>Tipo Movimento             | 198<br>Scarico 👻                     | Data Movimento<br>Causale         | 16/01/1997<br>Assegnazione 💙 |                 |  |  |
| .1                | Codice Magazzino                               | Magazzino Principale 😒               | Codice Materiale                  | 50 ADATTATORE SIEMENS COD    | .3368383        |  |  |
|                   | Quantità                                       | 10                                   | U.M. Movimentazione               | Pz. 🛩                        |                 |  |  |
|                   | Codice Ordine<br>Posizione Ordine<br>Prezzo    | 0                                    |                                   |                              |                 |  |  |
|                   | Assegnazione                                   | 890 🗷                                |                                   |                              |                 |  |  |
|                   | Descrizione                                    | SOSTITUITI ADATTATORI                |                                   |                              |                 |  |  |
|                   | Note                                           |                                      |                                   |                              |                 |  |  |
|                   | User ID                                        | MIGRAZIONE                           |                                   |                              |                 |  |  |
|                   |                                                |                                      |                                   |                              |                 |  |  |
| EMPow             | er Ver. 1.0.0.50                               |                                      | Engineering.it Philips Healthcare | 📢 Tohr                       | anet locale     |  |  |

Questa funzionalità consente di inserire dei movimenti di magazzino.

Si può eseguire la stessa operazione anche dalla gestione dei ticket.

E' anche possibile indicare una causale di movimento.

Il default attuale è "assegnazione", valore legato alla gestione dei ticket.

Il magazzino è impostato automaticamente in base all'Utente connesso.

Una volta selezionato il materiale, dopo il salvataggio, i campi relativi all'Unità di misura e il prezzo unitario vengono calcolati automaticamente.

# Capitoli di Bilancio

| <i>(</i> 2 301 -    | Bud Itm Rps_t301 View -                                           | Windows Internet Explorer                                                                                                    |                                   |                                    |                             |
|---------------------|-------------------------------------------------------------------|----------------------------------------------------------------------------------------------------|-----------------------------------|------------------------------------|-----------------------------|
| 00                  | 🗢 🙋 http://localhost/empov                                        | wer/hbuditmrps_t301view.aspx?8hnefhGMqaThd/a3lMNmlmz                                                                                                    | 45pifNHpjpVXsc1Nwv5M=             | 💌 🛃 🐓 🔀 Google                     |                             |
| File Mo             | difica Visualizza Preferiti S                                     | Strumenti ?                                                                                                    |                                   |                                    |                             |
| 🔶 Prefe             | riti 🛛 🚦 👻 🌈 Menu Principal                                       | e 🌈 301 - Bud Itm Rps_t301 V 🗙                                                                                                    | 1                                 |                                    |                             |
| Equipme<br>Manageme | Power                                                             | r in the second second s |                                   | Renu C                             | ear Recent Logout           |
| Ben                 | venuto max 🔒 😤 (                                                  | 🔨 📼 🔍 🖬 💀 🌭                                                                                                    |                                   | ATTENZIONE. Sono presenti ticket i | n stato APERTO ( 251)       |
| Capit               | Menu Principali<br>Coli di Bilancio Contra<br>Ipitolo di Bilancio | e Capitoli di Bilancio                                                                                                    |                                   |                                    | <u>Capitoli di Bilancio</u> |
|                     | Capitolo di Bilancio (*)<br>Descrizione                           | CR201201<br>Contratti Elettromedicali                                                                                                    | A<br>                             |                                    |                             |
| <b>e</b>            | Delibera                                                          | 2012<br>(2)                                                                                                    | <u>^</u>                          |                                    |                             |
|                     | Importo<br>Impegnato<br>Residuo                                   | 15000,00<br>0,00<br>15000,00                                                                                                    | ×.                                |                                    |                             |
|                     |                                                                   |                                                                                                    |                                   |                                    |                             |
| EMPowe              | r Ver. 1.0.0.50                                                   |                                                                                                    | Engineering.it Philips Healthcare |                                    |                             |
| Fine                |                                                                   |                                                                                                    |                                   | Sintranet locale                   | 🖌 🖓 🔻 🍕 100% 🔻 🚲            |

Un capitolo di bilancio corrisponde ad un fondo economico stanziato per quell'ente ospedaliero. E' l'equivalente del budget dell'ente ospedaliero ed, in genere, ha validità annuale. Si può associare una delibera a supporto del capitolo.

## Impegni di Spesa

| 🙋 300 - Exp Cmt Rps_t300             | View - Windows Int                   | ternet Explorer                                      |                                                                 |                         |
|--------------------------------------|--------------------------------------|------------------------------------------------------|-----------------------------------------------------------------|-------------------------|
| SS = Attp://localho                  | st/empower/hexpcmtrps                | _t300view.aspx?0NBwnnIf1DU/ofAtPTNTHY6ytA1WyE7OBKTEX | N4IAVhKFZykpdp16tPN7eHLL51FMhtK/xIpbOWUabDJHsY 💌 🗟 👉 🗙 🚼 Google | P -                     |
| File Modifica Visualizza Pre         | eferiti Strumenti ?                  |                                                      |                                                                 |                         |
| 🔶 Preferiti 🛛 🖶 🖌 🌈 Menu             | I Principale                         | 🖉 300 - Exp Cmt Rps_t300 🗙                           |                                                                 |                         |
| Equipment<br>Management              | ver                                  |                                                      | R<br>Menu Ch                                                    | ear Recent Logout       |
| 💶 Benvenuto max 🔒                    | , 🕙 🏝 🖪                              | . 🖬 🖓 🖗 🥾                                            | $\Delta$ ATTENZIONE. Sono presenti ticket in                    | n stato APERTO ( 251)   |
| Recenti: <u>Menu F</u>               | Principale <u>Capitoli di</u>        | <u>Bilancio</u> Impegni di Spesa                     |                                                                 |                         |
| Impegni di Spesa<br>Impegno di Spesa | Contratti Elettrome<br>Impegni per C | dicali<br>Capitolo                                   |                                                                 | <u>Impegni di Spesa</u> |
| Impegno di Spe                       | sa (*) IS201201                      |                                                      |                                                                 |                         |
| Descrizione                          | Contratti E                          | lettromedicali                                       |                                                                 |                         |
| Anno                                 | 2012                                 |                                                      |                                                                 |                         |
| Delibera                             |                                      |                                                      |                                                                 |                         |
| Note                                 |                                      |                                                      | ~                                                               |                         |
| Importo                              | 10000,00                             |                                                      |                                                                 |                         |
| Coperto<br>Da coprire                | 0,00<br>0,00                         |                                                      |                                                                 |                         |
| Uso Stimato<br>Uso Effettivo         | 0,00<br>0,00                         | Residuo Stimato<br>Residuo Effettivo                 | 0,00<br>0,00                                                    |                         |
|                                      |                                      |                                                      |                                                                 |                         |
| EMPower Ver 10050                    |                                      | Facinosina                                           | it Dillion Healthcare                                           |                         |
| Fine                                 |                                      | Engineering                                          | Intranet locale                                                 | 🖓 🔹 🔍 100% 🔹 💡          |

Gli impegni di spesa consentono di definire dei budget di spesa per diverse categorie di costo ed evidenziano la suddivisione dei costi interni all'ente ospedaliero.

L'impegno di spesa deve essere "coperto" dal capitolo di bilancio, ovvero il budget dell'impegno non può superare lo stanziamento indicato nel Capitolo di Bilancio.

Nel Tab **Impegno di Spesa** viene indicato il valore dell'impegno, mentre nel Tab **Impegni per Capitolo** viene indicato il valore di quell'impegno e da quale Capitolo viene scalato.

Si può associare un impegno di spesa a più capitoli di bilancio.

Nella parte in basso della videata dell'impegno di spesa c'è un riepilogo che mostra quanto è coperto dal capitolo di bilancio e quanto è già stato utilizzato (stimato ed effettivo).

E' attivo un report che graficamente mostra la modalità di utilizzo dell'impegno.

## Delibere

| <i>(</i> 280 -             | Dlb Rps_t280 \    | View - Windows Internet Explorer                                                   |                                                                                                    | . 🕫 🔀      |
|----------------------------|-------------------|------------------------------------------------------------------------------------|----------------------------------------------------------------------------------------------------|------------|
| $\Theta$                   | 🗢 🙋 http://lo     | calhost/empower/hdlbrps_t280view.aspx?MeKVcEOA5tH+kyMQFcF28LRFNKH8JXfHU3Pnv15/aAc= | 💌 🛃 😽 🗶 🚼 Google                                                                                                    | <b>P</b> - |
| File Mo                    | difica Visualizza | Preferiti Strumenti ?                                                              |                                                                                                    |            |
| 🔶 Prefer                   | iti 🔠 🛨 🏉 r       | Menu Principale 🏉 280 - Dlb Rps_t280 View 🗙                                        |                                                                                                    |            |
| B)<br>Equipmer<br>Manageme |                   | wer                                                                                | Arrow Arrow Arrow Arrow Arrow Arrow Arrow Arrow Arrow Arrow Arrow Arrow Arrow Arrow Arrow Arrow Arrow Arrow Arr<br>Menu Clear Recent Los |            |
| Ben                        |                   | 움 🖏 📼 🖳 🖳 🔜 🖏 🐇                                                                    | igteta ATTENZIONE. Sono presenti ticket in stato APERTO                                                                                  | ( 251)     |
| Recenti:                   | Im                | <u>upeqni di Spesa</u> <u>Delibere</u> Dettagli Delibera                           |                                                                                                    |            |
| Detta<br>De                | igli Delibera     | a Delibera per contratti manutenzione elettromedicali                              | Elenco Dr                                                                                                    | elibere    |
|                            | Codice            | DLB201201                                                                          |                                                                                                    | _          |
|                            | Descrizione       | Delibera per contratti manutenzione elettromedicali                                |                                                                                                    | 11         |
| Ŭ                          | Rif. Amm.         |                                                                                    |                                                                                                    |            |
|                            | Nome File         |                                                                                    |                                                                                                    |            |
|                            | Data Inizio       | 01/01/2012                                                                         |                                                                                                    |            |
|                            | Data Fine         | 31/12/2012                                                                         |                                                                                                    |            |
|                            | Importo           | 15000,00                                                                           |                                                                                                    |            |
|                            |                   |                                                                                    |                                                                                                    |            |

Questa gestione consente di inserire l'anagrafica delle delibere. C'è la possibilità di associare un link a file, che fa riferimento al cartaceo della delibera.

# **Richiesta di Acquisto**

| 🖉 282 - Pu              | r Req Rps_t282                                                                                                    | 2 View - Windows In                                                                                       | ternet Explorer                           |                                                              |                               |                        |                                     |
|-------------------------|----------------------------------------------------------------------------------------------------|----------------------------------------------------------------------------------------------------|-------------------------------------------|--------------------------------------------------------------|-------------------------------|------------------------|-------------------------------------|
| 00-                     | http://localho                                                                                                    | ost/empower/hpurreqrps                                                                                    | _t282view.aspx?iEkc/c9ywcj/fL/H           | IAZTDFA==                                                    |                               | 💌 🗟 👉 🗙 🚼 Googl        | e <b>P</b> •                        |
| File Modifica           | a Visualizza Pre                                                                                                    | eferiti Strumenti ?                                                                                       |                                           |                                                              |                               |                        |                                     |
| 🚖 Preferiti             | 🔠 🔻 🏉 Menu                                                                                                    | u Principale                                                                                              | 💋 🌈 282 - Pur Req Rps_t282                | x                                                            |                               |                        |                                     |
| Equipment<br>Management | Pow                                                                                                    | ver                                                                                                    |                                           |                                                              |                               | _                      | Arrow Clear Recent Logout           |
| Benven                  | iuto max 🛛 🔒                                                                                                    | 3 🏖 🖭 📼 🛛                                                                                                 | V 🗔 🖪 🖓 🌭                                 |                                                              |                               | ATTENZIONE. Sono pre   | senti ticket in stato APERTO ( 251) |
| Recenti:                | Dettag                                                                                                    | li Delibera <u>Richieste</u>                                                                              | di Acquisto Dettagli Richies              | sta di Acquisto                                              |                               |                        |                                     |
| Dettagli<br>Richie      | i Richiesta<br>esta di Acquisto                                                                                      | di Acquisto TR/<br>Dettagli Ri                                                                            | ASDUTTORI PER CARDIOT<br>chiesta Acquisto | OCOGRAFIA APPARECCHIO<br>torico Stati Rich. Acquisto         | PHILIP SERIE 50A COD. M1356-6 | 1661 QUANTITA' QUATTRO | Elenco Richieste di Acquisto        |
|                         | Codice<br>Tipologia<br>Stato<br>Descrizione<br>Motivazione<br>Priorità<br>Richiedente<br>Fornitore<br>Note<br>Autore | 1<br>Aperta<br>TRASDUTTORI PER<br>QUATRO<br>0<br>0<br>0<br>0<br>0<br>0<br>0<br>0<br>0<br>0<br>0<br>0<br>0 | R CARDIOTOCOGRAFIA AP                     | Cod. Utente<br>Data Apertura (*)<br>PARECCHIO PHILIP SERIE 5 | 20080001<br>15/07/2008        | A' 🔹                   |                                     |
| EMPower Vo              | er. 1.0.0.50                                                                                                    |                                                                                                    |                                           | Engineering.it                                               | Philips Healthcare            | Sintranet I            | ocale 🦓 ▾ 🖲 100%, ▾ 🚽               |

La richiesta di acquisto è il primo passo per iniziare il processo di gestione economale. Consente di autorizzare una spesa di qualsiasi tipologia per esempio Beni (Asset) o Servizi (Contratti di Manutenzione).

Il richiedente è colui che nell'organizzazione Ospedaliera è il referente per quella richiesta di acquisto.

Una volta inseriti i dati di testata della RdA è necessario passare al Tab **Dettagli Richiesta Acquisto**.

| 🖉 282 - Pur Req Rps_t282 View - Windo                                                                                                    | ws Internet Explorer                                                                                                    |                                                                                                    |                                     |
|----------------------------------------------------------------------------------------------------|----------------------------------------------------------------------------------------------------|----------------------------------------------------------------------------------------------------|-------------------------------------|
| COO - E http://localhost/empower/hpur                                                                                                    | rregrps_t282view.aspx?o5iAioQ+C                                                                                                    | 09zzW8ZmKoYZ6eJy8mkUn7%cLDUBcxoKPeIsrTo2G611YTAM%xYdP5mD60WFrRep+9iRQ06V+Cf 💌 🗟 🐓 🗙 🎖 Google                         |                                     |
| File Modifica Visualizza Preferiti Strument                                                                                                    | ti ?                                                                                                    |                                                                                                    |                                     |
| 🔶 Preferiti 🛛 🖶 👻 🏉 Menu Principale                                                                                                    | 🏉 282 - Pur Reg Rps_                                                                                                    | 1282 X                                                                                                    |                                     |
| 💶 Benvenuto max 🛛 🔒 🖄 🗉                                                                                                    | a 🖓 🖓 📴 🐼 🔓                                                                                                    |                                                                                                    | enti ticket in stato APERTO ( 251)  |
| Recenti: Dettagli Delibera Rici                                                                                                    | <u>hieste di Acquisto</u> Dettagli Ri                                                                                                    | ichiesta di Acquisto                                                                                                 |                                     |
| Dettagli Richiesta di Acquisto<br>Richiesta di Acquisto Detta                                                                                                    | 0 TRASDUTTORI PER CARE<br>gli Richiesta Acquisto                                                                                                    | DIOTOCOGRAFIA APPARECCHIO PHILIP SERIE 50A COD. M1356-61661 QUANTITA' QUATTRO<br>Storico Stati Rich. Acquisto        | <u>Elenco Richieste di Acquisto</u> |
| Progressivo<br>Richiesta Acquisto<br>Contratto<br>Asset in Sostituz.<br>Numero Beni<br>Importo Unit. Stimato<br>Importo Unit. Stimato<br>Importo Unit. Acquisto<br>Quantità (Fatt.)<br>Fattura/Riga<br>Trattativa<br>Ordine<br>Delibera<br>Cod. Conto<br>Nome File<br>Specifiche Tecnico-Funzional | 1<br>1 20080001 TRASDUTTO<br>0<br>4<br>0,00<br>0,00<br>Totale<br>0,00<br>0<br>0,00<br>Totale<br>0<br>0<br>0<br>0<br>0<br>0<br>0<br>0<br>0<br>0<br>0<br>0<br>0 | RI PER CARDIOTOCOGRAFIA APPARECCHIO PHILIP SERIE 50A COD. M1356-61661 QUANTITA' QUAT<br>0,00<br>0,00<br>0,00<br>0,00 | RO                                  |
| EMPower Ver. 1.0.0.50                                                                                                    |                                                                                                    | Engineering it Philips Healthcare                                                                                    | ~                                   |
| Fine                                                                                                    |                                                                                                    | Signed Finger Franklard                                                                                              | ale 🦛 + 🔍 100% + 💡                  |

A seconda che si tratti di beni o servizi, il sistema mostra, rispettivamente ed in automatico, i campi Tipo e Modello Civab oppure il numero di contratto.

Dipendentemente dalla tipologia di richiesta di acquisto selezionata (Beni o Servizi) nel tab principale vengono visualizzati, rispettivamente, i dati del Modello Civab o quelli del contratto.

La RdA consente di inserire i vari importi legati alla Trattativa, Ordine e Fattura. Le suddette gestioni aggiornano fisicamente il contenuto del dettaglio della RdA.

Fondamentale per lo "scarico" dei costi è l'impegno di spesa che dovrebbe sempre essere inserito.

Lo **Storico Stati Rich. Acquisto** consente, seppure con modalità manuale, di tracciare i vari stati dei approvazione dell'RdA.

Ad ogni stato viene associato l'utente e la data.

## Trattativa

| 6 286             | - Ngt Rps_t286 View - Wi     | ndows Internet Explorer                                                                                                    |
|-------------------|------------------------------|----------------------------------------------------------------------------------------------------|
| 06                | 🗢 🙋 http://localhost/emp     | ower/hngtrps_t286view.aspx?iEkc/c9ywcijft/HAZTDFA==                                                                                         |
| File M            | odifica Visualizza Preferiti | Strumenti ?                                                                                                    |
| 🔶 Pref            | eriti 🛛 😑 👻 🏉 Menu Princip   | ale 🖉 266 - Ngt Rps_t286 View 🗙                                                                                                    |
| Equipm<br>Managen | ent<br>ent                   |                                                                                                    |
| Bei               | ivenuto max 🔒 😫              | 🖆 🖙 🗟 💽 💀 🌜 🔥 🕰 ATTENZIONE. Sono presenti ticket in stato APERTO ( 251)                                                                     |
| Recenti           | <u>Dettaqli Delil</u>        | era Richieste di Acquisto Dettagli Richiesta di Acquisto Tipologie Trattativa Tipologie Richiesta d'Acquisto Trattative Dettagli Trattativa |
| Dett              | adli Trattativa              | Elenco Trattative                                                                                                    |
| Т                 | rattativa Dettagli           | Trattativa 🔨 Ditte Trattativa 📉 Storico Stati Trattativa                                                                                    |
|                   |                              |                                                                                                    |
|                   | Codice                       | 1                                                                                                    |
|                   | Cod. Utente                  | TRT201201                                                                                                    |
| 4                 | Descrizione                  |                                                                                                    |
| @                 | Тіро                         | APPALTO CONCORSO                                                                                                    |
|                   |                              |                                                                                                    |
|                   | Tipo Finanz.                 | Programmazione                                                                                                    |
| ٢                 | Stato                        | Erogante                                                                                                    |
|                   | Data Stesura                 | // Data Scadenza //                                                                                                    |
| •                 | Data Autorizzazione          |                                                                                                    |
|                   |                              |                                                                                                    |
|                   | Note                         | <u>×</u>                                                                                                    |
|                   | Rif. Amm.                    |                                                                                                    |
|                   | Nome File                    |                                                                                                    |
|                   | Lotto                        |                                                                                                    |
|                   | Autore                       | max                                                                                                    |
|                   |                              |                                                                                                    |
|                   |                              |                                                                                                    |
| EMPow             | er Ver. 1.0.0.50             | Engineering.it Philips Healthcare                                                                                                    |
| Fine              | -                            | Sintranet locale 🖓 🔹 🔩 100% 👻                                                                                                    |

Con questa gestione si possono inserire tutti i preventivi/progetti dei Fornitori a fronte di una RdA ed indicare un aggiudicatario, vincitore della trattativa.

Nella toolbar c'è un link che riporta alla gestione delle non conformità per inserire delle segnalazioni sul fornitore.

Il Tab **Dettagli Trattativa** è quello dei dettagli della RdA. In questo Tab è possibile inserire anche gli importi relativi alla trattativa.

Il Tab **Ditte Trattativa** consente di inserire i dati economici di ogni fornitore (ad esempio in caso di gara di appalto) e di indicare l'aggiudicatario ovvero il vincitore. Una volta definito il fornitore, in caso di acquisto di beni, è necessario indicare nel dettaglio della trattativa il codice Civab offerto nel progetto/preventivo.

Anche in questa funzionalità, così come nelle RdA, è possibile gestire, manualmente, gli stati approvativi della Trattativa (**Storico Stati Trattativa**) con relativa tracciatura.

# Ordini

| 🖉 288 - Purchase Order View - Windows Internet Explorer                          |                                   |                                |                              |
|----------------------------------------------------------------------------------|-----------------------------------|--------------------------------|------------------------------|
| COO - Ittp://localhost/empower/hpurordrps_t288view.aspx?jrjXXchlYAtVRxnta        | gnE6LR43ihCEcbGvMWAmjaIUiQ=       | 💌 🗟 🐓 🗙 🛃 Google               | P -                          |
| File Modifica Visualizza Preferiti Strumenti ?                                   |                                   |                                |                              |
| 🔶 Preferiti 🔡 👻 🏈 Menu Principale 🏉 288 - Purchase Order View                    | x                                 |                                |                              |
| Equipment<br>Management                                                          | CONTRACTOR OF STREET, ST. OF ST.  | M <sup>ent</sup>               | I <u>Clear Recent</u> Logout |
| 🗖 Benvenuto max 🔹 😤 🏝 🖼 🖳 💽 🚱 💺                                                  |                                   | ATTENZIONE. Sono presenti tici | ket in stato APERTO ( 251)   |
| Recenti: <u>Menu Principale</u> <u>Ordini di Acquisto</u> Dettaglio Ordine di Ar | cquisto                           |                                |                              |
| Dettaglio Ordine di Acquisto                                                     |                                   |                                | Elenco Ordini di Acquisto    |
| Ordine di Acquisto Dettagli Ordine                                               |                                   |                                |                              |
|                                                                                  |                                   |                                |                              |
| Codice 1                                                                         |                                   |                                |                              |
| Tipo Ordine Beni                                                                 |                                   |                                |                              |
| Fornitore                                                                        |                                   |                                |                              |
| Delibera                                                                         |                                   |                                |                              |
|                                                                                  |                                   |                                | 1                            |
| Descrizione                                                                      |                                   | ~                              |                              |
| n                                                                                |                                   |                                |                              |
| Note                                                                             |                                   |                                |                              |
|                                                                                  |                                   | ×                              |                              |
| Rif. Amm.                                                                        |                                   |                                |                              |
|                                                                                  |                                   | <u>~</u>                       |                              |
| Data Apertura / /                                                                | Data Chiusura / /                 |                                |                              |
|                                                                                  |                                   |                                |                              |
|                                                                                  |                                   |                                |                              |
| EMPower Ver. 1.0.0.50                                                            | Engineering.it Philips Healthcare |                                | <b>√</b>                     |
| Fine                                                                             |                                   | S Intranet locale              | 🖓 🔹 🍕 100% 👻 🔒               |

La funzionalità in oggetto permette di inserire un ordine per il fornitore in modo da finalizzare una richiesta di acquisto. Anche in questo caso, nel Tab **Dettagli Ordine** è visibile il dettaglio dell'RdA in cui si possono completare i dati relativi all'ordine.

Una volta inseriti tutti i dati dell'ordine, in caso di beni, la funzione "**Crea Collaudo**" genera automaticamente un collaudo con associati degli asset temporanei, anche loro creati automaticamente sulla base della quantità e del modello Civab indicati nell'RdA.

In questo caso l'Unità (Reparto/Dipartimento/Presidio) di appartenenza dell'Asset temporaneo viene ricavata dal responsabile dell'RdA.

#### Fatture

| 🖉 227 - Invoice - Windows                                                                                                   | Internet Explorer                                |                                   |                                    |                                    |                   |
|----------------------------------------------------------------------------------------------------|--------------------------------------------------|-----------------------------------|------------------------------------|------------------------------------|-------------------|
| COO - Attp://localho:                                                                                                    | t/empower/hinvrps_t227view.aspx?HPTUW            | K7D0aEdrkSkPvjt2tOvTOAuKjzTb05FEQ | kTzeJnmha2ZVjHI5gng4XQEVNiNGTO4J7n | nIaK2RN3NbgayR/21 💌 🔛 🗲 🗙 🚼 Google |                   |
| File Modifica Visualizza Pre                                                                                                | feriti Strumenti ?                               |                                   |                                    |                                    |                   |
| 🚖 Preferiti 🛛 😁 🖌 🏉 Menu                                                                                                    | Principale 🏾 🏉 227 - Invoice                     | x                                 |                                    |                                    |                   |
| Recenti: <u>Fatture</u>                                                                                                    | Dettagli Fattura                                 |                                   |                                    |                                    |                   |
| Dettagli Fattura Acc<br>Fattura Dettag                                                                                      | quisto Monitor<br>li Fattura                     |                                   |                                    |                                    | Elenco Fatture    |
| Codice<br>Numero Fatt.<br>Descrizione<br>Importo<br>Data Emissione<br>Data Pagamento<br>Fornitore<br>Rif. Amm.<br>Nome File | 1<br>FAT2012001<br>Acquisto Monitor<br>/ / 00:00 |                                   |                                    |                                    |                   |
| EMPower Ver. 1.0.0.50                                                                                                    |                                                  | Engineer                          | v                                  | Thranet locale                     | ✓ 4 + € 100% × ;; |

La gestione delle fatture, con possibilità di inserimenti di testata e dettaglio, consente di concludere l'iter della richiesta di acquisto.

Il totale della Fattura, che automaticamente viene riportata nell'RdA, va a scalare l'Impegno di Spesa associato in modo effettivo.

# **Import VSE**

| 6 94            | 0 - Controlli Sicurezza WP - Windows Internet Explor     | er                                                                   |                   |                                       |                    |
|-----------------|----------------------------------------------------------|----------------------------------------------------------------------|-------------------|---------------------------------------|--------------------|
| G               | 🔊 🗢 🙋 http://localhost/empower/HControlliSicurezza_WP940 | aspx                                                                 |                   | 🛯 🚱 🗲 🗙 🚼 Google                      | <u>- م</u>         |
| File            | Modifica Visualizza Preferiti Strumenti ?                |                                                                      |                   |                                       |                    |
| 🔶 Pre           | eferiti 🏉 940 - Controlli Sicurezza WP                   |                                                                      |                   |                                       |                    |
| Equip<br>Manage | Power                                                    |                                                                      | _                 | Menu Clear                            | Recent Logout      |
| в               | ienvenuto max 🛛 움 😂 🗰 🖼 强 🚱                              | ≩ 🎍                                                                  | Δ                 | ATTENZIONE. Sono presenti ticket in s | tato APERTO ( 251) |
| Recen           | nti: <u>Dettagli Fattura</u> Upload Dati Controlli di S  | Sicurezza                                                            |                   |                                       |                    |
|                 | Import Controlli Sicurezza                               |                                                                      |                   |                                       |                    |
| <b>1</b>        | Tipo Economico                                           | ▼ Interno/Esterno<br>Matricola<br>Tecnico Fornitore<br>Salva Warning |                   |                                       |                    |
| EMPo            | wer Ver. 1.0.0.50                                        | Engineering.it P                                                     | hilips Healthcare | 🜍 Totranet locale                     |                    |

La seguente funzionalità permette di caricare automaticamente i dati dei test di sicurezza elettrici.

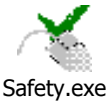

Prima di eseguire questa funzione è necessario utilizzare il tool Safei

Questo tool traduce i dati degli strumenti VSE in un formato dati leggibile dall'applicativo EMPower.

I dati generati dal tool (i file **impsic.txt** e **impris.txt**) devono essere caricati in Empower tramite la funzione di upload ed import illustrata per le pianificazioni ed i contratti di manutenzione. Il nome di default dei due file è quello su indicato, ma può essere anche diverso dal nome *base*. Deve, però, **obbligatoriamente** avere l'estensione prevista (.txt) e contenere la parte base del nome. Ad esempio, è un nome valido "impsic.txt", ma anche "ABC\_**impsic\_**XYZ.**txt**". Non sono nomi validi "imp\_MNO\_sic.txt" e "impsic.csv".

Questa gestione si basa su alcuni parametri presenti nella funzione Menu Principale  $\rightarrow$  Amministrazione Sistema  $\rightarrow$  Configurazione Parametri. Alcuni di questi parametri sono utilizzati anche per l'import degli asset da associare ai contratti di manutenzione ed alle pianificazioni.

I parametri coinvolti sono i seguenti:

- DESTINATION\_FOLDER: che indica la cartella in cui vengono salvati i file relativi ad errori e warning che l'utente può chiedere di salvare con i relativi check presenti sulla maschera precedente.
- UPLOAD\_FOLDER: che indica la cartella da cui leggere il file dei codic inventario da importare e sulla quale il file è stato caricato. Il campo "Valore" deve contenere un pathname relativo del server. Questo pathname deve indicare esclusivamente una sotto-
cartella del Repository. Di default viene indicata la "Upload". Per indicare una sotto cartella i nomi devono essere separati da un doppio backslash ("\\"), ad esempio "Upload\\SubUpload1\\SubUpload2".

- IMPFILEUPL\_ENABSELFILE: che abilita l'upload e l'import dei file generico. Default "YES", cioè abilitato. Altro valore permesso è "NO" per disabilitare la funzione. Se il valore è assente o nullo equivale a "NO" e quindi la funzione è disabilitata. Se il valore è "YES" si abilitano tutti gli altri upload specifici tranne quelli per cui è indicato "NO". Se il valore è "NO", la funzione è disabilitata a prescindere dal valore dei parametri specifici.
- IMPFILEUPL\_ENABSELFILE\_VSE: che abilita l'upload e l'import dei controlli di sicurezza elettrica. Default "YES", ovvero abilitato. Altro valore permesso è "NO" per disabilitare la funzione. Se il valore è assente o nullo, equivale a "NO" e quindi la funzione è disabilitata.

**Nota sull'utilizzo della finestra pop-up dell'upload dei file VSE**: l'utente deve, per prima cosa, selezionare i due file da caricare (percorso locale e nome file appaiono alla sinistra del pulsante "Sfoglia") ed infine cliccando sul pulsante "Carica" trasferisce i file sulla cartella del server indicata nei parametri di configurazione e cliccando sul pulsante "Chiudi" completa l'operazione chiudendo la pop-up.

Se file con lo stesso nome di quelli appena copiati sono presenti sulla cartella di destinazione, allora viene visualizzato un warning ed i file non vengono copiati. Per sovrascrivere il file già presente bisogna valorizzare il check "Sovrascrivi".

| 🖉 Upload File CSE Finestra di dialogo pagina Web                                                           |               |        |                    |
|----------------------------------------------------------------------------------------------------|---------------|--------|--------------------|
| C:\Documents and Settings\it03206\Desktop\impsic.bt<br>C:\Documents and Settings\it03206\Desktop\impris.bt |               |        | Sfoglia<br>Sfoglia |
|                                                                                                    | Sovrascrivi 🗹 | Carica | Chiudi             |
|                                                                                                    |               |        |                    |

Il pulsante **Elaborazione dati** <sup>Q2</sup> consente di importare i dati sul sistema EMPower e di eseguire dei controlli formali che verranno visualizzati direttamente sulla maschera. In caso di errori è possibile editare i file nella cartella di scarico e rieseguire l'elaborazione.

Quando non ci sono più errori è necessario inserire i dati di assegnazione dei ticket prima della generazione dei ticket VSE .

### **Ammortamento & Rivalutazione**

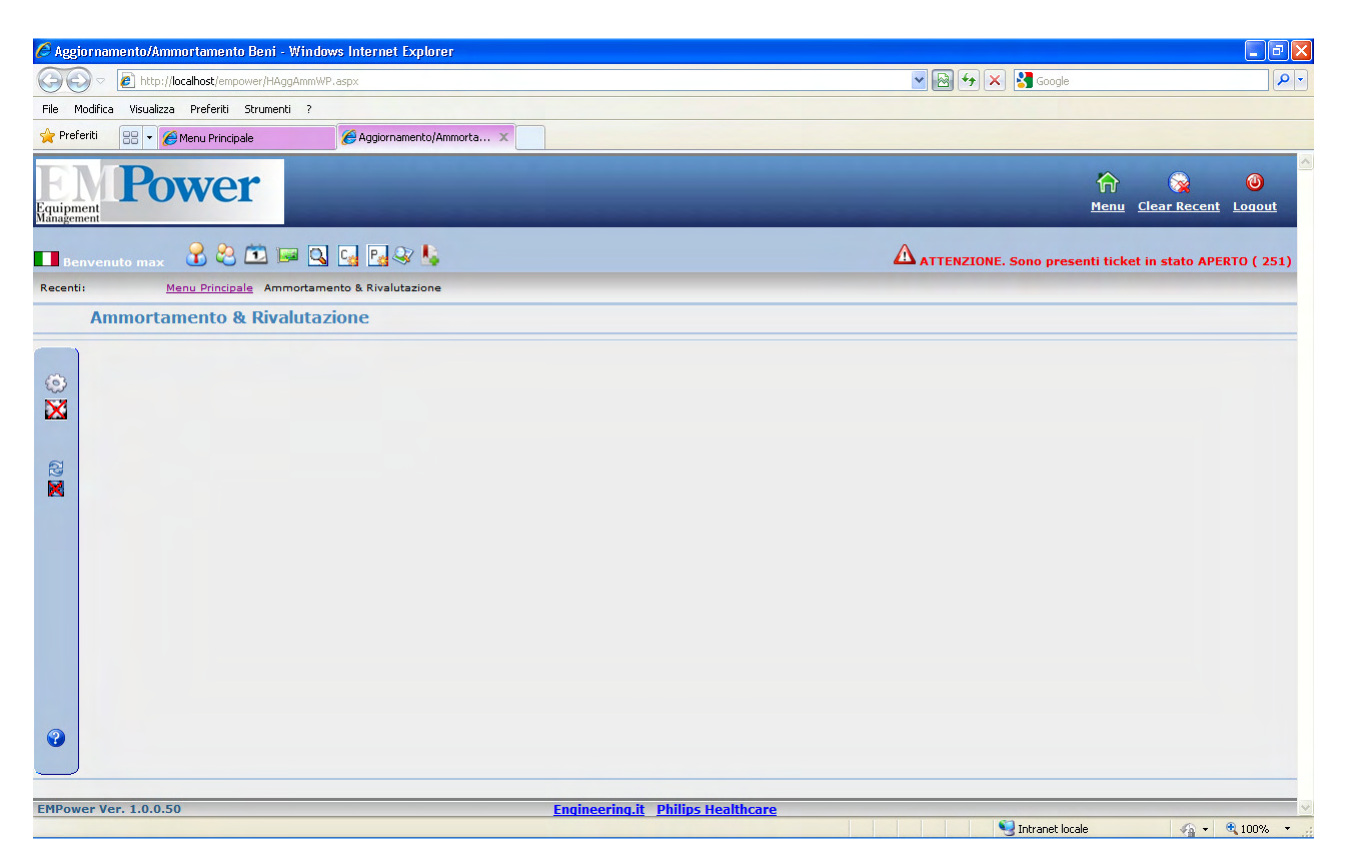

Questo tool consente di calcolare per tutti gli Asset i dati di ammortamento e/o di rivalutazione ISTAT, oppure di resettarli entrambi.

In ogni caso Empower esegue, automaticamente, un job Oracle che ricalcola sia l'ammortamento che la rivalutazione, la mattina del 1º gennaio di ogni anno.

#### NOTE SUL CALCOLO DELLA RIVALUTAZIONE

Il valore stimato di un bene viene calcolato a partire dalla data di presa in carico con la seguente formula:  $\Sigma i$  (valore\_stimato *i* - 1 + valore\_stimato *i* \* indice\_istat *i*) dove *i* sono gli anni di vita del bene.

Esempio:

Costo di acquisto del bene principale: L. 1.000.000 nel 1999 Costo di acquisto delle parti di ricambio: L. 1.000 nel 2000 Tabella indici ISTAT 1999 1% 2000 2% 2001 1.5% Quindi supponendo che l'utente voglia includere le parti di ricambio nel calcolo del valore stimato avremo, indicando con A il valore stimato per il 1999, con B quello del 2000 e con C quello del 2001: A = 1.000.0000 + (1.000.000 \* 1 / 100)B = A + (A + 1.000) \*(2 / 100)C = B + (B \* (1.5 / 100))

N.B. La funzionalità non è attiva se non vengono compilati i campi data di presa in carico e costo di acquisto.

#### NOTE SUL CALCOLO DEGLI AMMORTAMENTI

Il calcolo degli ammortamenti è effettuato secondo i seguenti criteri:

- Ad ogni categoria merceologica(tra le prime voci in alto nei Dati Economici del bene) è associata la durata in anni dell'ammortamento (n); tale durata è modificabile in Menu Principale → Gestione Codifiche → Anagrafica → Asset → Categorie Merceologiche, così come è possibile aggiungere nuove categorie.
- L'ammortamento decorre dall'entrata in funzione del bene (Collaudo).
- Il periodo di ammortamento è "n+1".
- Negli anni intermedi la quota è determinata dal rapporto "costo di acquisto / n" dove il costo di acquisto può comprendere, oltre al costo del bene, gli oneri finanziari specifici (solo interessi sino all'entrata in funzione) nonché gli oneri di trasporto e di installazione.
- I beni sono ammortizzati al primo (1) ed all'ultimo anno (n+1) per un valore pari a metà della quota annua.

Esempio:

Elettrocardiografo acquistato il 30/01/95 avrà il seguente andamento degli ammortamenti: Valore di acquisto 100.000.000, quota di ammortamento annua 25%

| 12.500 | 25.000 | 25.000 | 25.000 | 12.500 |
|--------|--------|--------|--------|--------|
| 1995   | 1996   | 1997   | 1998   | 1999   |
| 1°     | 2°     | 3°     | 4°     | 5°     |

#### NOTE SUL CALCOLO DELLA SCADENZA GARANZIA

La data di scadenza garanzia proposta viene calcolata a partire dalla data di Collaudo, aggiungendovi il valore specificato nella funzione Menu Principale  $\rightarrow$  Amministrazione Sistema  $\rightarrow$  Configurazione Parametri, alla voce "Anni Scadenza Asset". Il valore di default è 2, ma può essere facilmente modificato dall'amministratore del sistema.

# **Riclassificazione Asset**

| 🖉 Riclassificazione Asset - Windows Internet Explorer                                                                                                    |                                                        |
|----------------------------------------------------------------------------------------------------|--------------------------------------------------------|
| S v E http://localhost/empower/hastrps_wp171.aspx                                                                                                    | V 🗟 49 🗙 🚼 Google                                      |
| File Modifica Visualizza Preferiti Strumenti ?                                                                                                    |                                                        |
| 👷 Preferiti 🔡 🔹 🍘 Menu Principale 🏉 🍘 Riclassificazione Asset 🛛 🗶 1                                                                                                    | 171 - Assets List WP                                   |
| Equipment Power                                                                                                    | A Second Logout                                        |
| 🗖 Benvenuto max 🛛 😤 🏝 🖼 🖳 💽 🚱 🌭 💺                                                                                                    | ATTENZIONE. Sono presenti ticket in stato APERTO (251) |
| Recenti: Menu Principale Gestione Anagrafica Riclassificazione Asset                                                                                                    |                                                        |
| Riclassificazione Asset                                                                                                    |                                                        |
| Inventario TEMP%                                                                                                    |                                                        |
| Inventario     Inv. Riclassificato     Inv. Alternativo     Acc./Comp. d       Image: State State Stat |                                                        |
| Record 3 (R) (I) (Page 1                                                                                                    | / 1 Rows per Page 50 💌                                 |
| EMPower Ver. 1.0.0.50                                                                                                    | Engineering.it Philips Healthcare                      |

Questa Gestione consente di ri-codificare un codice Asset (per esempio temporaneo) in uno definitivo.

Il nuovo codice deve essere inserito nella colonna Inv. Riclassificato.

# Linguaggi

| 🖉 Lin            | guage    | gi - W      | indows l    | nternet Explor   | er                    |                    |            |                                                                 | X   |
|------------------|----------|-------------|-------------|------------------|-----------------------|--------------------|------------|-----------------------------------------------------------------|-----|
| 00               | •€       | 2           | http://loca | lhost/empower/HL | ng_t001WP.aspx        |                    |            | V 🗟 🔂 X 🚼 Google                                                | - C |
| File             | Modific  | a Vis       | sualizza    | Preferiti Strume | nti ?                 |                    |            |                                                                 |     |
| 🔶 Pre            | feriti   | 88          | 👻 🏉 Me      | enu Principale   | 🏉 Linguaggi           | x                  |            |                                                                 |     |
| Equipr<br>Manage | nent     | F           | ov          | ver              |                       |                    |            | 🏫 🙀 🥹<br>Menu Clear Recent Logout                               |     |
| в                |          |             | nax (       | 움 😂 🛅            | 📼 🔍 🖬 📴 😵 🖢           | •                  |            | $\Delta$ ATTENZIONE. Sono presenti ticket in stato APERTO ( 25) | .)  |
| Recen            |          |             | Ricla       | ssificazione Ass | et Linguaggi          |                    |            |                                                                 |     |
|                  | Li       | ngu         | aggi        |                  |                       |                    |            |                                                                 |     |
|                  |          | Sel         | Codice      | Descrizione      | Lingua di riferimento | Icona              | ToolTip    |                                                                 |     |
| - 27             | 0        |             | ITA         | Italian          |                       | image/flag_ita.bmp | Italian    |                                                                 |     |
| 2                | 0        |             | ARB         | Arab             |                       |                    | Arab       |                                                                 |     |
|                  | 0        |             | ENG         | English          |                       | image/flag_eng.bmp | English    |                                                                 |     |
|                  | 0        |             | FRA         | French           |                       | image/flag_fra.bmp | French     |                                                                 |     |
|                  | 0        |             | DEU         | German           |                       | image/flag_deu.bmp | Ferman     |                                                                 |     |
|                  | 0        |             | JAP         | Japanese         |                       |                    |            |                                                                 |     |
|                  | 0        |             | RUS         | Russian          |                       |                    | Russian    |                                                                 |     |
|                  | 0        |             | ESP         | Spanish          |                       | image/flag_esp.bmp | Spanish    |                                                                 |     |
|                  |          |             |             |                  |                       |                    |            |                                                                 |     |
| •                |          |             |             |                  |                       |                    |            |                                                                 |     |
|                  | Re<br>Co | cord<br>unt | 8 関         | •••              | ۲                     | Page 1             | / 1        | Rows per Page 50                                                | •   |
| EMPov            | ver V    | er. 1.      | 0.0.50      |                  |                       | E                  | ngineering | Philips Healthcare                                              |     |

Questa funzione permette di gestire diversi linguaggi (multilingua).

Ad ogni lingua deve essere associato l'elenco delle traduzioni (dizionario/traduzioni).

La lingua di riferimento è necessaria per definire in quale lingua sono state inserité le etichette delle entità che sono la base di partenza per la traduzione.

Se l'utente è associato alla lingua di riferimento nessuna traduzione viene effettuata.

## Dizionario

| 🟉 Diz             | ionario - Wind    | ws Internet Explorer                                                          |                                                        |
|-------------------|-------------------|-------------------------------------------------------------------------------|--------------------------------------------------------|
| 0                 | 🕥 🗢 🙋 http        | / <b>localhost</b> /empower/HDct_t002WP.aspx                                  | V 🗟 6 X Socie                                          |
| File              | Modifica Visualiz | za Preferiti Strumenti ?                                                      |                                                        |
| 🔶 Pre             | feriti 🛛 😦 👻      | 🤗 Menu Principale 🏀 Dizionario 🛛 🗙 📃                                          |                                                        |
| Equipi<br>Manage  | nent<br>ment      | ower                                                                          | r van Clear Recent Logout                              |
| в                 |                   | 🖁 🖏 🖼 🖼 🛃 🛃 🛃 🖏                                                               | ATTENZIONE. Sono presenti ticket in stato APERTO (251) |
| Recen             | ti:               | Linguaggi <u>Dizionario Dettagli</u> Dizionario                               |                                                        |
|                   | Dizionar          | 0                                                                             |                                                        |
|                   | Voce<br>Lingua da | nizializzare                                                                  |                                                        |
|                   | Sel Co            | dice Voce                                                                     |                                                        |
| - 27              | 0                 | 302 - Fallita individuazione Dati Economici per il Bene:                      |                                                        |
|                   | 0                 | 301 - Fallito Calcolo Ticket User code per il Bene:                           |                                                        |
|                   | 0                 | 311 - Fine Procedura Schedulazione                                            |                                                        |
|                   | 0                 | 305 - Impossibile generare il Ticket per il Bene:                             |                                                        |
| <b>L</b> S<br>54. | 0                 | 310 - Inizio Procedura Schedulazione                                          |                                                        |
| 0                 | 0                 | 304 - Ticket generato per il Bene:                                            |                                                        |
|                   | 0                 | 312 Asset esaminati.                                                          |                                                        |
|                   |                   | 313 Ticket creati                                                             |                                                        |
|                   |                   | 362 Ammertamento: #1# Beni esaminati. #2# aggiornati, calcele impossibile per |                                                        |
|                   |                   | 527 AppCGR2na p050. Nacoun Elemente trouste                                   |                                                        |
|                   |                   |                                                                               |                                                        |
|                   |                   | Asset caricati correttamente                                                  |                                                        |
|                   |                   | ATTENZIONE! Esiste già un rinnovo per questa Pianificazione! Vuoi procedere   |                                                        |
|                   |                   |                                                                               | Sintranet locale 🛛 🖓 🕶 💐 100% 💌 🧾                      |

Il Dizionario contiene l'elenco di tutte le etichette del sistema EMPower con la possibilità di visualizzare l'etichetta tradotta in una seconda lingua.

Per caricare tutte le etichette premere il tasto **Carica Dizionario** (<sup>1</sup>) dalla griglia di ricerca dove verranno importate tutte le etichette delle entità (in modalità univoca – distinct -) pronte per la traduzione. Ogni esecuzione cancella i dati e li rigenera.

Per Inizializzare una nuova lingua premere il tasto 2. Questa funzione copia dal dizionario tutte le etichette con la lingua indicata. Dopo questa operazione è possibile andare nella sotto funzione **Traduzioni** ed eseguire manualmente la traduzione, eventualmente, per tutte le lingue disponibili.

Un esempio è dato dalla immagine sotto riportata.

| 🖉 002-View - Dictionary - Windows Internet Explorer            |                                          |                                    |                          |
|----------------------------------------------------------------|------------------------------------------|------------------------------------|--------------------------|
| COO - E http://localhost/empower/hdct_t002view.aspx?UpTe       | s70I48QxQLC76Ytnw58yz5rJq9sq12FDTsG5i2w= | 💌 🗟 🐓 🗙 🎦 Google                   | <b>₽</b> •               |
| File Modifica Visualizza Preferiti Strumenti ?                 |                                          |                                    |                          |
| 🔶 Preferiti 🔡 👻 🌈 Menu Principale 🌈 Dizionar                   | rio 🏉 002-View - Dictionary 🗙            |                                    |                          |
| Equipment Power                                                |                                          | Renu Ch                            | ear Recent Logout        |
| 🔲 Benvenuto max 🛛 名 🖄 🖼 🞑 🞑 🛃                                  | & <u>k</u>                               | ATTENZIONE. Sono presenti ticket i | n stato APERTO ( 251)    |
| Recenti: <u>Menu Principale</u> <u>Dizionario</u> Dizionario D | Dettagli                                 |                                    |                          |
| Dizionario Dettagli Asset esaminati.<br>Voce Traduzioni        |                                          |                                    | <u>Elenco Dizionario</u> |
| Traduzioni                                                     |                                          |                                    |                          |
| Sel Descrizione Traduzione                                     |                                          |                                    |                          |
| 🔍 🖉 🔲 English 🛛 Assets Examined.                               |                                          |                                    |                          |
| Sets Examinè.                                                  |                                          |                                    |                          |
|                                                                |                                          |                                    |                          |
|                                                                |                                          |                                    |                          |
|                                                                |                                          |                                    |                          |
|                                                                |                                          |                                    |                          |
|                                                                |                                          |                                    |                          |
|                                                                |                                          |                                    |                          |
| Record 2 (9) (1) 1                                             | () () Page 1 / 1                         | Row                                | s per Page 50 💌          |
| EMPower Ver. 1.0.0.50                                          | Engineering.it Philips Healthcare        |                                    |                          |
| Fine                                                           |                                          | Sintranet locale                   | 🗛 🔹 🔍 100% 🔹 💡           |

# Entità

| Image: Source of the style     Image: Source of the style       Image: Source of the style     Image: Source of the style       Image: Source of the style     Image: Source of the style       Image: Source of the style     Image: Source of the style       Image: Source of the style     Image: Source of the style       Image: Source of the style     Image: Source of the style                                                                                                    |                          |
|----------------------------------------------------------------------------------------------------|--------------------------|
| File Modifica Visualizza Preferiti Strumenti ?                                                                                                    |                          |
| 😭 Preferiti 🙁 + 🍘 Menu Principale 🦉 Entità 🗙                                                                                                    | A                        |
|                                                                                                    | <u>^</u>                 |
| Equipment Power                                                                                                    | ()<br><u>cent Loqout</u> |
| 🔲 Benvenuto max 🔮 🖄 🖼 🖳 🖳 🖳 🖓 🎉                                                                                                    | APERTO ( 251)            |
| Recenti: <u>Menu Principale</u> Entità                                                                                                    |                          |
| and the second second sec                                                                                                    |                          |
| Sel Codice Descrizione Tipo Attivo Ordine Codice Master Alias                                                                                                    |                          |
| 🖋 🖉 🔲 1 Menu Principale Menu 💌 🗹 1 1                                                                                                    |                          |
| Attribute 🗸 🗸 1                                                                                                    |                          |
| 🚺 🖉 🔲 8451 Accesso Funzionalita' Attribute 💌 🗹 1 1                                                                                                    |                          |
| Image: A stribute in the stribute in the st |                          |
| Attribute V 3 1                                                                                                    |                          |
|                                                                                                    |                          |
| 5 1 18975 Aggiorna Alert                                                                                                    |                          |
| Image: Provide the second second s |                          |
| 🖉 🔲 4137 Ingegneria Clinica Menu 🔍 🗹 20 1                                                                                                    |                          |
| I 13464 Gestione Magazzino Menu V I 30 1                                                                                                    |                          |
| 9081 Gestione Economale       Menu     Image: 40                                                                                                    |                          |
|                                                                                                    |                          |
| 🖉 🔲 <sup>13311</sup> Reportistica Menu 🕑 🗹 60 1                                                                                                    |                          |
| Ø □ 1328 Gestione Codifiche Menu V 70 1                                                                                                    | ► <b>100% *</b>          |

Ogni oggetto all'interno di EMPower è un'entità configurata.

Questo vuol dire che le etichette dei campi, i nomi dei pulsanti, i titoli delle maschere ecc. sono entità e quindi modificabili.

Quando si disattiva un'entità, questa viene ignorata dalla gestione in cui è definita. Il risultato visibile della disattivazione è la scomparsa di quell'entità dalla relativa maschera.

La gestione delle entità è progettata ad albero e ricalca esattamente la navigazione eseguita dal menu principale.

# Profili

| 🖉 010-Yiew - Profiles - Windows Internet Explorer |                |                |                                 |                                                                                                    |                            |            |                | K             |            |              |   |     |                  |              |                                         |                       |   |
|---------------------------------------------------|----------------|----------------|---------------------------------|----------------------------------------------------------------------------------------------------|----------------------------|------------|----------------|---------------|------------|--------------|---|-----|------------------|--------------|-----------------------------------------|-----------------------|---|
| Ge                                                | •              | <b>e</b> 1     | ttp://localho                   | st/empower/hprf_t010view                                                                                       | .aspx?2jpiUFnZxDBi/T03iYAe | //DNwie+ha | aGhXH7VcR/UXEq | jgZUxbV7sFbeW | /TTsjKPxOs |              |   | ►   | 🗙 🚼 Google       |              |                                         | <b>P</b>              | • |
| File M                                            | odifica        | a Visi         | ualizza Pre                     | eferiti Strumenti ?                                                                                            |                            |            |                |               |            |              |   |     |                  |              |                                         |                       |   |
| 🔶 Prefe                                           | eriti          | 88             | 🕶 🏉 Menu                        | I Principale                                                                                                   | 🟉 Profili                  | 6          | 010-View - Pro | files X       |            |              |   |     |                  |              |                                         |                       |   |
| Equipm<br>Managerr                                | ent            | P              | ow                              | ver                                                                                                    |                            |            |                |               |            |              |   |     |                  | fi<br>Menu 9 | 🙀<br>Clear Recen                        | (U)<br>t Loqout       | ^ |
| Bei                                               |                |                |                                 | . 🍣 🏝 🖼 ঝ                                                                                                    | G Pg 😵 🥾                   |            |                |               |            |              | 4 |     | NE. Sono pres    | enti ticket  | in stato AP                             | ERTO ( 251)           |   |
| Dett                                              | agli<br>rofile | o Pi<br>Serarc | Entità<br>Cofilo Su<br>Entità > | Profili Dettaglio Profile<br>uper Administrator<br><b>&lt; Profilo Work</b><br>ntità <u>&gt;Menu Principal</u> | s<br>Flow/Profili          |            |                |               |            |              |   |     |                  |              |                                         | <u>Elenco Profili</u> |   |
|                                                   |                |                | 1.0.1                           |                                                                                                    |                            |            |                |               |            |              |   | (   |                  |              |                                         |                       |   |
| 07                                                |                | 2              |                                 | Menu Principale                                                                                                | Monu                       | Level 1    |                | /o Visibile   | Abilitato  | Obbligatorio |   | h h | Ut. Path         |              |                                         |                       |   |
| õ                                                 |                |                | 1 1323                          |                                                                                                    | Attribute                  | 0          | 1 -            |               |            |              |   | h h | A                |              |                                         |                       |   |
|                                                   | -              | 2 [E           | 8451                            | Accesso Funzionalita                                                                                           | Attribute                  | 0          | 1 1            |               |            |              |   | h h | 0                |              |                                         |                       |   |
|                                                   | -              |                | 1 1324                          | Moduli                                                                                                    | Attribute                  | 0          | 1              |               |            |              |   | h h | 0                |              |                                         |                       |   |
| 4                                                 | -              |                | 1 1325                          | Descrizione                                                                                                    | Attribute                  | 0          | 1 🖂            |               |            |              |   | ь ь | 1                |              |                                         |                       |   |
|                                                   |                |                | 1 18974                         | Aiuto                                                                                                    | Rutton Y                   | 0          | 1 1            |               |            |              |   | h h | 0                |              |                                         |                       |   |
| 0                                                 | -              | 2 [E           | 1 18975                         | Aggiorna Alert                                                                                                 | Button                     | 0          | 1 🖂            |               |            |              |   | ь ь | 0                |              |                                         |                       |   |
|                                                   | -              |                | 1 19906                         | Gestione Anagrafica                                                                                            | Monu                       | 1          | 1              |               |            |              |   | h h | 0                |              |                                         |                       |   |
|                                                   | -              | 2 [            | 4137                            | Ingegneria Clinica                                                                                             | Monu                       | 2          | 1 🖂            |               |            |              |   | ь ь | 0                |              |                                         |                       |   |
|                                                   |                |                | 1 13464                         | Gestione Magazzino                                                                                             | Menu                       | 0          | 1 1            |               |            |              |   | h h | 1                |              |                                         |                       |   |
|                                                   | -              | 2 F            | 9081                            | Gestione Economale                                                                                             | Monu                       | 2          | 1 1            |               |            |              |   | h h |                  |              |                                         |                       |   |
|                                                   |                |                | 1 1040                          | Utilità                                                                                                    | Monu                       | 2          | 1              |               |            |              |   | h h |                  |              |                                         |                       |   |
| Fine                                              | 1              |                | 1 1040                          |                                                                                                    | Menu M                     | -          |                | I <b>™</b>    |            |              |   |     | V Totrapet loca  | ala          |                                         | 100% *                | ~ |
|                                                   |                |                |                                 |                                                                                                    |                            |            |                |               |            |              |   |     | S and drice loce | 210          | 1 A A A A A A A A A A A A A A A A A A A | 10070                 |   |

La gestione dei Profili consente di modificare gli attributi delle entità in termini di visualizzazione, modifica ed obbligatorietà dei campi delle maschere.

E' possibile configurare un Profilo per mostrare solo alcune gestioni e quindi autorizzare o no dei gruppi di utenti legati al Profilo.

Il Tab **Workflow / Profili** consente di gestire gli stati di partenza e di arrivo ( appunto Workflow) della gestione Ticket.

Sul Tab **Profili** è disponibile la funzione **Carica Entità** che consente di riassociare tutte le entità al profilo. Quindi, ogni volta che si crea una nuova entità è necessario eseguire questa funzione per vedere la relativa entità all'interno della gestione.

La funzione **Clona Profilo** consente di copiare integralmente tutti gli attributi di un profilo esistente su uno nuovo, allo scopo poi di personalizzarlo.

Inoltre è possibile personalizzare (**Prof. Tkt**) sempre per Profilo, gli attributi di visualizzazione, modifica e obbligatorietà in base alla combinazione di: stato ticket (ticket e attività) e tipo attività.

Si può ulteriormente creare una configurazione legata al singolo utente.

La priorità di gestione degli attributi è:

- 1. Profilo
- 2. Profilo Utente
- 3. Profilo Ticket

E' possibile anche definire un path di defaut legato all'entità per la gestione dei link a file (**Path**).

# Utenti

| 6 012-             | /iew - User - Windows Interne                                                                                                    | t Explorer                                                        |                                          |                                                   | - 7 🛛                |
|--------------------|----------------------------------------------------------------------------------------------------|-------------------------------------------------------------------|------------------------------------------|---------------------------------------------------|----------------------|
| Ge                 |                                                                                                    | nusr_t012view.aspx?XpDAa42AHt6jgiXbCElv                           | kQ==                                     | 💌 🗟 🐓 🗙 🚼 Google                                  | <u>- م</u>           |
| File Mo            | difica Visualizza Preferiti Strun                                                                                                 | nenti ?                                                           |                                          |                                                   |                      |
| 🚖 Prefe            | riti 🛛 🔠 👻 🌈 Menu Principale                                                                                                    | 🏉 Utenti                                                          | 6012-View - User X                       |                                                   |                      |
| Equipme<br>Managem | Power                                                                                                    |                                                                   |                                          | Menu Clear R                                      | ecent Logout         |
| 💶 Ben              | venuto max 🛛 🔒 🛍                                                                                                    | 📼 🔍 🖬 📲 😵 💺                                                       |                                          | $\Delta$ ATTENZIONE. Sono presenti ticket in stat | to APERTO ( 251)     |
| Recenti:           | <u>Profili</u> <u>Utenti</u> Del                                                                                                  | taglio Utente                                                     |                                          |                                                   |                      |
| Detta              | glio Utente max                                                                                                    | e 🔨 Entità Utente 🗙 Serv                                          | izi di Competenza 🔪 Unità 🔪 Special. CIV | AB                                                | <u>Elenco Utenti</u> |
| 3                  | Codice<br>Identificativo Utente<br>Password<br>Personale<br>Attivo<br>Lingua<br>Linee per Pagina<br>Magazzino di Default<br>Debug | 4<br>max<br>a<br>0 Ø<br>Italian V<br>50<br>Magazzino Principale V |                                          |                                                   |                      |
| EMPowe             | r Ver. 1.0.0.50                                                                                                    |                                                                   | Engineering.it Philips Healthcare        |                                                   |                      |
|                    |                                                                                                    |                                                                   |                                          | S Intranet locale                                 | 🛉 👻 100% 👻           |

La gestione dei profili consente di definire:

#### Tab Dati Utente:

- Associare l'Utente ad una persona dell'organizzazione Ospedaliera (Personale);
- Inserire una password;
- Indicare la lingua;
- Associare un magazzino di default (se utilizzato).
- Tab **Profili Utente**:
  - Associare l'Utente ad uno o più Profili.

#### Tab Entità Utente:

• Visualizzare le associazioni a livello di Profilo per personalizzazioni legate all'Utente.

#### Tab Servizi di Competenza:

- Indicare quali servizi di competenza l'Utente è abilitato a gestire. Questo consente di accedere alle informazioni (Asset e Ticket) solo dei Servizi di Competenza indicati.
- Tab Unità:
  - Indicare quali Unità l'Utente è abilitato a gestire. Questo permette di accedere alle informazioni (Asset e Ticket) solo delle Unità elencate.

#### Tab Specialità Civab:

 Indicare quali specialità Civab l'Utente è abilitato a gestire. Questo consente di accedere alle informazioni (Asset e Ticket) solo delle specialità Civab indicate.

### **Gestione Documenti/Report**

| 🖉 Ges  | tione                                          | Doci  | imenti/Report - Windows Internet Explorer         |                      |           |                                                          |  |  |
|--------|------------------------------------------------|-------|---------------------------------------------------|----------------------|-----------|----------------------------------------------------------|--|--|
| 0      | 🕞 💬 🖻 http://locahost/empower/hDoc_t025WP.aspx |       |                                                   |                      |           |                                                          |  |  |
| File I | ile Modifica Visualizza Preferiti Strumenti ?  |       |                                                   |                      |           |                                                          |  |  |
| 🔶 Pre  | feriti                                         | 88    | 🝷 🌈 Menu Principale 🏾 🏉 Gestione Documer          | nti/Report X         |           |                                                          |  |  |
| Ве     | enver                                          | uto   | max 🚯 😋 💵 🖼 🛂 🛂 🧐 🏵                               |                      |           | ATTENZIONE. Sono presenti ticket in stato APERTO (251) 🔥 |  |  |
| Recent | i:                                             |       | Dettaglio Utente Gestione Documenti/Report        |                      |           |                                                          |  |  |
|        | Ge                                             | esti  | one Documenti/Report                              |                      |           |                                                          |  |  |
|        | De                                             | scriz | zione                                             |                      |           |                                                          |  |  |
|        | Fil                                            | е     |                                                   |                      |           |                                                          |  |  |
|        | Na                                             | me    |                                                   |                      |           |                                                          |  |  |
|        | Pr                                             | 0     |                                                   |                      |           |                                                          |  |  |
|        |                                                | Sel   | Descrizione                                       | Name                 | Pro       | File                                                     |  |  |
| - 27   | 0                                              |       | Scheda riepilogativa inventario (Diario Macchina) | diario_base_nested   | INFOMAKER | Templates\diario_macchina.pbl                            |  |  |
| 2      | 0                                              |       | Elenco beni con ammortamento                      | beni_ammort          | INFOMAKER | Templates\cru_beni_ammort.pbl                            |  |  |
|        | 0                                              |       | Interventi con analisi tempistiche (MC)           | cru_inter_tempistica | INFOMAKER | Templates\cru_inter_tempi.pbl                            |  |  |
|        | 0                                              |       | Costo Fermo Macchina                              | cru_fermo_macchina   | INFOMAKER | Templates\cru_fermo_macchina.pbl                         |  |  |
|        | 0                                              |       | Cruscotto riepilogativo per Civab                 | cruriepcivab         | INFOMAKER | Templates\cru_riep_civab.pbl                             |  |  |
|        | 0                                              |       | Cruscotto riepilogativo per Pres./Dip./Rep./CdC   | crurieppresidio      | INFOMAKER | Templates\cru_riep_presidio.pbl                          |  |  |
|        | 0                                              |       | Cruscotto riepilogativo per Fornitore             | cruriepfornitore     | INFOMAKER | Templates\cru_riep_fornitore.pbl                         |  |  |
|        | 0                                              |       | Elenco dati anagrafici                            | elen_anagr           | INFOMAKER | Templates\elen_anagr.pbl                                 |  |  |
|        | 0                                              |       | Elenco interventi in allarme/in gestione          | elen_inter_allarmi5  | INFOMAKER | Templates\elen_inter_allarmi.pbl                         |  |  |
|        | 0                                              |       | Elenco contratti/anno/scadenza                    | elen_contratti       | INFOMAKER | Templates\elen_contratti.pbl                             |  |  |
|        | 0                                              |       | Elenco beni/contratto                             | elen_beni            | INFOMAKER | Templates\elen_beni.pbl                                  |  |  |
|        | 0                                              |       | Elenco parti di ricambio                          | elen_ricambi         | INFOMAKER | Templates\elen_ricambi.pbl                               |  |  |
|        | 0                                              |       | Gestione richieste                                | gest_richieste       | INFOMAKER | Templates\gest_richieste.pbl                             |  |  |
|        | 0                                              |       | Elenco Trattative                                 | elen_trattative      | INFOMAKER | Templates\elen_trattative.pbl                            |  |  |
|        | 1                                              |       | Elenco piano dei conti                            | elen niano conti     | INFOMAKER | Templates\elen_piano_conti.nbl                           |  |  |

Consente di configurare la reportistica e i documenti puntuali utilizzati nelle attività manutentive.

### Parametri di Configurazione

| 🖉 Par | amet    | ri di C | onfigura     | zione - Windows Internet Explore    | r                                             |                                                               |
|-------|---------|---------|--------------|-------------------------------------|-----------------------------------------------|---------------------------------------------------------------|
| 0     | •€      | 6       | http://local | host/empower/HAppCfgRps_p050WP.aspx |                                               | 💌 🗟 🐓 🗙 🎦 Google                                              |
| File  | Modific | a Vis   | ualizza P    | Preferiti Strumenti ?               |                                               |                                                               |
| 🔶 Pre | feriti  | 88      | 🔹 🏉 Me       | nu Principale 🏀 Parametr            | ri di Configurazione 🗙                        |                                                               |
| В     | enver   | nuto n  | nax 🤇        | 6 😋 😐 🖼 🖼 🖾 🖉                       | 4 💁                                           | 🗥 ATTENZIONE. Sono presenti ticket in stato APERTO ( 251) 🔺   |
| Recen | ti:     |         | <u>Gesti</u> | one Documenti/Report Parametri di   | Configurazione                                |                                                               |
|       | Pa      | aran    | netri d      | i Configurazione                    |                                               |                                                               |
|       |         | Sel     | Codice       | Descr. Breve                        | Valore                                        | Descr. Estesa                                                 |
|       | 0       |         | 105          | Anni Scadenza Asset                 | 2                                             | Anni Scadenza Asset Standard x Calcolo Data Scadenza Garanzia |
|       | 0       |         | 65           | ASGECN_CASSA                        | 5                                             | Codice AGECNTYPRPS_T218 Cassa Economale                       |
|       | 0       |         | 61           | ASGECN_CONTR                        | 1                                             | Codice AGECNTYPRPS_T218 In Contratto                          |
|       | 0       |         | 63           | ASGECN_ECO                          | 3                                             | Codice AGECNTYPRPS_T218 Economia                              |
|       | 0       |         | 62           | ASGECN_GAR                          | 2                                             | Codice AGECNTYPRPS_T218 In Garanzia                           |
| _     | 0       |         | 64           | ASGECN_GARE                         | 4                                             | Codice AGECNTYPRPS_T218 Gare                                  |
|       | 0       |         | 66           | ASGECN_INTER                        | 6                                             | Codice AGECNTYPRPS_T218 Attivita' Interne                     |
|       | 0       |         | 35           | ASGECNTYPCOD_CON                    | 1                                             | Codice Assegnazione Intervento per CONTRATTO                  |
|       | 0       |         | 36           | ASGECNTYPCOD_GAR                    | 2                                             | Codice Assegnazione Intervento per GARANZIA                   |
|       | 0       |         | 37           | ASGECNTYPCOD_NOCON                  | 3                                             | Codice Assegnazione Intervento FUORI CONTRATTO                |
|       | 0       |         | 171          | ASGSTECHGCND_1                      | 22                                            | Codice di abilitazione al passaggio in stato fatturato        |
|       | 0       |         | 172          | ASGSTECHGCND_2                      | 3                                             | Codice di abilitazione al passaggio in stato fatturato        |
|       | 0       |         | 190          | ASSET_UPLOAD_DATA_FILE              | imp_asset.txt                                 | Asset Upload: File dei dati                                   |
|       | 0       |         | 187          | ASSET_UPLOAD_ERROR_FOLDER           | D:\Project\PMS\EMPowerTools\Repository\Upload | Asset Upload: Folder di salvataggio Errori e Warning          |
|       | 0       |         | 189          | ASSET_UPLOAD_IMPORT_FOLDER          | \\Upload                                      | Asset Upload: Import Folder                                   |
|       | 0       |         | 191          | AstCodRoot_AutoCod                  | YES                                           | Composizione Automatica Inventario                            |
|       | 0       |         | 192          | AstCodRoot_SrcCod=A                 | ACQ                                           | Composizione Automatica Inventario: Acquisto                  |
| Fine  |         |         |              |                                     |                                               | 💙 Intranet locale 🦓 🔹 🔍 100% 👻                                |

EMPower gestisce una serie di parametri che vengono utilizzati nelle varie funzionalità e che si possono personalizzare attraverso questa maschera.

La modifica del valore di questi parametri può modificare il risultato delle elaborazioni di Empower, pertanto, per intervenire su questi parametri, è necessario rivolgersi all'amministratore di sistema.

# Reportistica

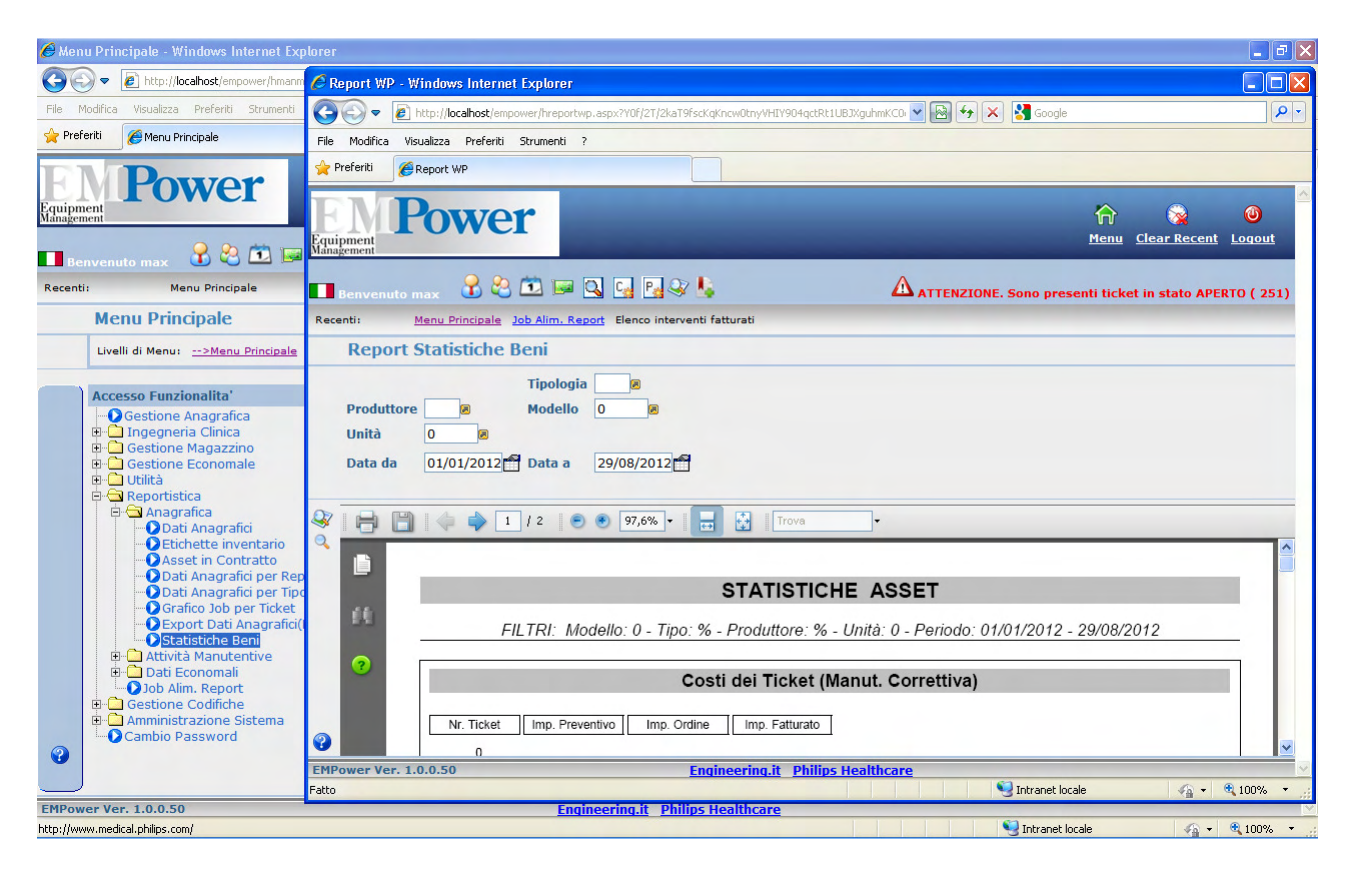

La reportistica è suddivisa per categorie di argomenti come avviene per il Menu Principale:

- Anagrafica;
- Attività Manutentive;
- Economali.

In alcuni report (es. Attività Manutentive) figurano una serie di formule il cui significato è illustrato di seguito:

| TMR (hh)  | (TMR = Time Response) è il tempo di risposta in ore per un intervento di tipo correttivo e corrisponde alla differenza in ore tra la data di apertura e la data di inizio lavori dell'attività |
|-----------|----------------------------------------------------------------------------------------------------|
| MTTR (hh) | (MTTR = Mean Time To Repair ) è il tempo in ore che intercorre tra la data apertura e la data chiusura di un'attività di tipo correttivo                                                       |
| MTBF (gg) | (MTBF = Mean Time Between Failure) è il tempo medio che intercorre tra la fine di un'attività e l'inizio di un'attività successiva espresso in giorni                                          |
| FM (gg)   | (Fermo macchina) è il tempo medio che intercorre tra la data di inizio e la data di fine di un'attività correttiva                                                                             |

Nella figura qui sotto vengono illustrate graficamente le formule appena spegate.

#### Calcolo Tempi

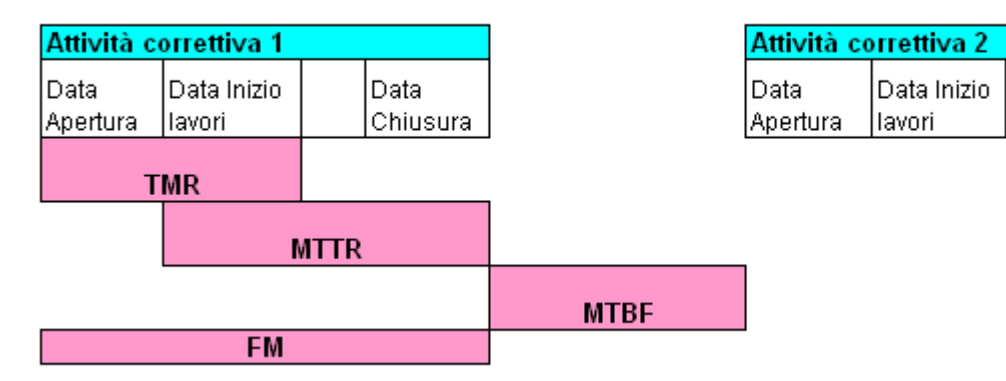

Nell'esposizione del calcolo delle ore nelle formule, si utilizza il working time ovvero la giornata lavorativa è considerata di 8 ore. Ad esempio, se un intervento viene preso in carico la sera alle 17:00 e viene chiuso la mattina alle ore 11:00 il sistema calcola 3 ore per la soluzione del problema nell'ipotesi di un orario lavorativo standard 9:00-18:00.

Data Chiusura

Questi dati sono parametri di sistema che possono essere variati secondo le necessità.

Nella funzione **Settimana Lavorativa**, richiamabile dal Menu Principale  $\rightarrow$  Gestione Codifiche  $\rightarrow$  Economale, è possibile personalizzare gli orari lavorativi (vedi figura qui sotto).

| 🖉 Set | 🖉 Settimana Lavorativa - Windows Internet Explorer      |                |                    |             |                |                 |                |                    |                                                                  |          |
|-------|---------------------------------------------------------|----------------|--------------------|-------------|----------------|-----------------|----------------|--------------------|------------------------------------------------------------------|----------|
| 0     | 🚱 🕞 💌 🔊 http://localhost/empower/hwrkweerps_t031wp.aspx |                |                    |             |                |                 |                | 💌 🗟 🐓 🗙 🚼 Google 🖉 | •                                                                |          |
| File  | Modifica                                                | a Visualizza P | referiti Strumenti | ?           |                |                 |                |                    |                                                                  |          |
| 🔶 Pre | feriti                                                  | 🔠 🔻 🏉 Mer      | nu Principale      | 🏉 Settima   | na Lavorativa  | x               |                |                    |                                                                  |          |
| B     | enven                                                   | uto max        | 8 😂 🛅 属            | Q G 😼       | Q7 💄           |                 |                |                    | $\Delta$ ATTENZIONE. Sono presenti ticket in stato APERTO ( 251) | <u>^</u> |
| Recen | ti:                                                     | Settin         | nana Lavorativa    |             |                |                 |                |                    |                                                                  |          |
|       | Se                                                      | ttimana L      | avorativa          |             |                |                 |                |                    |                                                                  |          |
|       |                                                         | Sel Ord. Gi    | orni Giorno        | Ore Lav. Ma | ttino Fine Mat | tino Inizio Pon | ner. Inizio Po | mer. Fine          |                                                                  |          |
| - 🖓   | 0                                                       |                | 1 LUN              | 8,00        | 13,00          | 9,00            | 14,00          | 18,00              |                                                                  |          |
| 9     | Ø                                                       |                | 1 Monday           | 8,00        | 13,00          | 9,00            | 14,00          | 18,00              |                                                                  |          |
|       | 0                                                       |                | 2 MAR              | 8,00        | 13,00          | 9,00            | 14,00          | 18,00              |                                                                  |          |
|       | 0                                                       |                | 2 Tuesday          | 8,00        | 13,00          | 9,00            | 14,00          | 18,00              |                                                                  |          |
|       | 0                                                       |                | 3 MER              | 8,00        | 13,00          | 9,00            | 14,00          | 18,00              |                                                                  |          |
|       | 0                                                       |                | 3 Wednesday        | 8,00        | 13,00          | 9,00            | 14,00          | 18,00              |                                                                  |          |
|       | 0                                                       |                | 4 GIO              | 8,00        | 13,00          | 9,00            | 14,00          | 18,00              |                                                                  |          |
|       | 0                                                       |                | 4 Thursday         | 8,00        | 13,00          | 9,00            | 14,00          | 18,00              |                                                                  |          |
|       | 0                                                       |                | 5 VEN              | 8,00        | 13,00          | 9,00            | 14,00          | 18,00              |                                                                  |          |
|       | 0                                                       |                | 5 Friday           | 8,00        | 13,00          | 9,00            | 14,00          | 18,00              |                                                                  |          |
|       | 0                                                       |                | 6 SAB              | 0,00        | 13,00          | 9,00            | 14,00          | 18,00              |                                                                  |          |
|       | 0                                                       |                | 6 Saturday         | 0,00        | 13,00          | 9,00            | 14,00          | 18,00              |                                                                  |          |
|       | 0                                                       |                | 7 DOM              | 0,00        | 13,00          | 9,00            | 14,00          | 18,00              |                                                                  |          |
| •     | Ø                                                       |                | 7 Sunday           | 0,00        | 13,00          | 9,00            | 14,00          | 18,00              |                                                                  |          |
| EMD   | Re<br>Cou                                               | cord 14        | ••• 1              |             | <b>BB</b>      | Page 1          | / 1            |                    | Rows per Page 50 💌                                               |          |
| Fine  | wer vo                                                  | er. 1.0.0.50   |                    |             |                | Engin           | eering.it Phil | ips HealthCare     | Intranet locale 🍫 🔹 🔍 100% 🔻                                     | .:       |

Nella gestione **Calendario**, sempre richiamabile dal menu Menu Principale  $\rightarrow$  Gestione Codifiche  $\rightarrow$  Economale, è possibile personalizzare le giornate festive andando ad inserire 0 nel campo ore in corrispondente delle giornate non lavorative.

| 🖉 Calendario - Windows Internet Explorer                                                                                                    |                                                        | - 7 🛛       |
|----------------------------------------------------------------------------------------------------|--------------------------------------------------------|-------------|
| Set a http://localhost/empower/hcalrps_t030wp.aspx                                                                                                    | 💌 🗟 😏 🗙 🚼 Google                                       | <b>P</b> -  |
| File Modifica Visualizza Preferiti Strumenti ?                                                                                                    |                                                        |             |
| 👷 Preferiti 🔡 👻 🌈 Menu Principale 🌈 Settimana Lavorativa 🌈 Calendario 🗙 👘                                                                                                    |                                                        |             |
| Raugement Power                                                                                                    | 🏫 😪<br>Menu <u>Clear Recent</u>                        | O<br>Logout |
| 💶 Benvenuto max 🔹 🖄 🖾 🖼 🖳 🛃 🛃 🛃                                                                                                    | $\Delta$ ATTENZIONE. Sono presenti ticket in stato APE | RTO ( 251)  |
| Recenti: Settimana Lavorativa Calendario                                                                                                    |                                                        |             |
| Calendario                                                                                                    |                                                        |             |
| Sel       Giorno       Ore         Image: Image: Imag |                                                        |             |
|                                                                                                    | Sintranet locale 🛛 🖓 🕶                                 | 🔍 100% 🔹 🔡  |

Il calendario ha una scadenza naturale. Per aggiornare il calendario fino al nuovo anno interessato è sufficiente cliccare il pulsante "Carica Calendario" ed inserire i parametri richiesti (vedi figura sotto).

| Image: Sextione Document/Report     Preferiti     Image: Sextione Document/Report     Carica Calendario     Anno Iniziale     2013     Anno Finale     2017                                                                                                    | 🖉 Carica Calendario - Windows Internet Explorer                         |                                                       |
|----------------------------------------------------------------------------------------------------|-------------------------------------------------------------------------|-------------------------------------------------------|
| File Modifica Visualizza Preferiti   Preferiti Image: Clear Recent Settimana Lavorativa   Image: Clear Recent Image: Clear Recent Image: Clear Recent   Image: Clear Recent Image: Clear Recent Image: Clear Recent   Im | COO V Ditp://localhost/empower/hcalrps_t030wpcalload.aspx               | 💌 🗟 🔂 🔀 Google                                        |
| Preferit       Preferit       Preferit       Preferit       Preferit       Preferit       Preferit       Preferit       Preferit       Preferit       Preferit       Preferit       Preferit       Preferit        Preferit        Preferit           Preferit                                                                                             Prefix Hence Technelle Collendario            <                                                                                                    | File Modifica Visualizza Preferiti Strumenti ?                          |                                                       |
| Recenti: Sestione Documenti/Report   Carica Calendario     Anno Iniziale 2013     Anno Finale 2017                                                                                                    | 👷 Preferiti 🛛 🙁 🖌 🍘 Menu Principale 🏀 Settimana Lavorativa 🏀 🧭          | Calendario X                                          |
| Benvenuto max                                                                                                    | Equipment Power                                                         | Array 10 Menu Clear Recent Logout                     |
| Recenti:       Gestione Documenti/Report Profili Menu Principale Utenti Entità Dizionario Linguaggi Carica Calendario         Carica Calendario         Anno Iniziale 2013         Anno Finale 2017                                                                                                    | 💶 Benvenuto max 🛛 움 😂 🏛 🖼 🖳 💽 🖳 😪 💺                                     | ATTENZIONE. Sono presenti ticket in stato APERTO ( 25 |
| Carica Calendario Anno Iniziale 2013 Anno Finale 2017                                                                                                    | Recenti: Gestione Documenti/Report Profili Menu Principale Utenti Entit | tionario Linguaggi Carica Calendario                  |
| Anno Iniziale 2013 Anno Finale 2017                                                                                                    | Carica Calendario                                                       |                                                       |
| <ul> <li>■</li> <li>●</li> </ul>                                                                                                    | Anno Iniziale 2013 Anno Finale 2017                                     |                                                       |
|                                                                                                    |                                                                         |                                                       |
| EMPower Ver. 1.0.0.50 Engineering.it Philips Healthcare                                                                                                    | EMPower Ver. 1.0.0.50                                                   | gineering.it Philips Healthcare                       |

Il caricamento del calendario avverrà tenendo conto della settimana lavorativa preventivamente inserita. Ad esempio, se il sabato è semi festivo dalle 9:00 alle 12:00, nel calendario verranno considerate automaticamente 4 ore.

# **Calcolo Tempi Intervento**

| 🖉 Calcolo Tempi Intervento - Windows Inter   | met Explorer                                    |                                   |                                          |                 |
|----------------------------------------------|-------------------------------------------------|-----------------------------------|------------------------------------------|-----------------|
| COC - E http://localhost/empower/htktrps_    | :230wp_tempi_intervento.aspx                    |                                   | 💌 🗟 😽 🗙 🛃 Google                         | <u>- م</u>      |
| File Modifica Visualizza Preferiti Strumenti | ?                                               |                                   |                                          |                 |
| 👷 Preferiti 🛛 🖶 👻 🌈 Menu Principale          | Schedulatore                                    | Calcolo Tempi Intervento X        |                                          |                 |
| Equipment<br>Management                      |                                                 |                                   | Arrow Clear Ro                           | Cont Logout     |
| 🗖 Benvenuto max 🛛 🔒 🖄 🗔                      | Q 😡 🖪 🍛 🖕                                       |                                   | ATTENZIONE. Sono presenti ticket in stat | o APERTO ( 251) |
| Recenti: Calcolo Tempi Intervento            |                                                 |                                   |                                          |                 |
| Calcolo Tempi Intervento                     |                                                 |                                   |                                          |                 |
| Data Chiusura da 01/08/2012                  | Data Chiusura a 31/12/2012<br>Forza Ricalcolo 🕑 | <b>-</b>                          |                                          |                 |
| Esito<br>Salva                               |                                                 |                                   |                                          |                 |
| EMPower Ver. 1.0.0.50                        |                                                 | Engineering.it Philips Healthcare |                                          |                 |
| ntktrps_t23uwp_tempi_intervento.aspx         |                                                 |                                   | S Intranet locale                        | 🛉 👻 100% 👻      |

La funzionalità illustrata in figura, consente di ricalcolare i tempi di intervento dei ticket.

Si può restringere il numero dei ticket coinvolti nel calcolo, valorizzando l'intervallo delle date di chiusura.

Il flag **Forza Ricalcolo** permette di ricalcolare il tempo di intervento anche per quei ticket per i quali era già stato calcolato i<u>n</u> precedenza.

Un click sul pulsante Salva ( 🖬 ) esegue la procedura di ricalcolo.

Può servire per calcolare i tempi di intervento per i ticket meno recenti, visto che per i nuovi viene forzato al momento della chiusura del ticket stesso.

La stessa procedura di calcolo viene eseguita al termine del processo di migrazione dei dati dal database di Tecnò.

## Schedulatore

| 🥙 Schedulatore - Windows Internet Explorer                                                                                                    |                                                                 | X             |
|----------------------------------------------------------------------------------------------------|-----------------------------------------------------------------|---------------|
| COO v Ahtp://localhost/empower/htktrps_t230wp_schedulatore.aspx                                                                                                    | 💌 🗟 🐓 🗙 🚼 Google                                                | <b>&gt;</b> - |
| File Modifica Visualizza Preferiti Strumenti ?                                                                                                    |                                                                 |               |
| 👷 Preferiti 🔡 🔻 🌈 Menu Principale 🌈 Schedulatore 🗙                                                                                                    |                                                                 |               |
| Raugement Power                                                                                                    | r 🖓 🥹 🕑<br>Menu <u>Clear Recent</u> Logout                      |               |
| 💶 Benvenuto max 🛛 😤 😂 🛤 🖳 🔜 🔛 🔛                                                                                                    | $\Delta$ ATTENZIONE. Sono presenti ticket in stato APERTO ( 251 | )             |
| Recenti: <u>Settimana Lavorativa</u> Schedulatore                                                                                                    |                                                                 |               |
| Schedulatore                                                                                                    |                                                                 |               |
| Tipo CIVAB     ABLATORE AL PLASMA     Modello CIVAB     Ø 0       Forma Presenza     Inità     Ø 0       Tipo Manutaziona     Persenting     Forma Fichadul     20 |                                                                 |               |
|                                                                                                    |                                                                 |               |
| Esito<br>29/08/2012 17:28:39 - Inizio Procedura Schedulazione<br>9 Asset esaminati.                                                                                |                                                                 |               |
| 0 Ticket creati.                                                                                                    |                                                                 |               |
| 29/08/2012 17:28:39 - Fine Procedura Schedulazione                                                                                                    |                                                                 |               |
|                                                                                                    |                                                                 |               |
|                                                                                                    |                                                                 |               |
| EMPower Ver. 1.0.0.50 Engineering.it Philips Healthcare                                                                                                    |                                                                 |               |
|                                                                                                    | Sintranet locale 🏻 🖓 👻 🔍 100%                                   | •             |

La schermata sopra illustra la funzione di schedulazione interattiva.

Ma la schedulazione può essere anche automatizzata tramite un job Oracle e dei parametri nella solita gestione in Menu Principale  $\rightarrow$  Amministrazione Sistema  $\rightarrow$  Configurazione Parametri.

In modo automatico o interattivo, questa funzionalità provvede alla creazione periodica di ticket relativi ad operazioni di manutenzione programmata.

Dopo aver impostato i filtri per la selezione dei beni, la tipologia di manutenzione e l'estensione

della schedulazione, con un click sul pulsante Esegui ( ) vengono creati i ticket richiesti nel periodo indicato.

L'intervallo temporale tra due ticket è determinato dalla periodicità stabilita, in ordine decrescente di importanza, nella tabella della frequenza per Inventario e Tipologia di Manutenzione e, poi, nella tabella della frequenza per Modello CIVAB e Tipologia CIVAB.

La prima tabella citata (Inventario – Tipologia Manutenzione), del tutto analoga a quella già esistente nella gestione dei Modelli CIVAB, è stata implementata all'interno del Tab della Gestione Anagrafica denominato **Periodicità Manutenzione** ed illustrato in precedenza.

Altro Tab della Gestione Anagrafica è quello del **Log Schedulazioni** che evidenzia le condizioni che possono aver reso impossibile la creazione di ticket per un determinato bene.

Per completare la panoramica delle funzioni implicate nella gestione della schedulazione, c'è il flag **Schedulabile** inserito sia sulle Tipologie che sui Modelli CIVAB. Entrambi sono impostati di default a "SI". Se reimpostati a "NO" consentono di escludere eventuali tipologie e/o modelli dalla schedulazione, limitando così il numero di ticket da gestire.

Sempre in quest'ottica, un analogo flag **Schedulabile** è presente nelle Tipologie di Manutenzione, così da individuare con precisione le tipologie interessate dalla schedulazione. Sono state impostate a "SI", per default, le pianificate in genere, quindi Preventiva, Qualità, Sicurezza Elettrica e Altro.

Il funzionamento in automatico è basato su un job Oracle che viene eseguito in funzione della periodicità impostata nel parametro SCHEDULER\_MIN\_EXTEND nella Configurazione Parametri. Il funzionamento interattivo è, invece, basato sulla funzione **Schedulatore** sopra illustrata. Permette di restringere l'insieme degli asset interessati dalla schedulazione specificando uno o più tra i parametri di filtro visualizzati. E' inoltre possibile indicare l'estensione temporale, in giorni, della schedulazione.

L'esito della schedulazione viene presentato nella griglia, mentre gli esiti relativi ad ogni singolo asset sono visibili nel Tab **Log Schedulazioni** dell'Anagrafica.

Nel Menu Principale è visibile un allarme dedicato che segnala i ticket, in stato "Aperto" e/o "In Gestione", delle Tipologie Manutentive flaggate come schedulabili ed aventi data di creazione compresa tra la data corrente e la data calcolata aggiungendo, alla data corrente, l'estensione della schedulazione di default indicata dal parametro SCHEDULER\_ALERT\_EXTEND.

I parametri relativi alla schedulazione dei ticket, nei parametri di configurazione, sono i seguenti:

- SCHEDULER\_MIN\_EXTEND: individua l'ampiezza temporale minima, espressa in giorni, coperta dalla creazione dei ticket. Nella esecuzioni interattive, tale parametro può essere variato dall'utente;
- SCHEDULER\_MAX\_PERIOD: indica il periodo massimo, espresso in giorni, intercorrente tra ticket schedulati per lo stesso bene quando non diversamente ricavato dalle periodicità specifiche sull'anagrafica del bene o del modello CIVAB. Nelle esecuzioni interattive, il parametro può essere modificato dall'utente;
- SCHEDULER\_ ALERT \_EXTEND: l'ampiezza del periodo, sempre espressa in giorni, entro cui i ticket generati dallo schedulatore vengono segnalati nel relativo allarme, visibile nella sezione degli allarmi nel menu principale.

Per impostare la schedulazione, automatica o interattiva che sia, è necessario assicurarsi che sia specificata almeno una frequenza di schedulazione sull'anagrafica del bene (Tab **Periodicità Manutenzione**) o sul modello CIVAB (Tab **Periodicità Interventi**), altrimenti sarà impossibile, per Empower, creare dei ticket.